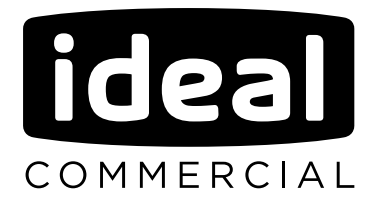

# INSTALLATION AND SERVICING

# **EVO S** 50 70 95 115 135

When replacing any part on this appliance, use only spare parts that you can be assured conform to the safety and performance specification that we require. Do not use reconditioned or copy parts that have not been clearly authorised by Ideal.

For the very latest copy of literature for specification and maintenance practices visit our website www.idealcommercialboilers.com where you can download the relevant information in PDF format.

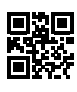

1

# CONTENTS

| 1. | WARNINGS AND RECOMMENDATIONS                                         | 5  |
|----|----------------------------------------------------------------------|----|
|    | 1.1. Transport and storage                                           | 5  |
|    | 1.2. Symbols used in this document.                                  | 5  |
|    | 1.3. Qualification of personnel for installing, adjusting, using and | _  |
|    | maintaining the equipment                                            | 5  |
|    | 1.5. Water characteristics                                           | 6  |
|    | 1.4. Safety instructions                                             | 6  |
| 2. | APPROVALS                                                            | 9  |
|    | 2.1. Compliance with European Directives                             | 9  |
|    | 2.2. Regulatory installation conditions                              | 9  |
|    | 2.3. Gas category                                                    | 9  |
|    | 2.4. Gas supply pressures                                            | 10 |
| 3. | TECHNICAL SPECIFICATIONS                                             | 11 |
|    | 3.1. Dimensions                                                      | 11 |
|    | 3.2. Boiler components                                               | 13 |
|    | 3.3. Combustion at 15°C and 1013 mbar                                |    |
|    | 3.4. Conditions of use                                               |    |
|    | 3.5. Electrical connection                                           | 18 |
| 4. | INSTALLATION                                                         | 19 |
|    | 4.1. Installing the boiler                                           |    |
|    | 4.2. Removing / installing the front panels                          |    |
|    | 4.3. Exhaust connection                                              |    |
|    | 4.4. Gas connection                                                  |    |
|    | 4.5. Gas change (G20 to G31, only EVO S 50 to S 95)                  |    |
|    | 4.6. Hydraulic connection                                            |    |
|    | 4.7. Electrical connection                                           |    |
| 5. | FIRST USE                                                            | 36 |
|    | 5.1. Checks before first use                                         |    |
|    | 5.2. First use                                                       |    |
| 6. | CHECKS AFTER COMMISSIONING                                           | 37 |
|    | 6.1. Condensate removal                                              |    |
|    | 6.2. Gas supply                                                      |    |
| 7. | MAINTENANCE OPERATIONS                                               | 38 |
|    | 7.1. Draining the boiler                                             |    |
|    | 7.2. Annual checks                                                   |    |
| 8. | END-OF-LIFE CYCLE OF THE APPARATUS                                   | 41 |

| 9. HYDRAULIC DIAGRAMS AND CONFIGURA                      | ATIONS42      |
|----------------------------------------------------------|---------------|
| 9.1. Selection diagrams                                  |               |
| 9.2. Symbols used in the diagrams                        |               |
| 9.3. List of diagrams                                    |               |
| 9.4. Specific configurations when connecting to 0-10V ou | tputs (Ux)104 |
| 10. SPARE PARTS LIST                                     |               |
| 11. CUSTOMER PARAMETERS TABLE                            |               |
| 12. APPENDIX A                                           |               |

# 1. WARNINGS AND RECOMMENDATIONS

PLEASE READ THIS MANUAL CAREFULLY BEFORE INSTALLING, CARRYING OUT MAINTENANCE AND USING THE BOILER. IT CONTAINS IMPORTANT SAFETY INFORMATION.

#### 1.1. Transport and storage

The boiler:

- must be stored vertically in an environment where the temperature is between -20°C and +55°C, and where relative humidity is between 5% and 95%;
- must not be stacked,
- must be protected from humidity.

#### 1.2. Symbols used in this document.

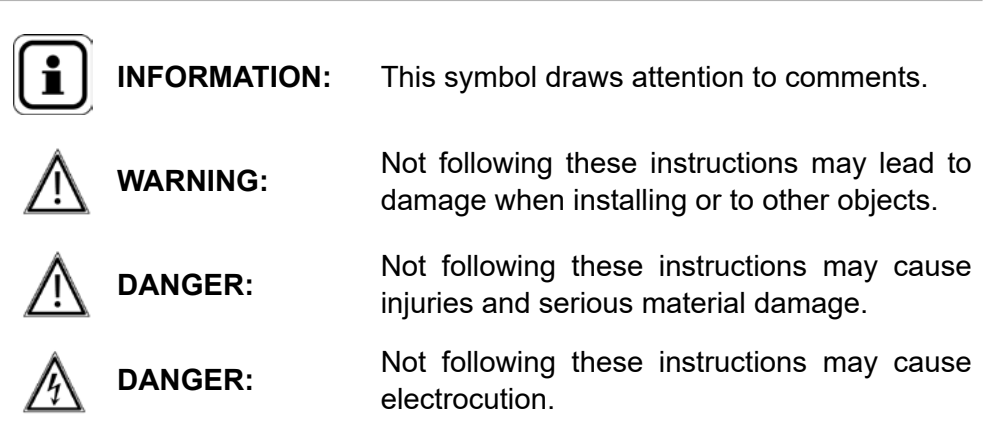

# 1.3. Qualification of personnel for installing, adjusting, using and maintaining the equipment

Boiler installation, adjustment and maintenance operations must be conducted by a qualified and approved professional in accordance with prevailing local and national regulations. These operations may require work to be carried out with the power turned on and the casing doors (on the front of the boiler) open.

Basic utilisation operations must be carried out with the casing doors closed.

## 1.4. Safety instructions

|         | <ul> <li>Always switch the boiler off and shut off the general gas supply before carrying out any work on the boiler.</li> <li>After performing work on the boiler (maintenance or breakdown), check that there are no gas leaks from the installation.</li> </ul> |
|---------|----------------------------------------------------------------------------------------------------|
| DANGER: | <ul> <li>If you smell gas:</li> <li>Do not use a naked flame, do not smoke, do not turn on electrical contacts or switches.</li> <li>Cut off the gas supply.</li> <li>Air the premises.</li> <li>Look for the leak and repair it.</li> </ul>                       |
| DANGER: | If you see smoke:<br>• Switch off the boiler.<br>• Air the premises.<br>• Look for the leak and repair it.                                                                                                    |
| DANGER: | This boiler's earth bonding is ensured with connecting cables (green/<br>yellow) and specific attachment screws. During any dismantling work,<br>make sure you reconnect the cables concerned; it is IMPERATIVE to<br>reuse the original attachment screws.        |

# 1.5. Water characteristics

The following rules apply as soon as the boiler is commissioned and remain valid until the product's end-of-life.

DANGER: It is forbidden to use water containing glycol.

#### 1.5.1. Preparation of the water circuit before commissioning the boiler

For all installation work (new or renovation), the water network pipes must be meticulously cleaned. The purpose of cleaning prior to commissioning is to remove germs and residues which are the cause of deposits.

In new installations in particular, residue from grease, oxidised metal and even copper micro deposits must be removed.

In renovated installations, cleaning should focus on removing sludge and the products of corrosion formed when the unit was last in operation.

There are two types of methods for cleaning and removing sludge: a high intensity approach that takes a few hours and a slower, more gradual approach that takes several weeks. This first type of cleaning must be done before connecting the new boiler, and with the second type, a filter should be installed on the back of the boiler to capture loosened deposits.

Cleaning prior to commissioning helps to improve the equipment's performance, reduce energy consumption and fight against scaling and corrosion. This operation must be done by a professional (water treatment).

#### 1.5.2. Protecting the unit against scaling

Water naturally contains dissolved calcium ions and carbonates that cause scaling (calcium carbonate) to form. To prevent excessive deposits, take precautions with regard to the water used to fill the unit **TH < 10°f** 

Water must be added during the life of the boiler. The new water adds scaling to the water system. The amount of fill water and the amount of make-up water added throughout the unit's lifecycle must not be more than three times the water capacity of the heating system. Also, the hardness of the make-up water must be controlled. Make-up water:  $TH < 5^{\circ}f$ 

Adding a large amount of untreated water always contributes a significant amount of scaling. To monitor this and to detect problems, a system water meter must be installed.

Failure to comply with these guidelines (such that the fill water plus the makeup water is more than three times the water capacity of the heating system) requires a full cleaning (to remove sludge and scaling) to be performed.

Additional precautions are required for operation:

- When the unit has a water softener, the equipment must be inspected on a regular basis in order to ensure that it is not outputting chloriderich water into the system. The concentration of chlorides must always remain below 50 mg/litre.
- To prevent the build-up of calcium deposits (such as on exchange surfaces), the unit should be brought into service slowly, starting by operating at a low power with high primary water flow.
- When the tap water lacks the desired qualities (e.g. high level of hardness), water treatment is required. The fill water must be treated, and whenever new water is added, the make-up water must also be treated.
- Installations with multiple boilers require all of the boilers to be started simultaneously at minimal power. Doing this prevents the calcium in the water from depositing on the exchange surfaces of the first boiler.
- When working on the unit, avoid draining it completely; only the required parts of the system are to be drained.

The rules listed above are designed to minimise scaling on the exchange surfaces and thus to increase the life of the boilers.

To optimise the equipment's operation, remove lime scale deposits. This must be done by a specialised company. Also, before putting the unit into service, verify that the heating system is not damaged (e.g. leaks). If it has excessive scaling, the unit's settings for operation and for water treatment must be adjusted.

#### 1.5.3. Protecting steel and stainless steel boilers against corrosion

Corrosion can affect the iron components used in boilers and heating systems, which is directly related to the presence of oxygen in the water heater's water. Dissolved oxygen that enters the unit when it is being filled for the first time reacts with the equipment materials and quickly disappears. Without refreshing the oxygen through significant contributions of water, the unit might not experience any damage whatsoever.

However, it is important to follow the sizing rules and installation guidelines in order to prevent oxygen from continuously flowing into the heating water. These rules include:

- Opt for an expansion vessel with a membrane rather than an open expansion vessel that allows direct passage.
- Make sure pressure in the equipment is more than 1 bar when cold.
- Remove non-gas-tight components (permeable) and use gas-tight equipment instead.

If the guidelines above are followed, the unit's system water has the proper characteristics to last a long time: 8.2 < pH < 9.5 and concentration in dissolved oxygen < 0.1 mg/litre.

If there is a chance that oxygen could enter the unit, you must take additional precautions. Adding an oxygen scavenger (e.g. sodium sulphite) is highly recommended. We recommend you contact specialised companies for water treatment issues, which will be able to suggest:

the appropriate treatment based on the characteristics of the installation,
a monitoring and performance warranty contract.

For units in which the water comes into contact with heterogeneous materials, such as copper or aluminium, appropriate treatment is recommended in order to ensure that the unit will last. In most cases, this consists of adding corrosion inhibitors (in the form of chemical solutions) to the unit. It is recommended to contact water treatment specialists.

#### 1.5.4. Unit monitoring

If the above recommendations are followed (new installation or renovation), it should be sufficient to:

- check the amount of make-up water (fill water volume + make-up water volume < 3 times the unit volume.</li>
- check the pH level (stable or slightly increasing).
- check the TH (stable or slightly decreasing).

We recommend these checks are carried out 2 to 3 times a year. Note that monitoring the quantity of make-up water is critical to the long life of the unit. If any of these three parameters deviates from the above recommendations, refer to a water treatment specialist to correct the problem.

#### 1.5.5. Installation of the plate exchanger

If the recommendations above cannot be met, you can set up a plate exchanger to separate the primary system from the secondary system, which protects the boiler from undesirable effects.

#### 1.5.6. Installation of a filtration system

A filtration system (filter, sediment well, etc.) on the back of the boiler is recommended in order to remove suspended particles from the unit.

# 2. APPROVALS

## 2.1. Compliance with European Directives

#### - Low voltage (2014/35/UE)

This appliance is not intended for use by persons (including children) whose physical, sensory or mental abilities are reduced, or persons without experience or knowledge, unless they have been able to benefit, through someone responsible for their safety, from supervision or prior instruction concerning the use of the appliance.

Children must be supervised to ensure they do not play with the appliance.

- Electromagnetic compatibility (2014/30/UE)
- Gas appliances (2009/142/CE)
- Energy labelling (2010/30/EU):

In application of the directive and according to the requirements of the EU regulation No. 811/2013 of 18 February 2013, the information on condensation boilers with a power of less than or equal to 70 kW is available in appendix A.

#### - Eco-design (2009/125/EC):

In application of the directive and according to the requirements of the EU regulation No. 813/2013 of 02 August 2013, the technical parameters of condensation boilers with a power of less than or equal to 400 kW are available in appendix A.

#### - WEEE (2012/19/UE)

Waste Electrical and Electronic Equipment. See chapter 8.

#### 2.2. Regulatory installation conditions

The appliance must be installed by an approved professional in accordance with regulations and current professional practices.

## 2.3. Gas category

This boiler has been adjusted in the factory to work with **group H natural** gas (type G20) with a supply pressure of 20 mbar.

See chapter 4.4 for how to change the gas, and use a qualified professional.

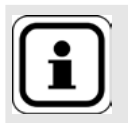

NFORMATION: Any work on a sealed component will lead to loss of the guarantee.

| EVO S      | Category           |
|------------|--------------------|
| 50, 70, 95 | II <sub>2H3P</sub> |
| 115, 135   | I <sub>2H</sub>    |

# 2.4. Gas supply pressures

The pressures given below should be measured at the input to the gas valve.

|                         | H G20<br>natural gas | G31<br>propane |
|-------------------------|----------------------|----------------|
| Nominal pressure (mbar) | 20                   | 37             |
| Minimum pressure (mbar) | 17                   | 25             |
| Maximum pressure (mbar) | 25                   | 45             |

# 3. TECHNICAL SPECIFICATIONS

# 3.1. Dimensions

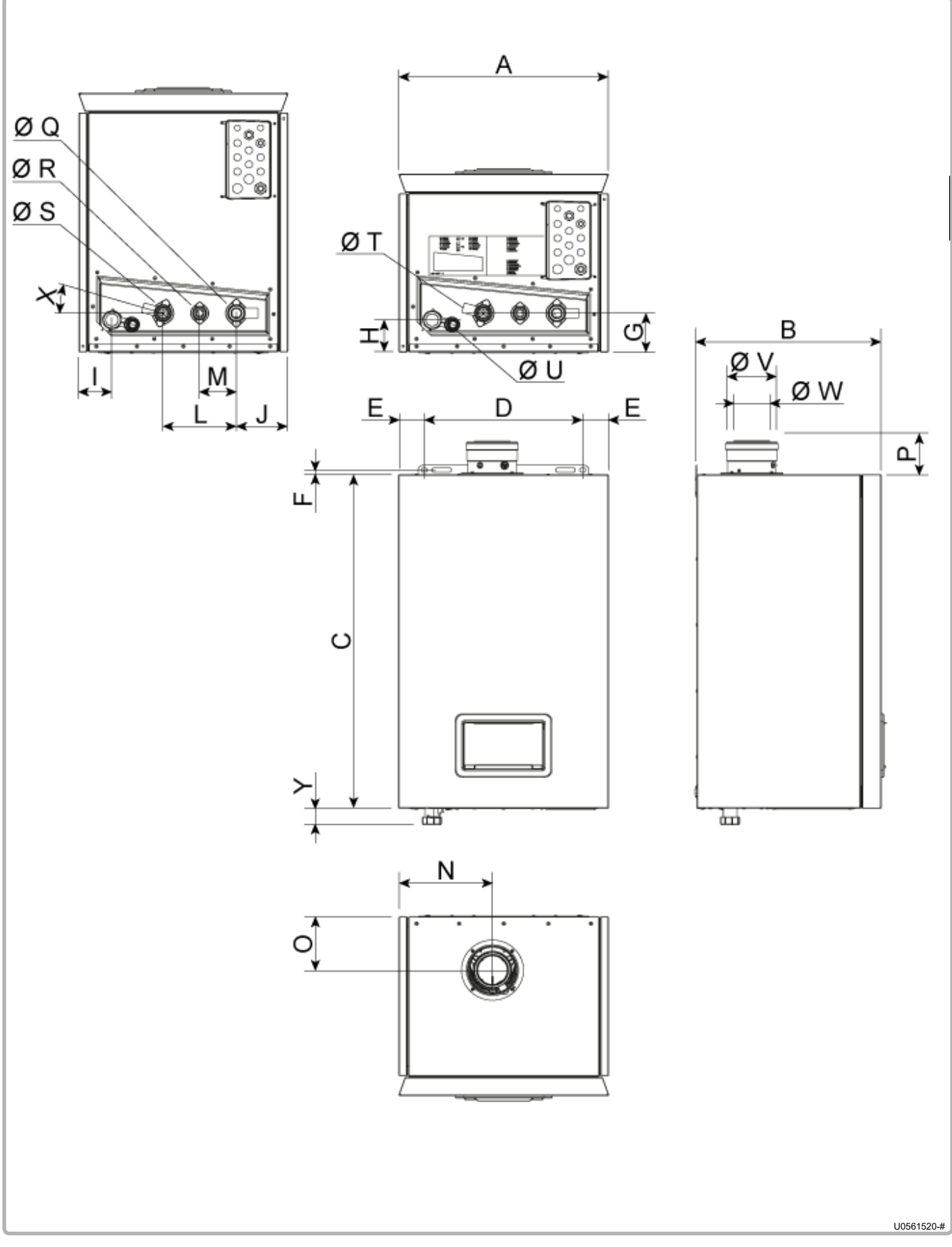

figure 1 - Dimensional characteristics

|    |                           |      | EVO S           |    |         |  |  |  |  |
|----|---------------------------|------|-----------------|----|---------|--|--|--|--|
|    |                           |      | 50 70 95 115 13 |    |         |  |  |  |  |
| A  |                           | (mm) |                 |    | 541     |  |  |  |  |
| В  |                           | (mm) | 477 574 692 80  |    |         |  |  |  |  |
| С  |                           | (mm) |                 |    | 890     |  |  |  |  |
| D  |                           | (mm) |                 |    | 408     |  |  |  |  |
| E  |                           | (mm) |                 |    | 66,5    |  |  |  |  |
| F  |                           | (mm) |                 |    | 12,3    |  |  |  |  |
| G  |                           | (mm) |                 |    | 103,5   |  |  |  |  |
| н  |                           | (mm) | 85,5            |    |         |  |  |  |  |
| I  |                           | (mm) | 86              |    |         |  |  |  |  |
| J  |                           | (mm) | 133             |    |         |  |  |  |  |
| L  |                           | (mm) | 190             |    |         |  |  |  |  |
| м  |                           | (mm) | 95              |    |         |  |  |  |  |
| N  |                           | (mm) | 241 242,5       |    |         |  |  |  |  |
| 0  |                           | (mm) | 143,5 120       |    |         |  |  |  |  |
| Р  |                           | (mm) | 86 111          |    |         |  |  |  |  |
| ØQ | Heating return connection |      |                 |    | G 1"1/4 |  |  |  |  |
| ØR | Gas supply                |      |                 |    | G 1"    |  |  |  |  |
| ØS | Heating outlet connection |      | G 1"1/4         |    |         |  |  |  |  |
| ØТ | Safety valve connection   |      | G 1/2" (female) |    |         |  |  |  |  |
| ØU | Condensate evacuation     | (mm) | 24              |    |         |  |  |  |  |
| Ø٧ | Air inlet                 | (mm) | 125 150         |    |         |  |  |  |  |
| ØW | Fume duct                 | (mm) | 80 100          |    |         |  |  |  |  |
| X  | Valve angle               |      |                 |    | 16°     |  |  |  |  |
| Y  |                           | (mm) |                 | 45 |         |  |  |  |  |

# 3.2. Boiler components

- 1 Gas valve
- 2 Fan
- 3 Ionisation electrode
- 4 Ignition electrode
- 5 Ignition transformer
- 6 Fume temperature sensor
- 7 Bleed valve
- 8 Water return temperature sensor
- 9 Flowmeter
- **10** Water outlet temperature sensor
- 11 Pressure sensor
- 12 Anti-return flap
- **13** Condensate siphon (supplied unmounted)

6

- 14 User interface control panel
- 15 NAVISTEM B3000 unit
- 16 Air pressure switch
- **17** Safety thermostat

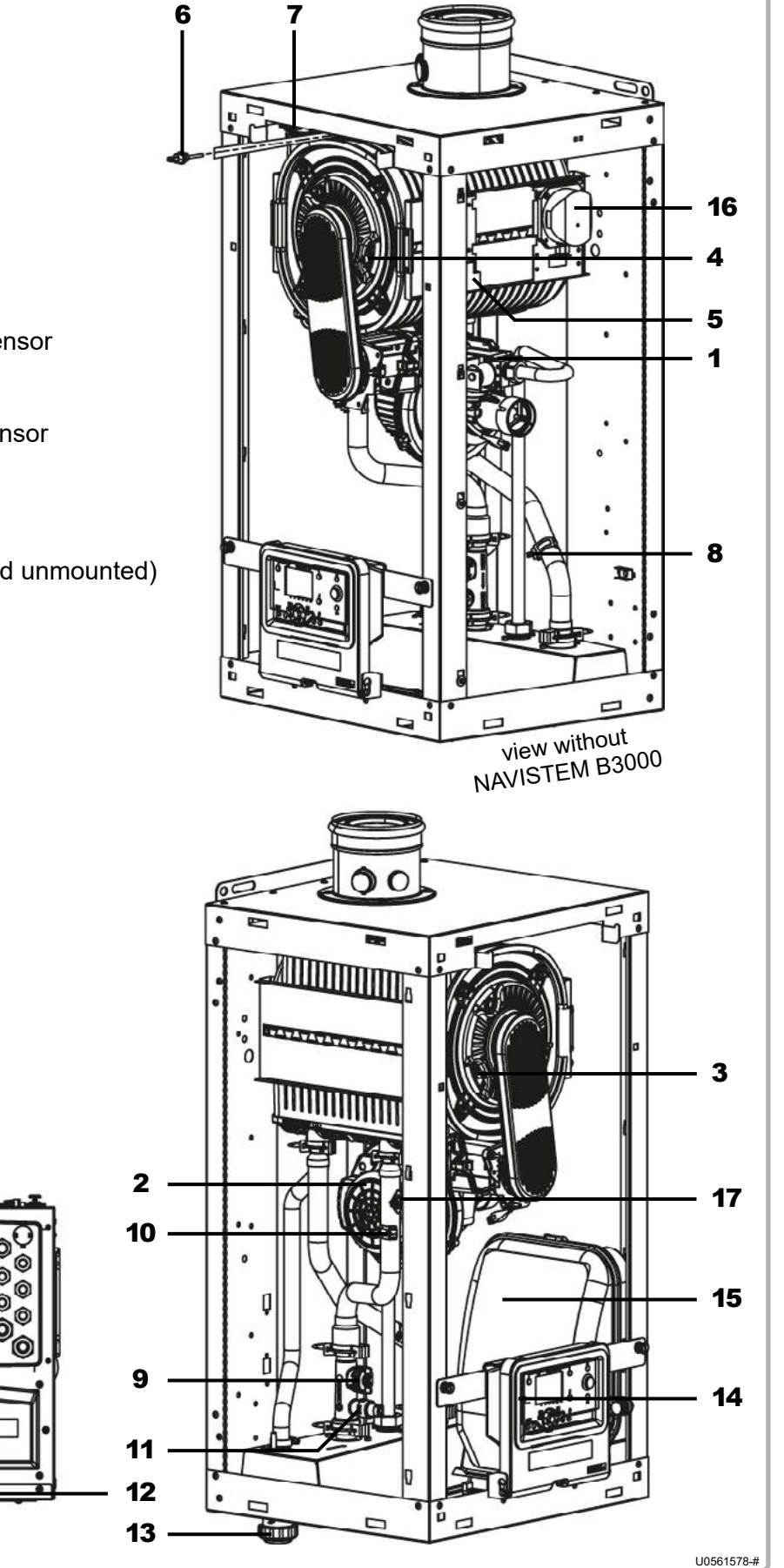

figure 2 - Boiler components for EVO S 50 model

- Gas valve 1
- 2 Fan
- 3 Ionisation electrode
- 4 Ignition electrode
- 5 Ignition transformer
- 6 Fume temperature sensor
- 7 Bleed valve
- 8 Water return temperature sensor
- Flowmeter 9
- Water outlet temperature sensor 10
- 11 Pressure sensor
- 12 Anti-return flap
- 13 Condensate siphon (supplied unmounted)
- User interface control panel 14
- 15 NAVISTEM B3000 unit
- 16 Air pressure switch
- 17 Safety thermostat
- 18 CEM filter (EVO S 115)

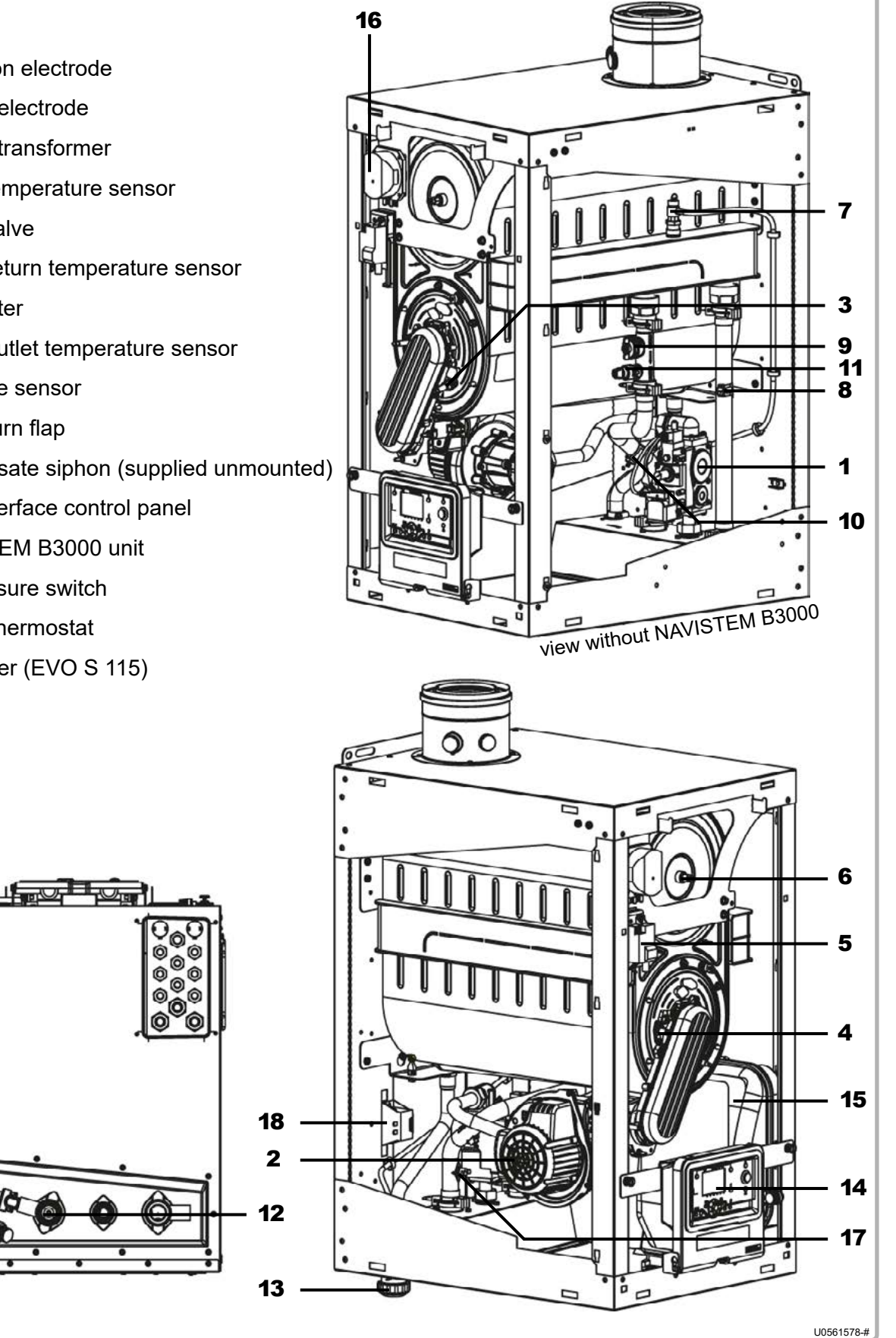

figure 3 - Boiler components for EVO S 70 to EVO S 115 models

- 1 Gas valve
- 2 Fan
- 3 Ionisation electrode
- 4 Ignition electrode
- 5 Ignition transformer
- 6 Fume temperature sensor
- 7 Bleed valve
- 8 Water return temperature sensor
- 9 Flowmeter
- **10** Water outlet temperature sensor
- 11 Pressure sensor
- 12 Anti-return flap
- 13 Condensate siphon (supplied unmounted)
- **14** User interface control panel

- 15 NAVISTEM B3000 unit
- 16 Air pressure switch
- 17 Safety thermostat
- 18 CEM filter

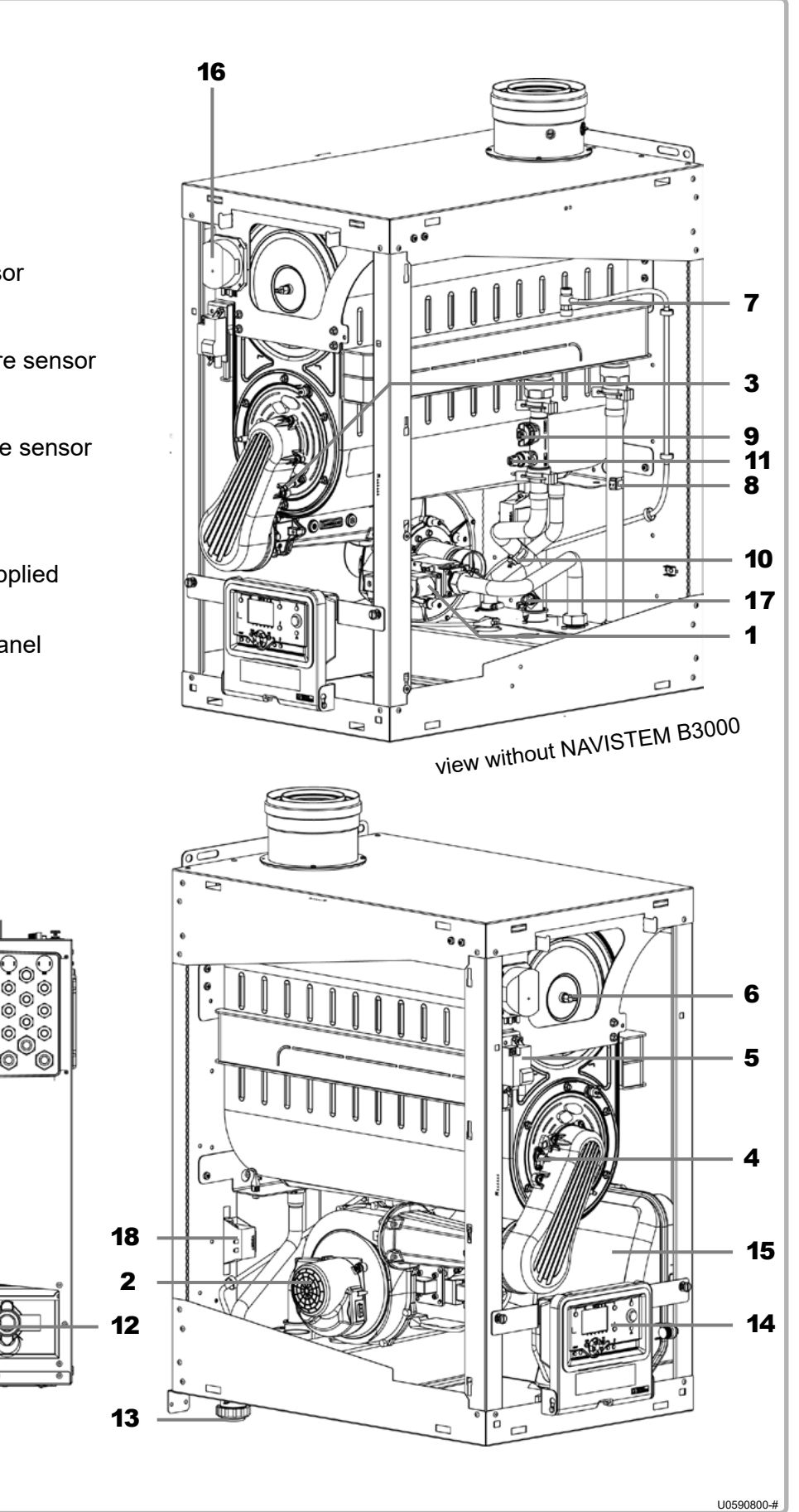

figure 4 - Boiler components for EVO S 135 model

# 3.3. Combustion at 15°C and 1013 mbar

## 3.3.1. G20 natural gas

|                                                       |                    |      | EVO S                 |                     |                                                                      |                      |                      |  |
|-------------------------------------------------------|--------------------|------|-----------------------|---------------------|----------------------------------------------------------------------|----------------------|----------------------|--|
|                                                       |                    |      | 50                    | 70                  | 95                                                                   | 115                  | 135                  |  |
| Nominal power Pn (80/60°C)                            |                    | kW   | 56,4                  | 69,9                | 95,7                                                                 | 119,5                | 134,0                |  |
| Nominal power when condensing P<br>(50/30°C)          |                    | kW   | 61,0                  | 76,8                | 104,5                                                                | 129,5                | 146,0                |  |
| Minimal power Pn (80/60°C)                            |                    | kW   | 11,5                  | 17,1                | 19,0                                                                 | 23,9                 | 26,8                 |  |
| Nominal heat input Qn                                 |                    |      | 58,0                  | 72,1                | 98,5                                                                 | 123,0                | 137,9                |  |
| Ignition heat input Qall                              |                    | kW   | 23,5                  | 26,1                | 30,5                                                                 | 39,0                 | 72,4                 |  |
| Minimum heat input Qmin                               |                    | kW   | 11,8                  | 17,6,4              | 19,6                                                                 | 24,6                 | 27,6                 |  |
| Gas flow rate at Pn                                   |                    | m³/h | 6,1                   | 7,6                 | 10,4                                                                 | 13,0                 | 14,6                 |  |
| CO <sub>2</sub> value ranges                          |                    |      | 50 to 115 i           | models:             | at Qmin : $8,7\% < CO_2 < 8,9\%$                                     |                      |                      |  |
|                                                       |                    | %    | 135 model:            |                     | at Qmin : $8,5\% < CO_2 < 8,7\%$<br>at Qmax : $8,9\% < CO_2 < 9,1\%$ |                      |                      |  |
| Flue-gas mass flow rate (80/60°C)                     | Qn<br>Qall<br>Qmin | g/s  | 26,0<br>10,5<br>5,3   | 32,3<br>11,7<br>7,7 | 44,1<br>13,7<br>8,8                                                  | 55,1<br>17,5<br>11,0 | 62,9<br>30,9<br>12,5 |  |
| Flue-gas mass flow rate (50/30°C)                     | Qn<br>Qall<br>Qmin | g/s  | 25,0<br>10,1<br>5,1   | 31,2<br>11,2<br>7,5 | 42,7<br>13,3<br>8,5                                                  | 52,5<br>16,7<br>10,2 | 57,3<br>29,9<br>12,1 |  |
| Flue-gas temperature (80/60°C)                        | Qn<br>Qall<br>Qmin | °C   | 76<br>63<br>62        | 70<br>58<br>57      | 76<br>61<br>62                                                       | 70<br>56<br>56       | 70<br>60<br>59       |  |
| Flue-gas temperature (50/30°C)                        | Qn<br>Qall<br>Qmin | °C   | 60<br>39<br>38        | 48<br>33<br>34      | 57<br>38<br>38                                                       | 52<br>31<br>32       | 42<br>32<br>30       |  |
| Inside diameter of flue-gas output                    |                    | mm   | 80                    | 100                 | 100                                                                  | 100                  | 100                  |  |
| Maximum allowable nozzle<br>pressure (B23P) (80/60°C) | Qn<br>Qall<br>Qmin | Pa   | 200<br>31<br>20       | 123<br>15<br>15     | 187<br>17<br>17                                                      | 200<br>32<br>20      | 200<br>51<br>5       |  |
| Maximum allowable nozzle<br>pressure (B23P) (50/30°C) | Qn<br>Qall<br>Qmin | Pa   | 174<br>27<br>20       | 100<br>14<br>14     | 159<br>17<br>17                                                      | 200<br>31<br>20      | 172<br>41<br>9       |  |
| Combustion air flow rate at Qn                        |                    | m³/h | 72,8                  | 90,6                | 123,7                                                                | 154,5                | 176,7                |  |
| NOx class                                             | -                  |      | 6                     |                     |                                                                      |                      |                      |  |
| Flue-gas removal and air inlet type classifications   |                    |      | B23, B23P<br>C13, C33 |                     |                                                                      |                      |                      |  |

# 3.3.2. G31 Propane Gas (for relevant models)

|                                                       |                    |      | EVO S                                                                                     |                      |                      |  |
|-------------------------------------------------------|--------------------|------|-------------------------------------------------------------------------------------------|----------------------|----------------------|--|
|                                                       |                    |      | 50                                                                                        | 70                   | 95                   |  |
| Nominal power Pn (80/60°C)                            |                    | kW   | 56,4                                                                                      | 69,9                 | 95,7                 |  |
| Nominal power when condensing P (5                    | kW                 | 59,7 | 75,2                                                                                      | 102,3                |                      |  |
| Minimal power Pn (80/60°C)                            |                    |      | 11,5                                                                                      | 31,9                 | 33,5                 |  |
| Nominal heat input Qn                                 |                    |      | 58,0                                                                                      | 72,1                 | 98,5                 |  |
| Ignition heat input Qall                              |                    |      | 18,0                                                                                      | 32,9                 | 34,5                 |  |
| Minimum heat input Qmin                               |                    |      | 11,8                                                                                      | 32,9                 | 34,5                 |  |
| Gas flow rate at Pn                                   |                    |      | 2,4                                                                                       | 3,0                  | 4,0                  |  |
| CO <sub>2</sub> value ranges                          |                    |      | at Qmin : 9,9 % < CO <sub>2</sub> < 10,1 %<br>at Qmax : 10,3 % < CO <sub>2</sub> < 10,5 % |                      |                      |  |
| Flue-gas mass flow rate (80/60°C)                     | Qn<br>Qall<br>Qmin | g/s  | 26,0<br>8,1<br>5,3                                                                        | 32,4<br>14,8<br>14,8 | 44,1<br>15,5<br>15,5 |  |
| Flue-gas mass flow rate (50/30°C)                     | Qn<br>Qall<br>Qmin | g/s  | 25,7<br>7,9<br>5,2                                                                        | 31,2<br>14,6<br>14,6 | 44,0<br>15,3<br>15,3 |  |
| Flue-gas temperature (80/60°C)                        | Qn<br>Qall<br>Qmin | °C   | 78<br>64<br>63                                                                            | 69<br>60<br>60       | 75<br>60<br>60       |  |
| Flue-gas temperature (50/30°C)                        | Qn<br>Qall<br>Qmin | °C   | 60<br>42<br>40                                                                            | 47<br>34<br>34       | 56<br>34<br>34       |  |
| Inside diameter of flue-gas output                    |                    | mm   | 80                                                                                        | 100                  | 100                  |  |
| Maximum allowable nozzle pressure<br>(B23P) (80/60°C) | Qn<br>Qall<br>Qmin | Pa   | 200<br>19<br>19                                                                           | 105<br>24<br>24      | 138<br>20<br>20      |  |
| Maximum allowable nozzle pressure<br>(B23P) (50/30°C) | Qn<br>Qall<br>Qmin | Pa   | 177<br>16<br>16                                                                           | 93<br>22<br>22       | 129<br>20<br>20      |  |
| Combustion air flow rate at Qn                        |                    | m³/h | 73,0                                                                                      | 90,7                 | 123,9                |  |
| NOx class                                             |                    |      | 6                                                                                         |                      |                      |  |
| Flue-gas removal and air inlet type classifications   |                    |      | B23, B23P<br>C13, C33                                                                     |                      |                      |  |

# 3.4. Conditions of use

|                                                |       |                    |     | EVO S |      |      |  |
|------------------------------------------------|-------|--------------------|-----|-------|------|------|--|
|                                                |       | 50                 | 70  | 95    | 115  | 135  |  |
| Maximum start setting temperature              | С°    |                    |     | 85    |      |      |  |
| Safety temperature                             | °C    | 105                |     |       |      |      |  |
| Maximum service pressure                       |       |                    |     | 4000  |      |      |  |
|                                                |       | (4)                |     |       |      |      |  |
| Minimum cold pressure                          |       |                    |     | 1000  |      |      |  |
|                                                | (bar) | (1)                |     |       |      |      |  |
| Nominal water flow rate (to P/20)              | m³/h  | 2,4                | 3,0 | 4,1   | 5,1  | 5,8  |  |
| Minimal water flow rate (to P/25)              | m³/h  | 1,9                | 2,4 | 3,3   | 4,1  | 4,7  |  |
| Water content                                  | Ι     | 5                  | 9   | 10,2  | 12,8 | 15,3 |  |
| Weight without water                           | kg    | 60                 | 90  | 95    | 100  | 125  |  |
| Temperature of installation room (min. / max.) | °C    | 5 / 45             |     |       |      |      |  |
| Relative humidity of installation room         |       | between 5% and 95% |     |       |      |      |  |
| Protection level                               |       | IP24D              |     |       |      |      |  |
| Maximum altitude of installation               | m     |                    |     | 2000  |      |      |  |

# 3.5. Electrical connection

|                                                          |   | MODELS                                                                                                    |     |     |     |                |  |
|----------------------------------------------------------|---|----------------------------------------------------------------------------------------------------|-----|-----|-----|----------------|--|
|                                                          |   | 50                                                                                                    | 70  | 95  | 115 | 135            |  |
| Electrical supply                                        | V | 230 V AC (+10% -15%), 50Hz                                                                                                    |     |     |     |                |  |
| Electrical power consumption at Qn (without accessories) | W | 138                                                                                                    | 96  | 160 | 206 | 263            |  |
| Electrical power consumption at Qn (with accessories)    | W | 192                                                                                                    | 135 | 274 | 348 | 403            |  |
| Electrical power consumption in standby mode             | W | 3                                                                                                    |     |     |     |                |  |
| Max length of sensor cables                              | m | DHW sensor: 10<br>External sensor: 40 in 0.5 mm² (120 in 1.5 mm²)<br>Ambient thermostat: 200 in 1.5 mm²<br>Ambient sensor: 200 in 1.5 mm² |     |     |     | 1.5 mm²)<br>m² |  |
| Power terminal output                                    |   | 230V AC (+10%, -15%)                                                                                                    |     |     |     |                |  |
|                                                          |   | 5 mA - 1A                                                                                                    |     |     |     |                |  |

# 4. INSTALLATION

# $\Lambda$

The boiler must not bear the weight of the accessories and connections (hydraulics, gas, exhaust system, etc.).

# 4.1. Installing the boiler

**IMPORTANT:** 

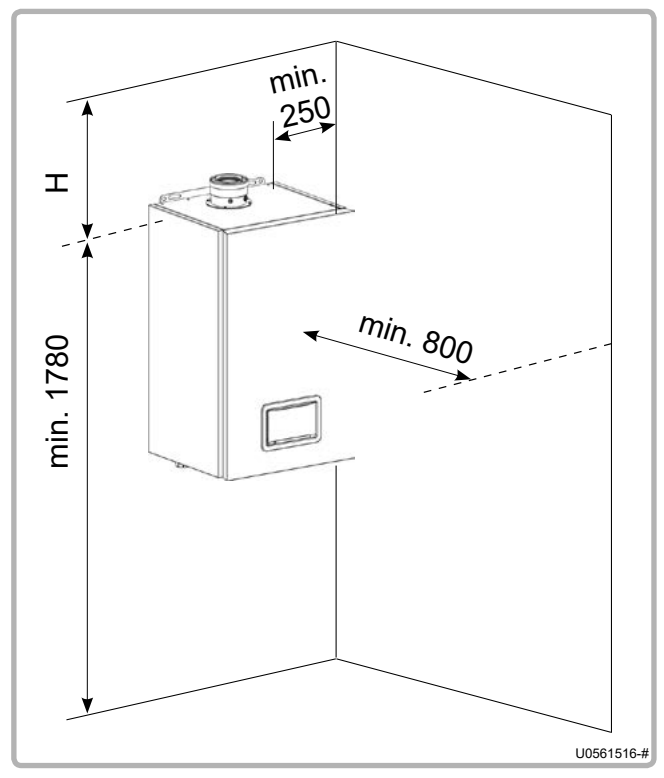

figure 5 - Clearances

EVO S boilers must not be mounted on a wall covered with an inflammable material: plastic, wood, etc.

The combustion air must be free of agents containing chlorine, ammonia, fluorine and alkaline. These compounds are found in aerosols, paints, cleaning products, washing powder, detergents, glue, snow-clearing salt, etc.

Do draw in the air that is evacuated from places where these products are used - swimming pools, laundries, hair dressing salons, cold rooms as one or more of these compounds could be introduced into the combustion air.

#### Recommended distances relative to walls:

Sufficient clearances must be provided to permit easy maintenance operations on the boilers. The **minimum** values (in mm) are indicated in the diagram opposite and table below:

# These values cannot be substituted for the specific regulatory requirements.

|     |      |     | Bź                 | 23 / B23P |      |      | C1               | 3        | C33              |          |
|-----|------|-----|--------------------|-----------|------|------|------------------|----------|------------------|----------|
|     |      | S   | S 50 S 70 to S 135 |           | 135  | S 50 | S 70 to<br>S 135 | S 50     | S 70 to<br>S 135 |          |
|     |      | ø80 | ø125               | ø110*     | ø125 | ø160 | ø80/125          | ø100/150 | ø80/125          | ø100/150 |
| H** | (mm) | 280 | 360                | 310       | 430  | 450  | 290              | 350      | 140              | 170      |

#### \* Ø110 is prohibited for a 150 boiler.

\*\*The minimum value of H corresponds to the spare required to install the exhaust system accessories. It takes account of the dimensions of the 87° angle of a horizontal duct, independently of the length and gradient of the latter.

IMPORTANT:The boiler must be positioned horizontally using a spirit level to<br/>promote effective ventilation of the boiler body (use the roof as a<br/>reference surface).

IMPORTANT:

The front and side jackets are held in place by clips. Remove the jackets before handling the boiler (risk of falling).

# 4.2. Removing / installing the front panels

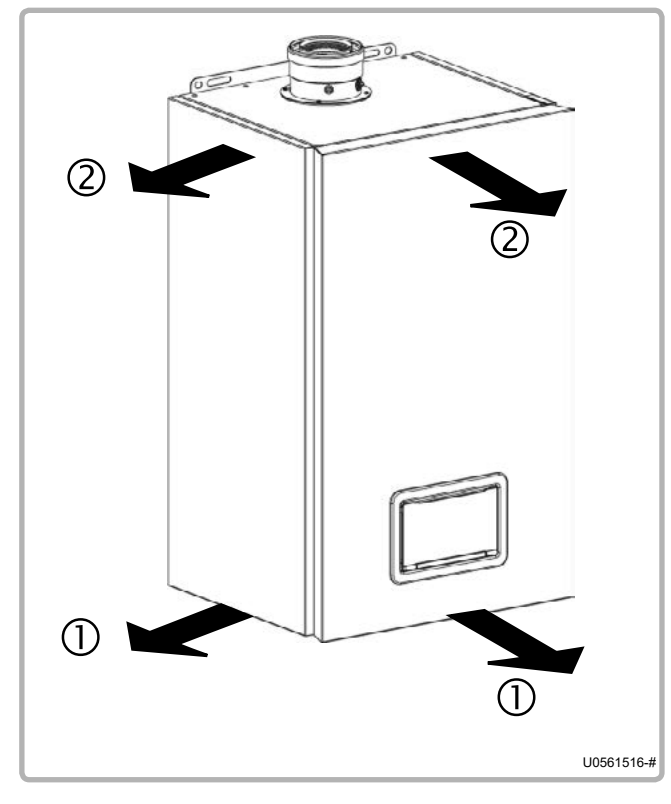

① Pull the bottom of the panel forwards to release.

② Pull the top of the panel forwards to release.

Remove the panel.

Do the opposite to install the panel.

figure 6 - Removing the trim doors

## 4.3. Exhaust connection

You must comply with the regulatory texts and rules of the art that apply in the country where the boiler will be installed.

The exhaust extraction ducts must be made in a material resistant to the condensate that can form when the boiler is operating. These materials must also be capable of supporting flue gas temperatures up to 120°C. One exhaust temperature sensor guarantees the protection of the type B and C combustion product evacuation ducts.

EVO S boilers are approved to be connected to:

- a B23 or B23P flue
- a C13 or C33 suction pipe

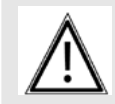

IMPORTANT: The boiler must not be made to support the exhaust duct's weight.

#### 4.3.1. Connection to a B23 chimney

#### B23 type connection:

Air from the installation premises, gas evacuation through the roof via a natural draft pipe.

# IMPORTANT: Check that the boiler installation premises have high and low ventilation, that it conforms to current regulations and that it is not obstructed.

For the <u>EVO S 50</u>, the use of the Ø125 Chimney Adaptor accessory (code 219530) is mandatory to connect the boiler to a B23 chimney duct. This kit is suitable for Ø 125 external ducts.

For the **EVO S 70 to 135**, the use of the Ø160 Chimney Adaptor accessory (code 219531) is mandatory to connect the boiler to a B23 chimney duct. This kit is suitable for Ø 160 external ducts.

IMPORTANT: Under no circumstances is use of these mandatory accessories a substitute for checking the dimensioning of the chimney ducts (given a combustion gas pressure at the boiler outlet equal to 0 Pa).

VARFREE boilers are high performance boilers with very low exhaust temperatures; consequently to retain a favourable draft the ducts must run upwards from the boiler outlet.

Horizontal duct runs must be avoided so as to limit condensate retention. To do this use a minimum slope of 3 % towards the boiler in the horizontal parts.

# 

If several boilers are connected to one flue, check by calculation that the flue is not pressurised when all the boilers are operating at Qn.

| Ø duct       | EVO S     | Accessory part number | A (mm) |
|--------------|-----------|-----------------------|--------|
| <b>Ø</b> 125 | 50        | 219530                | 310    |
| <b>Ø</b> 160 | 70 to 135 | 219531                | 390    |

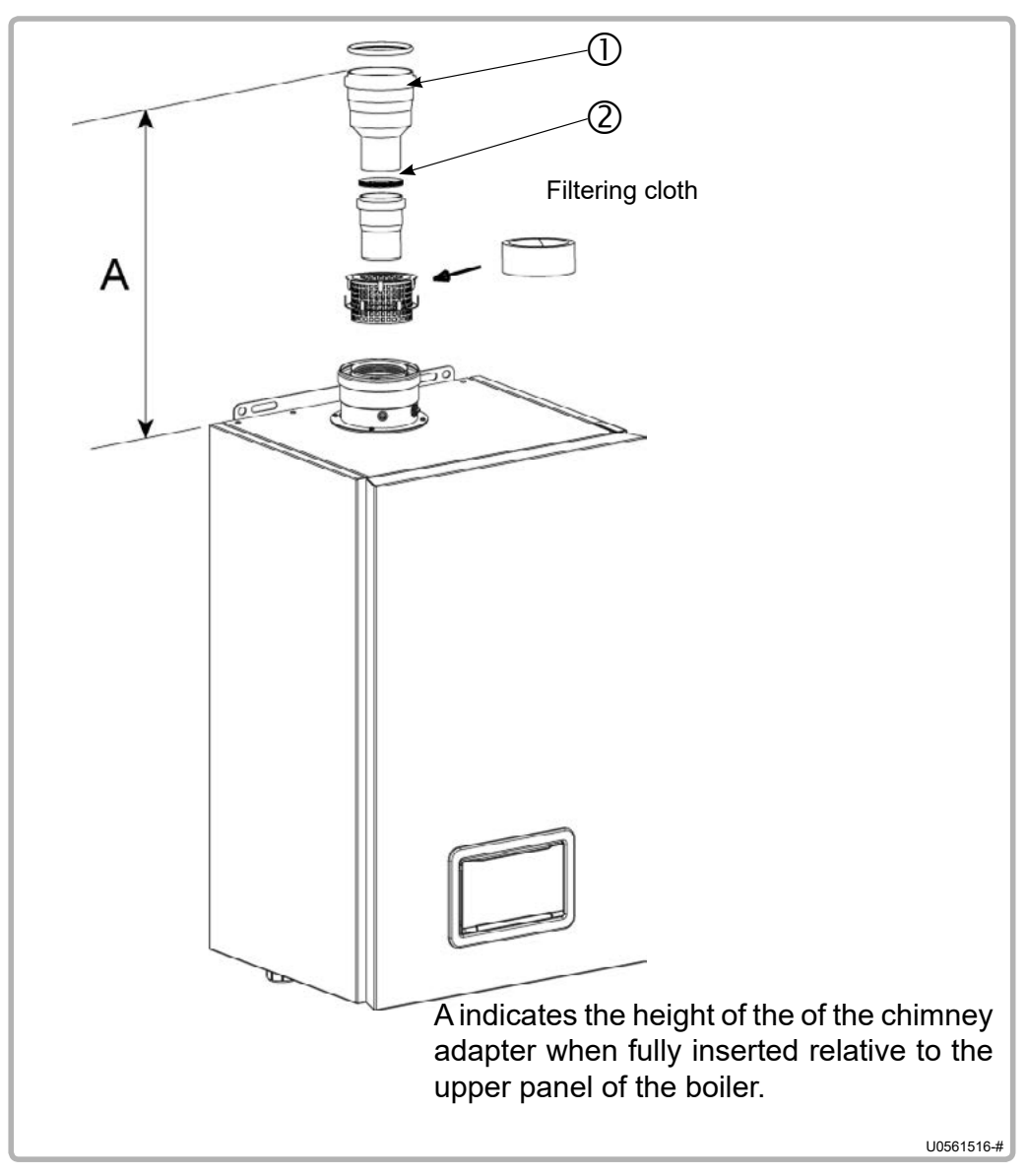

figure 7 - Sizing recommendations

#### 4.3.2. Connection to a B23P chimney

#### B23P type connection:

Air from the installation premises, gas evacuation through the roof via a pressurised duct.

| À        | IMPORTANT: | Check that the boiler installation premises have high and low ventilation, that it conforms to current regulations and that it is not obstructed.                                           |
|----------|------------|----------------------------------------------------------------------------------------------------|
| $\wedge$ | IMPORTANT: | The use of the "Chimney Adaptor" accessory is mandatory to connect<br>a VARFREE boiler to a B23 chimney duct. The table below represents<br>the accessories available for each boiler type. |

The combustion product extraction duct must be dimensioned by using the parameters set out in the table in chapter 3.3.

Depending on the actual configuration of the duct, a calculation isIMPORTANT:required to check that the pressures at the boiler outlet at Qmin, Qall<br/>and Qn do not exceed the maximum allowable values in this table.

Values corresponding to the 50/30°C regime are to be used for this calculation.

If several boilers are connected to the same flue, check the following by calculation:

- <u>One boiler at Qmin and the others at Qmax</u>: The outlet pressure of the boiler at Qmin must be lower than the permissible pressure specified in the table in Chapter 3.3.
- IMPORTANT: <u>One boiler at Qall and the others at Qmax</u>: The outlet pressure of the boiler at Qall must be lower than the permissible pressure specified in the table in Chapter 3.3.
  - <u>All the boilers at Qmax</u>: The outlet pressure of the four boilers must be lower than the permissible pressure specified in the table in Chapter 3.3.

| Ø duct       | EVO S     | Accessory part number            | A (mm) |
|--------------|-----------|----------------------------------|--------|
| <b>Ø</b> 125 | 50        | 219530<br>(contains parts ①+②) * | 310    |
| <b>Ø</b> 160 | 70 to 135 | 219531<br>(contains parts ①+②) * | 390    |

\* : See figure 7.

Â

# IMPORTANT: For this type of configuration, it is imperative to use an exhaust system with technical evaluation document (ducts under pressure)

The Ø 160 (code 219531) chimney adapter have an outlet that cannot be cut. A purge tee is not necessary, because condensate recovery is incorporated in the boiler. To do this use a minimum slope of 3 % towards the boiler in the horizontal parts.

To ease fitting coat the joints with liquid soap or an appropriate grease.

#### 4.3.3. Connection to a C13 or C33 suction pipe

#### C13 type connection:

Air inlet and gas evacuation through concentric ducts connected to a horizontal concentric terminal (suction pipe).

#### C33 type connection:

Air inlet and gas evacuation through concentric ducts connected to a vertical concentric terminal.

VARNING:

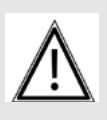

The use of the "Horizontal suction pipe" accessory is mandatory to connect the boiler to a C13 concentric suction pipe.

The use of the "Vertical black suction pipe" or "Vertical ochre suction pipe" accessory is mandatory to connect the boiler to a C33 concentric suction pipe.

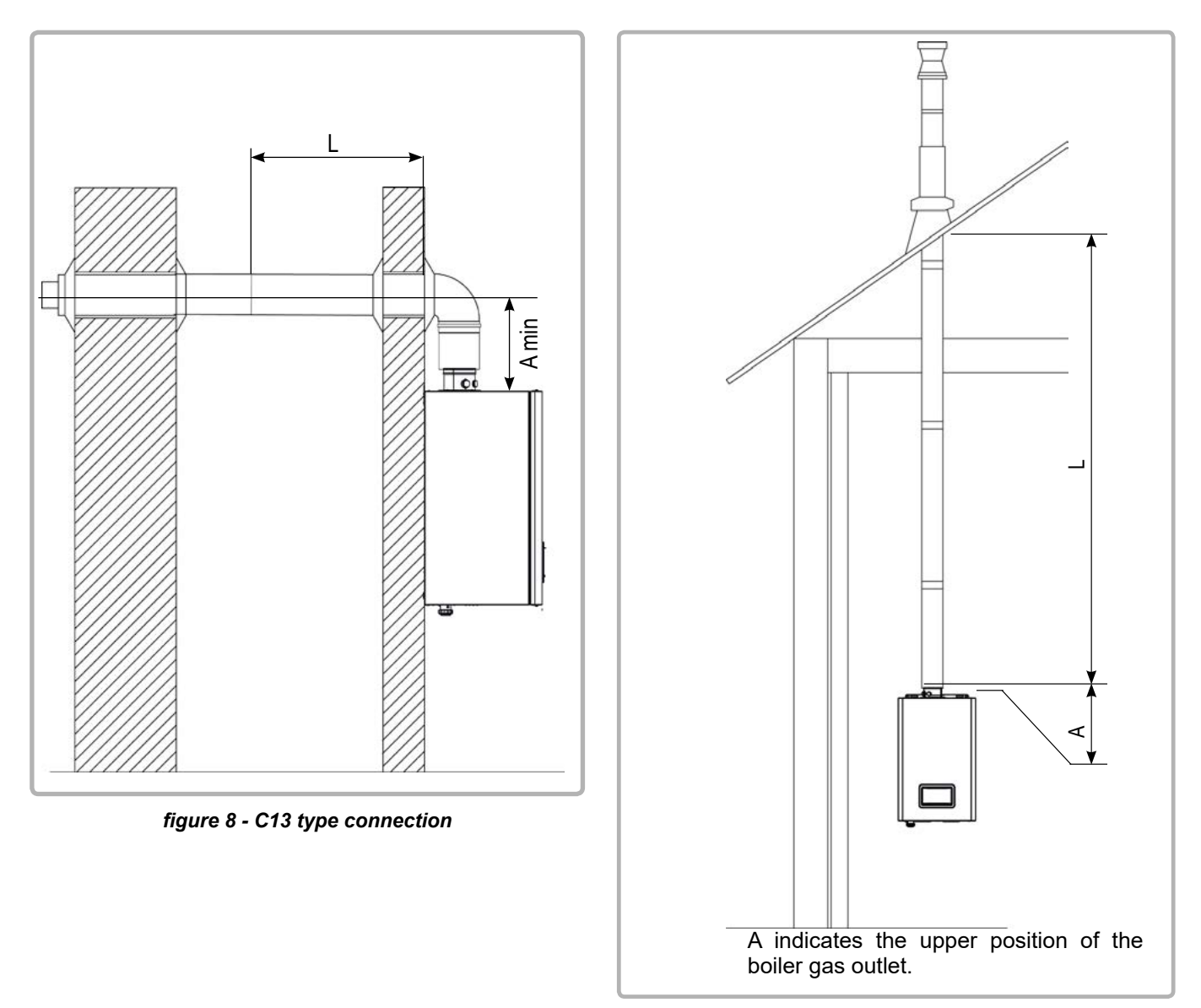

figure 9 - C33 type connection

#### The ignition speed MUST be modified on the EVO S 135 boilers.

Place the boiler in standby mode (see § 3.3.1 of the NAVISTEM B3000 boiler command table instructions).

If necessary, press the ESC button to return to the main screen.

IMPORTANT:

Open the *Burner control* menu.

Adjust the ignition speed parameter (9512):

| Connection type | 9512 (rpm) |
|-----------------|------------|
| B23 / B23P      | 3410       |
| C13 / C33       | 3030       |

The table below shows the available accessories according to the type of boiler, the diameters of the ducts and the maximum rectilinear lengths. The approved ducts are M&G Coaxline Concentric Flue System ducts.

| ſ                                         |              |     | EVO S                |                    |    |     |     |
|-------------------------------------------|--------------|-----|----------------------|--------------------|----|-----|-----|
|                                           |              |     | 50                   | 70                 | 95 | 115 | 135 |
|                                           | Terminal C13 |     | 213267               | 213269             |    |     |     |
| Suction<br>pipe<br>horizontal<br>type C13 | Ø duct       |     | Concentric<br>80/125 | Concentric 100/150 |    |     |     |
|                                           | A min (mm)   |     | 168                  | 215                |    |     |     |
|                                           | Lmax (m)     | G20 | 10                   | 10                 | 10 | 8   | 6   |
|                                           |              | G31 | 8                    | 10                 | 10 |     |     |
| Suction<br>pipe<br>vertical<br>type C33   | Terminal C33 |     | 213264               | 213266             |    |     |     |
|                                           | Ø duct       |     | Concentric<br>80/125 | Concentric 100/150 |    |     |     |
|                                           | A min (mm)   |     | 85                   | 110                |    |     |     |
|                                           | Lmax (m)     | G20 | 10                   | 10                 | 10 | 8   | 6   |
| •••                                       |              | G31 | 8                    | 10                 | 10 |     |     |

The Lmax lengths are the lengths excluding the terminal and 90° elbow for the type C13 and excluding the terminal for the type C33.

In addition, in calculating the duct length, take the following equivalences into account:

- $90^{\circ}$  elbow = 1 m of straight duct
- 45° elbow = 0.5 m of straight duct

Use a minimum slope of 3% towards the boiler.

For type C13, drill a 150mm hole in the wall for the 80/125 terminal and a 180 diameter hole for the 100/150 terminal. Seal the air vent terminal into the wall with polyurethane foam to allow for removal if necessary.

To ease fitting coat the joints with liquid soap or an appropriate grease.

#### 4.3.4. Condensate removal

Removal to the drains, via a drain hopper, using a P.V.C tube (minimum diameter 32 mm) is mandatory because the condensates are acid and thus aggressive (pH between 3 and 5).

Use a sufficient slope of the order of 3% to ensure correct flow of the condensates.

#### IMPORTANT:

Neutralise these condensates before removal according to the current regulations.

#### 4.4. Gas connection

Before installing the boiler, clean the interior of the gas line, which must be free of metal particles and welding debris. This will lengthen the lifespan of the product.

Before starting up for the first time, check that the pressure of the natural gas supply corresponds to the nominal boiler pressure, stated on the name plate.

The gas valve is fitted with an integrated filter  $(125\mu m)$ , but this is not able to retain all the impurities contained in the gas and in the mains pipes. To avoid any malfunction of the gas valve, we advise the fitting of a suitable filter to the boiler gas supply  $(50\mu m)$ .

Before feeding gas to the installation, ensure that the different connections are correctly made and gas tight.

In particular check the presence of a removable connector between the isolating valve and the boiler gas supply tapping.

The value before the gas valve must be within the limits shown in the table in chapter 2.4 for the type of gas.

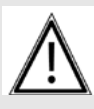

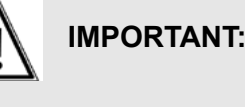

Before connecting the gas line, check whether the boiler uses G20 or G31 gas. If it uses G31, make the changes described in chapter 4.5. The gas line must not be subject to any mechanical stress (risk of loss of gas tightness of the gas valve). Check that the natural gas supply corresponds to the nominal boiler pressure, stated on the name plate.

## 4.5. Gas change (G20 to G31, only EVO S 50 to S 95)

This EVO S boiler has been adjusted in the factory to work with group H (type G20) natural gas with a supply pressure of 20 mbar.

 IMPORTANT:
 Any operations involving changing the type of gas used must be performed by a qualified professional.

 Any operation involving a change of gas type must be done by a qualified professional. To change gas type, use the operation mode "Manual power adjustment" (see point 3.3.4 in the instructions for the Navistem B3000 boiler controller) which enables the user to switch straight to the minimum or maximum setpoint value (i.e. to zero or full power).

 IMPORTANT:
 The settings have been approved for the gas supply pressures at the valve inlet (measured on the pressure meter before the gas valve and with the burner working) in the following tables.

 IMPORTANT:
 Since the combustion is adjusted with the door open, check that the combustion is clean after installing the front door.

#### 4.5.1. Installing the propane injector

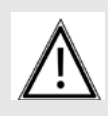

#### IMPORTANT: ONLY EVO S 70 and EVO S 95 model boilers.

Change the type of gas by installing an injector at the gas valve inlet. Close the gas feed valve and switch off the electric power supply. Disconnect the electric cable and connect on the gas valve.

Undo the two nuts before and after the valve (see figure below) and remove the valve from the boiler.

Undo the four screws (see below).

Install the injector.

Install the assembly.

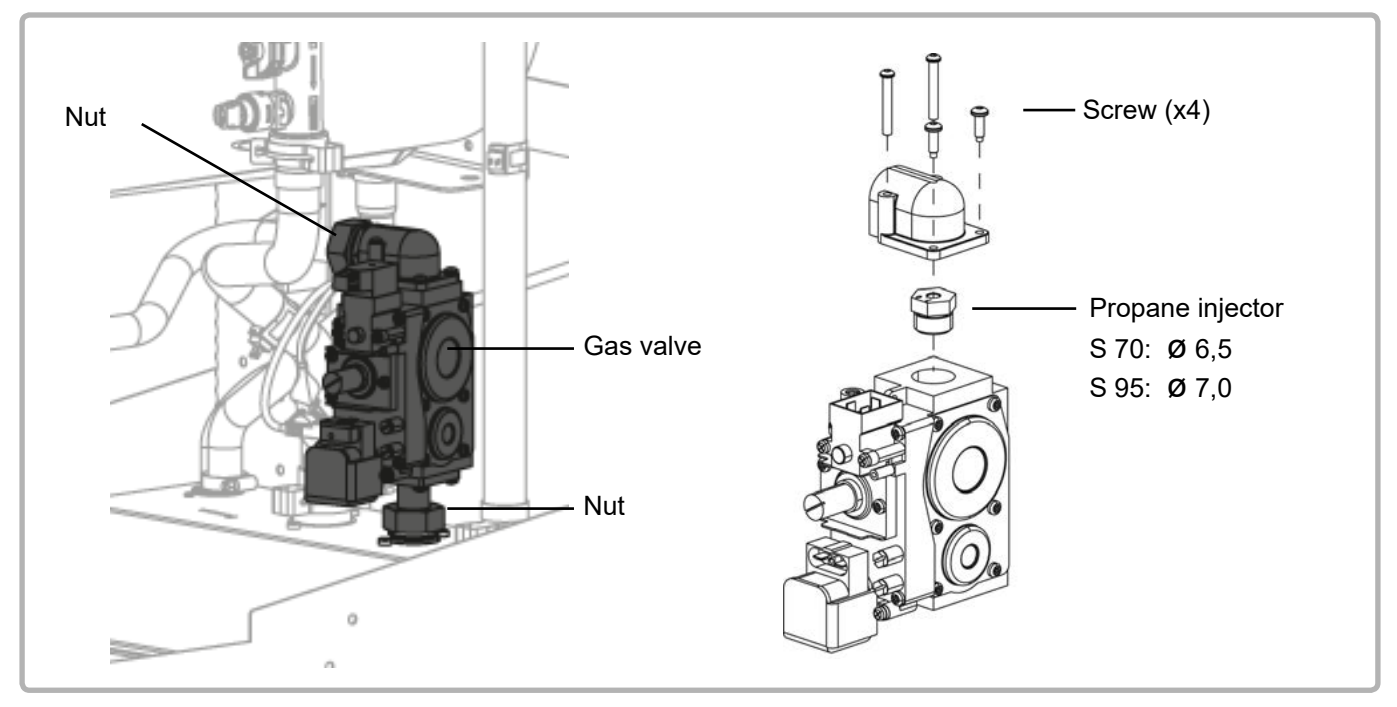

figure 10 - Installing the propane injector

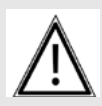

IMPORTANT:

Always replace the washers on the two nuts. Check the seals.

#### 4.5.2. Changing the ignition, pre-ventilation, minimum and maximum speeds

Place the boiler in standby mode (see § 3.3.1 of the NAVISTEM B3000 boiler command table instructions).

If necessary, press the ESC button to return to the main screen.

Open the Settings / Safety unit menu.

Adjust the pre-ventilation speed (9504), ignition speed (9512), minimum speed (9524) and maximum speed (9529) settings:

| Models | Gas | 9504 | 9512 | 9524 | 9529 |
|--------|-----|------|------|------|------|
| 50     | G20 | 3130 | 3130 | 1920 | 7250 |
| 50     | G31 | 2790 | 2470 | 1840 | 6900 |
| 70     | G20 | 2450 | 2300 | 1760 | 5480 |
| 70     | G31 | 2770 | 2770 | 2770 | 5330 |
| 05     | G20 | 2750 | 2350 | 1750 | 6450 |
| 95     | G31 | 2750 | 2550 | 2550 | 6250 |

#### 5.3. Adjustment of the gas valve

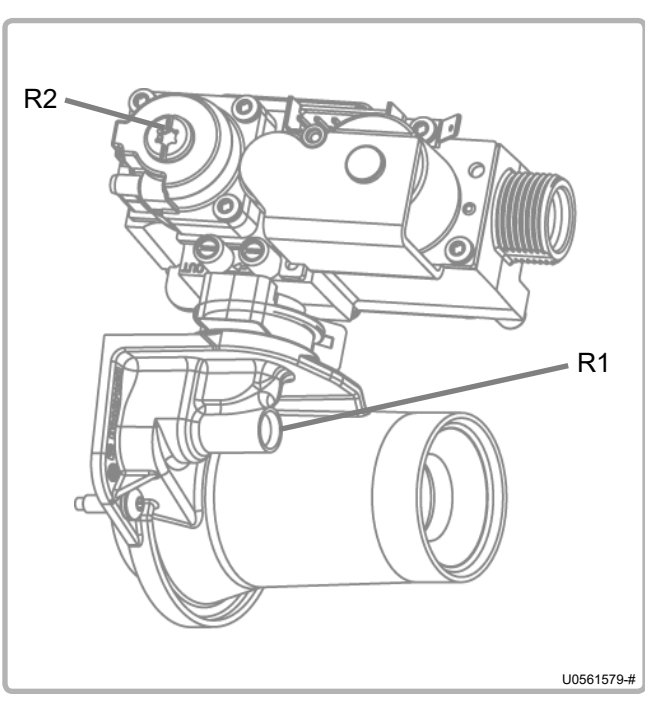

figure 11 - EVO S 50 settings

- -Before starting the burner, on the gas valve, preset the gas flow rate, using the gas flow rate adjustment screw R1, to the appropriate value given in the table below.
- Start the burner at maximum power.
- Using a combustion analyser, measure the  $CO_2$  ratio in the exhaust gases: on the gas duct, remove the plug from the opening and insert the  $CO_2$  measurement sensor into the centre of the flow in the exhaust duct.
- Check the  $CO_2$  value at maximum power Qmax and, if necessary, adjust the gas flow screw R1 of the valve in order to obtain the  $CO_2$  values in the table below.
- Change to minimum power Qmin and check that the CO<sub>2</sub> value is within the range in the table below. If necessary, use the setting adjustment screw R2.

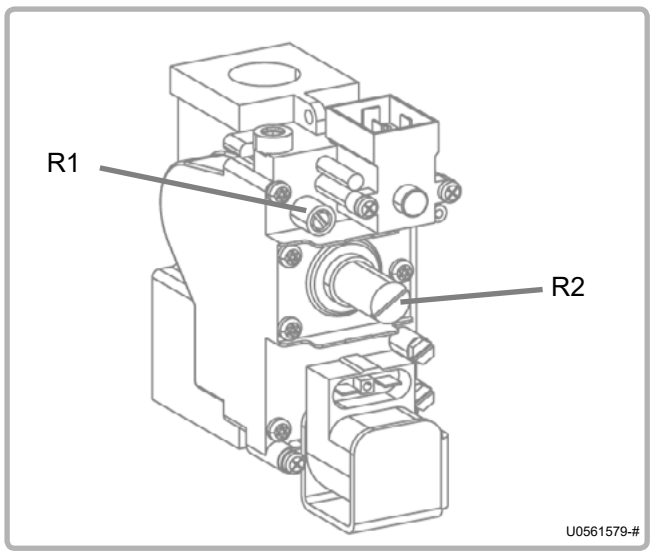

- If the setting is adjusted at minimum power, go back to maximum power Qmax and recheck the CO<sub>2</sub> value. Repeat the operation until both values comply with the table below.

- Return to the standard operating mode.

### After changing the type of gas:

- Check the sealing of the gas line.
- Stick the G31 label provided in place of the original label (G20).

| t      | ïgure 12 | - EVO S 70 to S 95 settings                          | Door open<br>pre-setting |                                    | Checking the door<br>closed settings |                                    |
|--------|----------|------------------------------------------------------|--------------------------|------------------------------------|--------------------------------------|------------------------------------|
| Model  | Gas      | Pre-adjustment of the gas flow<br>adjusting screw R1 | CO₂<br>Pmax              | Indicative<br>CO <sub>2</sub> Pmin | CO₂<br>Pmax                          | Indicative<br>CO <sub>2</sub> Pmin |
| 0.50   | G20      |                                                      | 9,0 - 9,2                | 8,6 - 8,8                          | 9,1 - 9,3                            | 8,7 - 8,9                          |
| S 50 — | G31      | Screw R1 3 turns 3/4<br>Screw R2 1/4 turn            | 10,2 - 10,4              | 9,8 - 10,0                         | 10,3 - 10,5                          | 9,9 - 10,1                         |
| S 70   | G20      |                                                      | 9,0 - 9,2                | 8,5 - 8,7                          | 9,1 - 9,3                            | 8,7 - 8,9                          |
|        | G31      | Screw R1 1/4 turn<br>Screw R2 1/4 turn               | 10,2 - 10,4              | 9,7 - 9,9                          | 10,3 - 10,5                          | 9,9 - 10,1                         |
| S 95   | G20      |                                                      | 9,0 - 9,2                | 8,5 - 8,7                          | 9,1 - 9,3                            | 8,7 - 8,9                          |
|        | G31      | Don't touch R1<br>Unscrew R2 1/8 turn                | 10,2 - 10,4              | 9,7 - 9,9                          | 10,3 - 10,5                          | 9,9 - 10,1                         |

# 4.6. Hydraulic connection

The boiler irrigation flow rate must be at least equal to Pinst/25 (Pinst = instantaneous power in Th/h - 1 Th/h = 1.163 kW).

The circulation pump must be sized according to the maximum power delivered.

In the exchanger, never exceed the flow rates specified in paragraph 3.4.

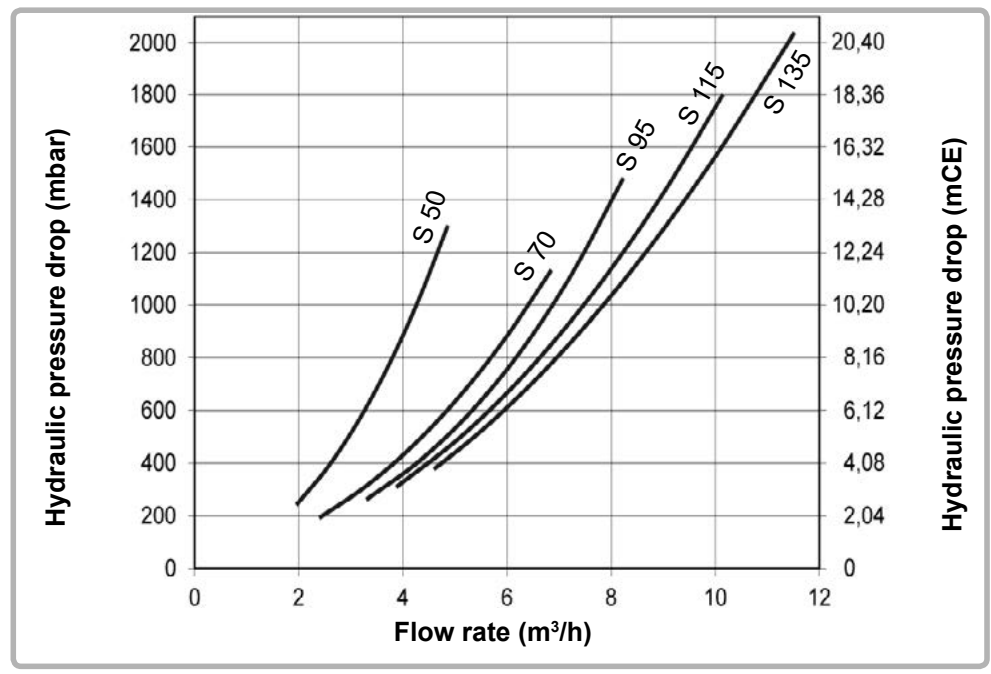

figure 13 - Pressure drop

The boilers are equipped with the following elements:

- an anti-return flap,
- a manual drain tap,
- a flow rate controller.

It is imperative to fit the boiler and its installation with the following components:

- isolating valves on the flow and return taps,
- an expansion tank,
- a safety valve rated at 4 bar max. (as close to the outlet as possible),
- an effective drain mechanism,
- a filling mechanism (to be installed on the return tap),
- a drain mechanism.

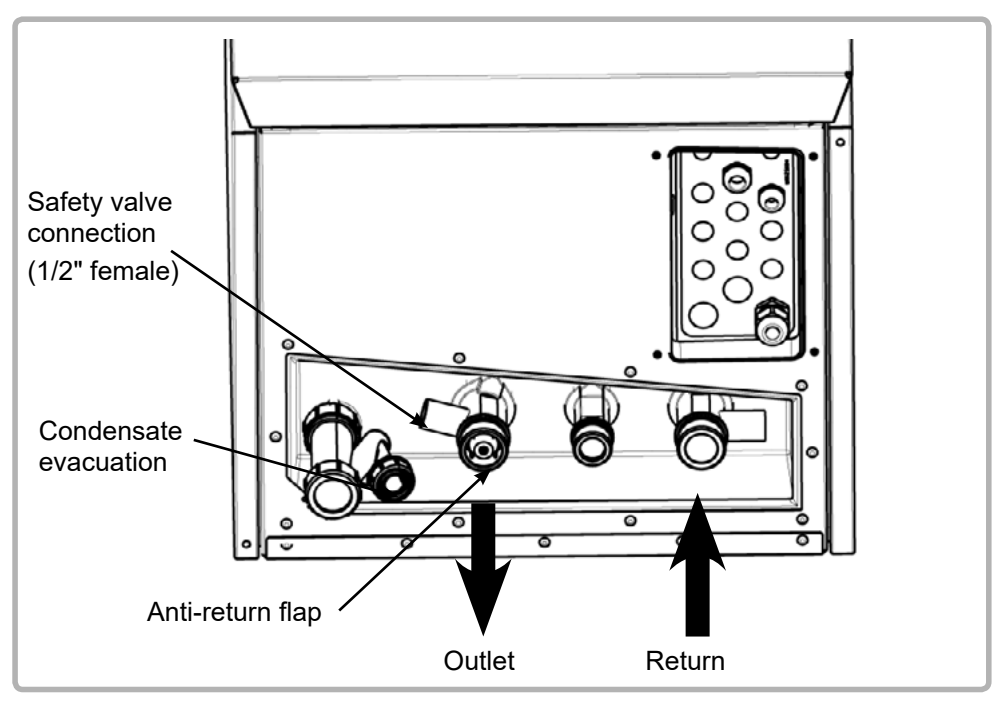

figure 14 - Elements

#### Filling the installation:

The network must be properly drained. This will be more effective if the boiler is filled slowly, while keeping:

- the manual drain of the exchanger open,
- the safety valve open.

When these two parts discharge a continuous flow of water that is free of bubble, close them and stop filling.

#### After filling with water:

- Check the water pressure on the pressure gauge (not included). This must be a maximum of 4 bar when hot and a **minimum of 1 bar when cold**.
- Check that the boiler and its installation are completely bled (check the boiler levelling with a spirit level).

#### Condensate removal:

Removal to the drains, via a drain hopper, using a P.V.C tube (minimum diameter 32 mm) is mandatory because the condensates are acid and thus aggressive (pH between 3 and 5).

Use a sufficient slope of the order of 3% to ensure correct flow of the condensates.

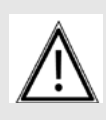

# IMPORTANT: Neutralise these condensates before removal according to the current regulations.

# 4.7. Electrical connection

| WARNING:   | Always check that the electric power supply is switched off before working on the boiler.                                                                                                    |
|------------|----------------------------------------------------------------------------------------------------|
| IMPORTANT: | It is mandatory to connect this boiler correctly to earth and to comply<br>with standard for low-voltage electrical installations.<br>Provide a two-pole circuit breaker upstream of the boiler (distance<br>between contacts: 3.5 mm minimum).<br>Fitting the electrical installation with a 30 mA differential protective<br>device is strongly advised. |
|            | Please refer to the installation and user manuals of the NAVISTEM B3000                                                                                                    |

Please refer to the installation and user manuals of the NAVISTEM B3000 boiler controller for more information about the electrical connections on the control panel (characteristics of the electric power supply, cable cross-sections and connections to the terminals).

#### 4.7.1. Control panel

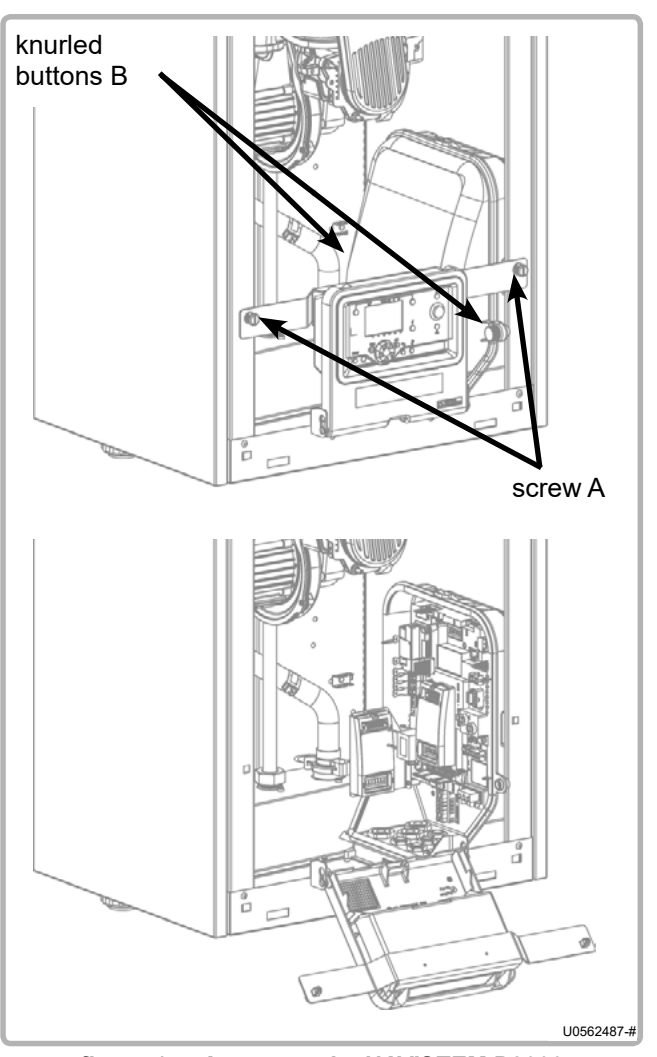

figure 15 - Access to the NAVISTEM B3000

Remove the front panel of the boiler in order to gain access to the control panel.

The panel is located in the lower right-hand part of the boiler.

Loosen the screws A (see opposite) by a quarter turn and tilt the display forwards.

The cover of the panel is secured by two knurled buttons B. Undo them and remove the cover.

#### 4.7.2. Cable ways

Use the packing glands beneath the boiler to pass the cables to the various terminals of the NAVISTEM B3000.

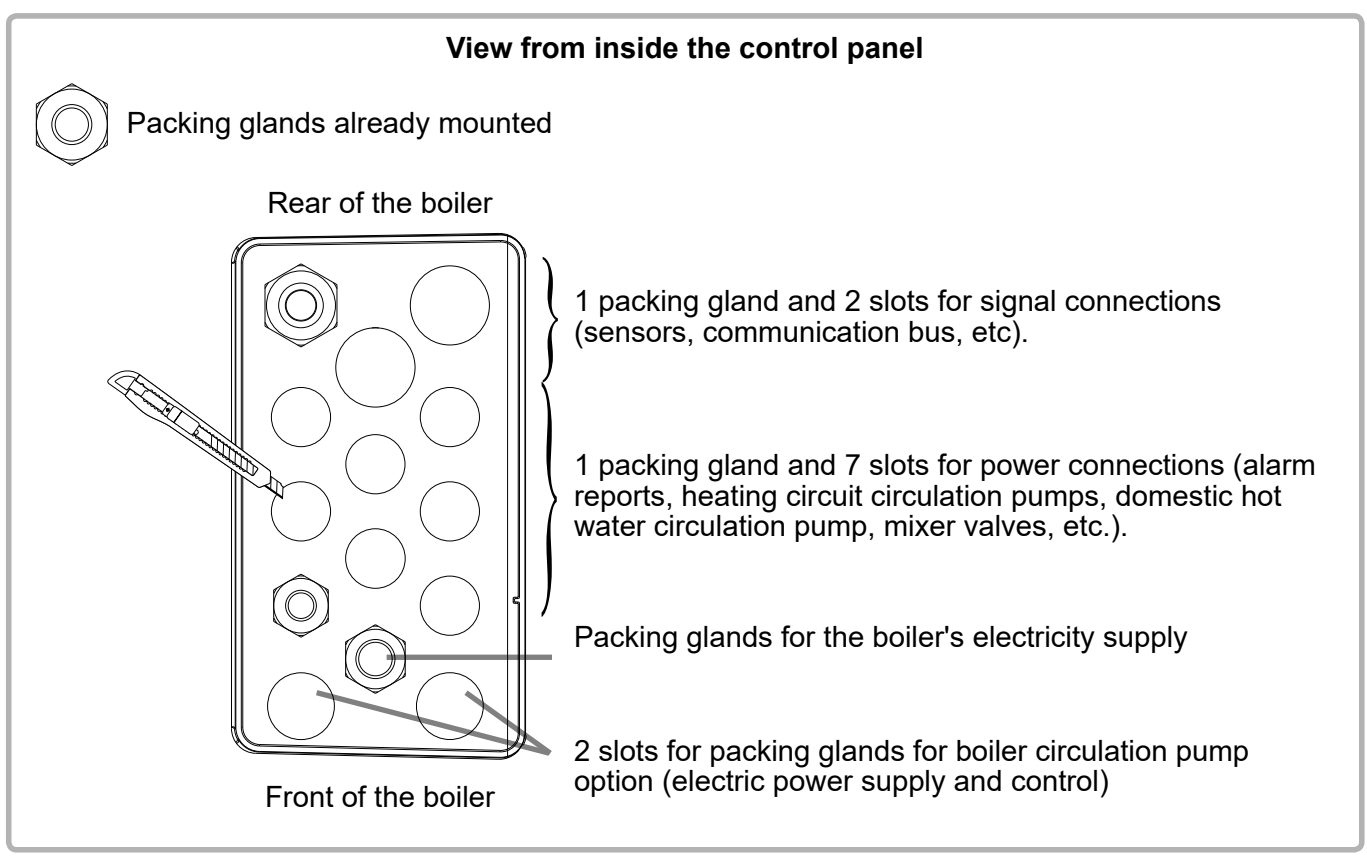

figure 16 - Packing gland

To position the packing glands provided, cut the plastic around the opening with a box cutter to free the hole completely.

#### 4.7.3. Wiring diagram

Refer to the paragraph 2.3 of the NAVISTEM B3000 manual should you require further information on the characteristics of borniers.

|     | Cascade flow sensor         |
|-----|-----------------------------|
|     | Cascade return sensor       |
|     | DHW sensor                  |
|     | External sensor             |
| -C° | Input prog. client: 010V    |
|     | Input prog. client. contact |

|          | Room sensor          |
|----------|----------------------|
|          | Boiler flow sensor   |
|          | Boiler return sensor |
| \$.*     | Flue-gas sensor      |
|          | Alarm relay          |
| <b>S</b> | Pompe modulante      |

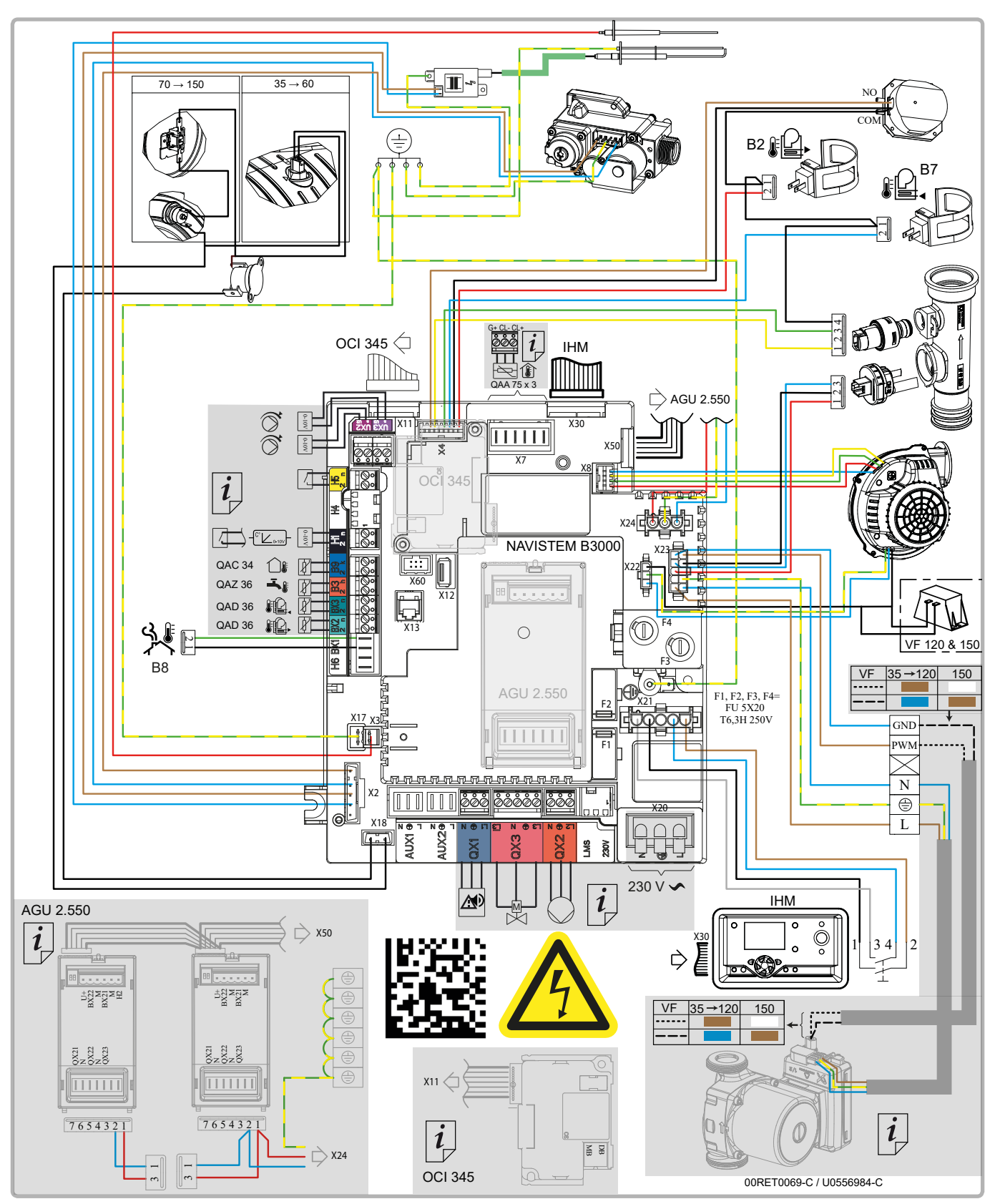

figure 17 - Wiring diagram

#### 4.7.4. Connection to the terminals of the NAVISTEM B3000 boiler controller

To connect the NAVISTEM B3000 boiler controller, please refer to the installation and user manual.

#### 4.7.5. Connection of the boiler circulation pump (compulsory accessory)

#### 4.7.5.1. Accessory supplied by IDEAL

If the accessory is supplied by IDEAL, please refer to the installation manual for the connection of the boiler circulation pump.

#### 4.7.5.2. <u>Accessory supplied by the customer</u>

The circulation pump is controlled by a 230 VAC (1A max.) output on the NAVISTEM B3000 panel.

This output is active when a request for heat is in progress on the boiler.

#### If the circulation pump does not have a control switch:

Directly wire the power supply of the circulation pump (230 VAC - 1A max.) to the terminal QX3 (contacts L3, N and ) on the NAVISTEM B3000 panel. If the circulation pump consumes more than 1A, the power supply must be relayed.

#### If the circulation pump is equipped with a dry-contact On / Off control:

Connect the power supply of the circulation pump directly from your electric panel.

Use the QX3 output (contacts L3 and N) on the NAVISTEM B3000 panel (230 VAC - 1 A max.) to wire the circulation pump relay control.

#### If the circulation pump is equipped with a dry-contact On / Off control:

Connect the power supply of the circulation pump directly from your electric panel.

Use the UX2 or UX3 output on the NAVISTEM B3000 panel to wire the circulation pump 0-10V control.

#### 4.7.6. Connection of the OCI 345 module (optional accessory)

To install the OCI 345 module, please refer to the manual provided with the accessory.

#### 4.7.7. Connection of the AGU 2.550 module(s) (optional accessory)

To install the AGU 2.550 module(s), please refer to the manual provided with the accessory.

4.7.8. Fuses

The EVO S boiler is fitted with four fuses on the boiler controller (refer to the label on the protective cover for their positions and characteristics). Three spare fuses are also provided on the boiler controller.

# 5. FIRST USE

# 5.1. Checks before first use

Check that the cold pressure is a minimum of 1 bar. If this is a boiler house renovation, ensure that flushing and if necessary silt removal from the installation have been correctly done (see chapter 1.5, page 6 of this manual).

Verify the connecting of the gases according to the type of chimney. Check that the pressure and the type of gas are adapted to the product.

| The use of glycol water if forbidden.                                                                       |
|----------------------------------------------------------------------------------------------------|
| The use of the connection accessories is mandatory to connect a EVO S boiler to a B23 or B23P chimney duct. |

## 5.2. First use

Before packing all boilers are subjected to a factory test using group H (type G20) natural gas during which all the settings are done.

For first use perform the following operations:

- 1. Switch on the main circuit breaker.
- Create a request for heat via the comfort mode using the customer interface (see the chapter "3 - Interface utilisateur" in the NAVISTEM B3000 boiler controller manual).
- 3. After starting the burner, check the gas tightness of the gas line connections using a foaming product. Check combustion health using an exhaust gas analyser.
- 4. Adjust the boiler setting (refer to the table summarising customer parameters at the end of this manual).

 $\wedge$ 

IMPORTANT: Any work on a sealed component will lead to loss of the guarantee.
## 6. CHECKS AFTER COMMISSIONING

#### 6.1. Condensate removal

Check that the removal of condensates is not obstructed on either the boiler side or the pipe side.

### 6.2. Gas supply

Check that the gas pipe diameter is correctly sized:

It is necessary to stop all the boilers together abruptly using the boiler room main circuit breaker to check that the gas pressure regulator safety device is not triggered.

If this is triggered, the gas pipe is undersized. After this operation, re-engage the circuit breaker. The boilers should start automatically, if not, consult the supplier of the gas pressure regulator.

## 7. MAINTENANCE OPERATIONS

These operations must be carried out by a qualified professional.

Before performing the following operations:

- Switch off the main circuit breaker.
- Close the gas supply isolation valve.
- Isolate the boiler hydraulically.

#### Clean the exchanger (see details in the next chapter)

Check tube sooting visually.

If necessary, clean the tubes with a non-metal brush. Chemical cleaning is forbidden.

#### Ignition / ionisation electrodes (see details in the next chapter)

Check the geometry of the ignition electrode (gap width) and the ionising electrode.

If necessary, replace the electrodes.

#### Condensate removal siphon

Clean the removal siphon and check that the condensates flow correctly (replace the water after checking).

Check the gas valve and the differential air pressure switch. Check the connection of the pressure transfer pipe.

Carry out a combustion hygiene check.

#### 7.1. Draining the boiler

- Hydraulically isolate the boiler (for installations with our cascade packs, the shut-off valves are on the collectors),
- Reduce the pressure by opening the boiler bleed valve,
- Open the drain valve of the installation or the valve supplied with our hydraulic packs,
- Complete the draining of the outlet pipe by actuating the safety valve.

### 7.2. Annual checks

- Switch off the electric power supply of the boiler,
- Close the gas supply,
- Remove the front panel (see § 4.2, page 20).

# WARNING:

Protect all the electric connectors inside the control panel when working on the boiler hydraulics (risk of splashing).

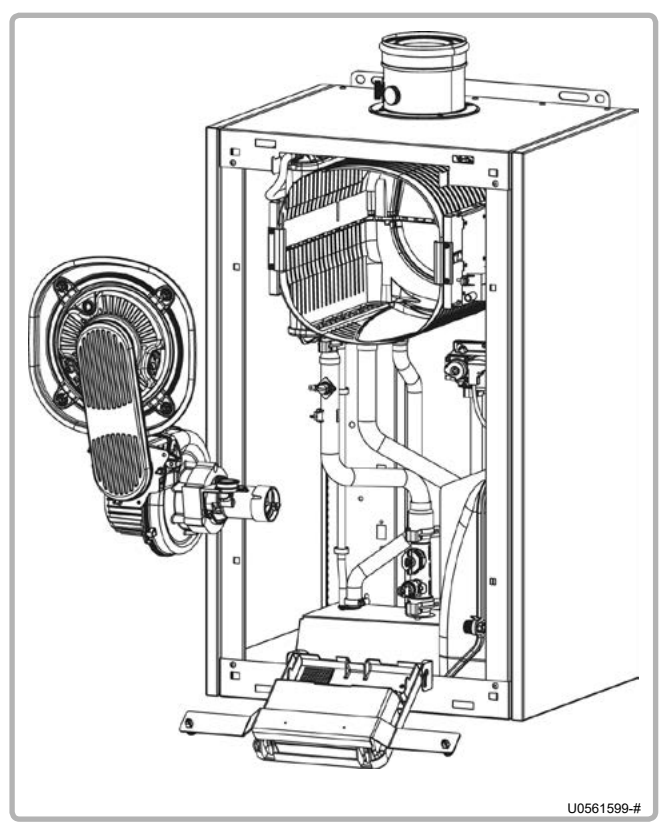

figure 18 - Open EVO S

- Disconnect the gas tube after the gas valve,
- Disconnect the electrodes, the fan and the air transfer pipe by the air pressure switch,
- Unscrew the M6 nuts attaching the door,
- Remove the burner support, fan and venturi assembly and carefully put it in a clean place.
- If there are any deposits in the combustion chamber, brush the tubes of the exchanger with a non-metal brush. Chemical cleaning of the combustion chamber with an acid or alkaline product is forbidden. Vacuum clean the deposits.
- If the refractory insulation at the bottom of the combustion chamber and of the burner support is damaged, then it must be replaced.
- If the level of condensates in the combustion chamber has risen due to poor evacuation, the refractory insulation at the bottom of the combustion chamber and of the burner holder must be replaced.
- Replace the seals on the burner holder if they are damaged.
- The burner rail does not require any maintenance. Replace it, if damaged.

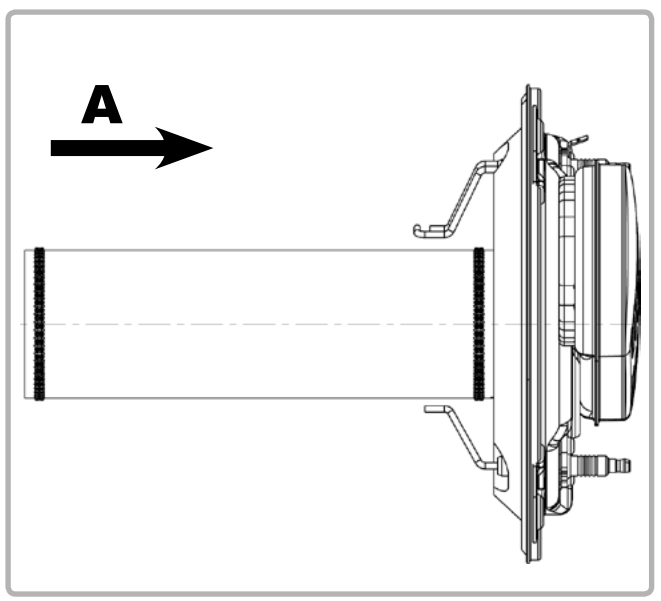

figure 19 - Side view of the burner

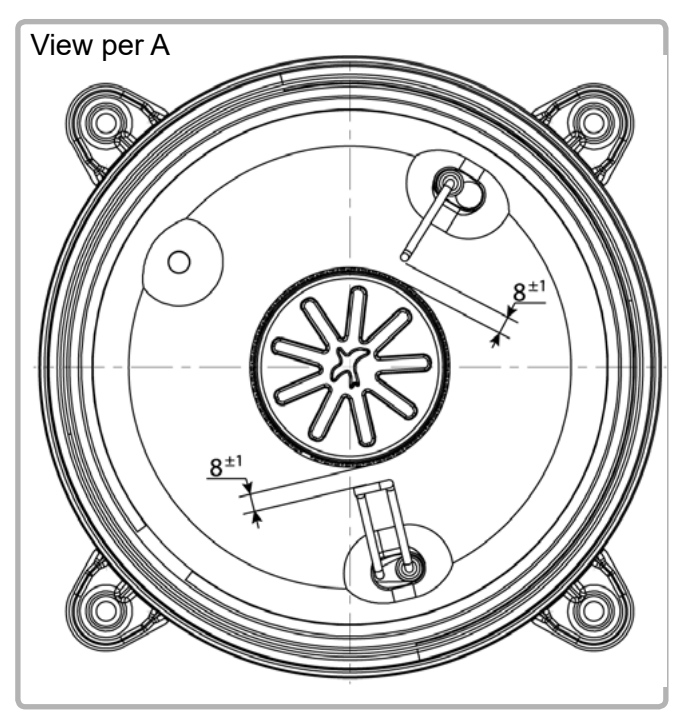

figure 20 - Position of the burner electrodes

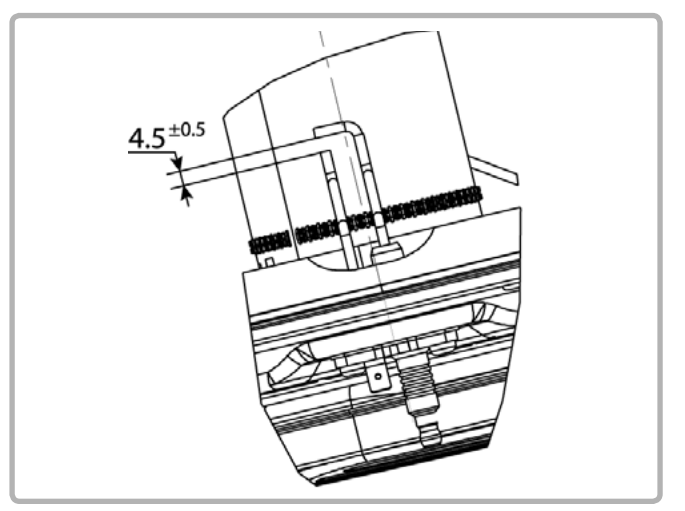

figure 21 - Geometry of the electrodes

- Check the geometry of the electrodes, alumina deposits and the appearance of the ceramic and the seals. Replace the electrodes and the seals if they are damaged.
- Clean the siphon and check that the condensate flows freely through it. The siphon must be filled after maintenance.
- Install the burner holder and tighten the M6 nuts crossways (four nuts on S 50 models, six nuts on S 70 to S 135 models). Maximum tightening torque: 5 Nm.
- Connect the gas supply.
- Check that the gas circuit is sealed with a foaming product.
- Install the control panel.
- Switch on the electric power supply.
- Start the boiler, check that the burner holder is properly sealed and check the hygiene of the combustion. The rate of  $CO_2$  must comply with the values in the table in paragraph 4.5.
- Install the front panel and check the hygiene of the combustion with the door closed.

## 8. END-OF-LIFE CYCLE OF THE APPARATUS

Regulatory disposal and managed recycling of this product can prevent damage to the environment and health risks.

- a) For the disposal of the product and the component parts, the services of an accredited waste disposal company should be used.
- b) For more information on waste disposal/management, contact the Local Authority responsible for waste management or the point of sales where the product was purchased

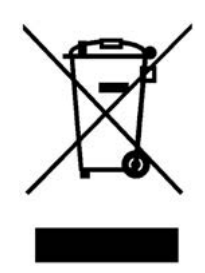

## 9. HYDRAULIC DIAGRAMS AND CONFIGURATIONS

## 9.1. Selection diagrams

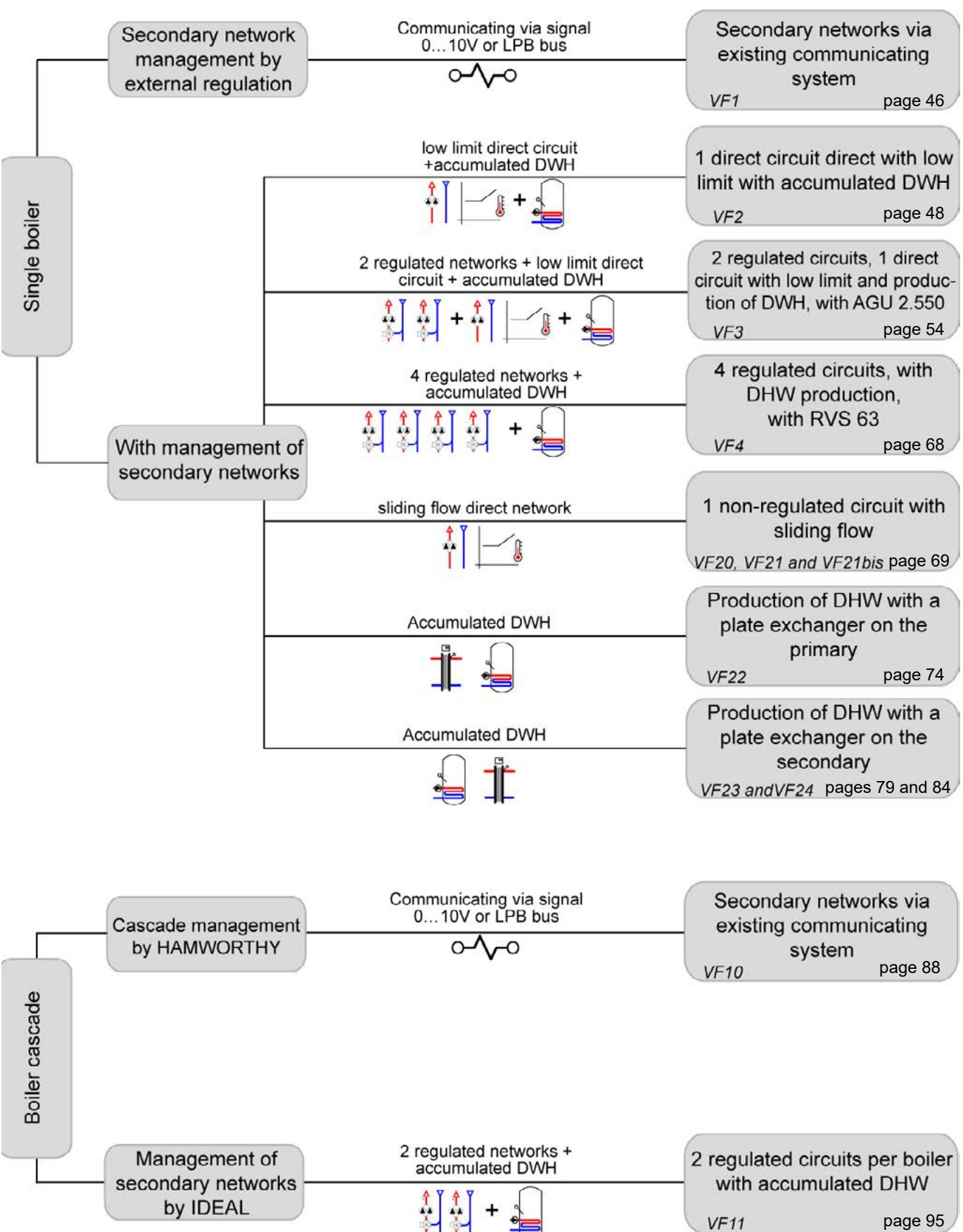

## 9.2. Symbols used in the diagrams

| Symbol                                                                     | Function                     |
|----------------------------------------------------------------------------|------------------------------|
|                                                                            | Isolation valve open         |
|                                                                            | Motor-controlled 2-way valve |
| I ∏I                                                                       | Filter                       |
| SS<br>SS<br>SS<br>SS<br>SS<br>SS<br>SS<br>SS<br>SS<br>SS<br>SS<br>SS<br>SS | Safety unit                  |
|                                                                            | Mud cup                      |
|                                                                            | External sensor              |

| Symbol          | Function                     |
|-----------------|------------------------------|
| Ř               | Balancing valve              |
|                 | Motor-controlled 3-way valve |
| $\left \right $ | Anti-return flap             |
|                 | Pump                         |
| Ť               | Bleed valve                  |
| ٩_              | Temperature sensor           |

## 9.3. List of diagrams

| SINGLE BOILER                                                               | 44 |
|-----------------------------------------------------------------------------|----|
| Without control of the secondary communications networks 010V or LPB        |    |
| VF1                                                                         |    |
| Control 1 direct circuit with low limit and production of DWH               |    |
| VF2                                                                         |    |
| 2 regulated circuits, 1 direct circuit with low limit and production of DWH | 54 |
| VF3                                                                         |    |
| 4 regulated circuits, with DHW production                                   | 68 |
| VF4                                                                         |    |
| 1 non-regulated circuit with sliding flow<br>VF20, VF21, VF21bis            | 69 |
| Production of DHW with a plate exchanger on the primary                     | 74 |
| VF22                                                                        |    |
| DHW production with hygiatherm                                              | 79 |
| VF23                                                                        |    |
| DHW production with tank with coil                                          |    |
| VF24                                                                        |    |
| BOILER CASCADE                                                              | 88 |
| Without control of the secondary, communications networks 010V or LPB       |    |
| VF10                                                                        |    |
| 2 regulated circuits per boiler and production of DHW                       | 95 |
| VF11                                                                        |    |

## SINGLE BOILER

Without control of the secondary communications networks 0...10V or LPB Diagram VF1

page 1 / 4

### A. HYDRAULIC DIAGRAM

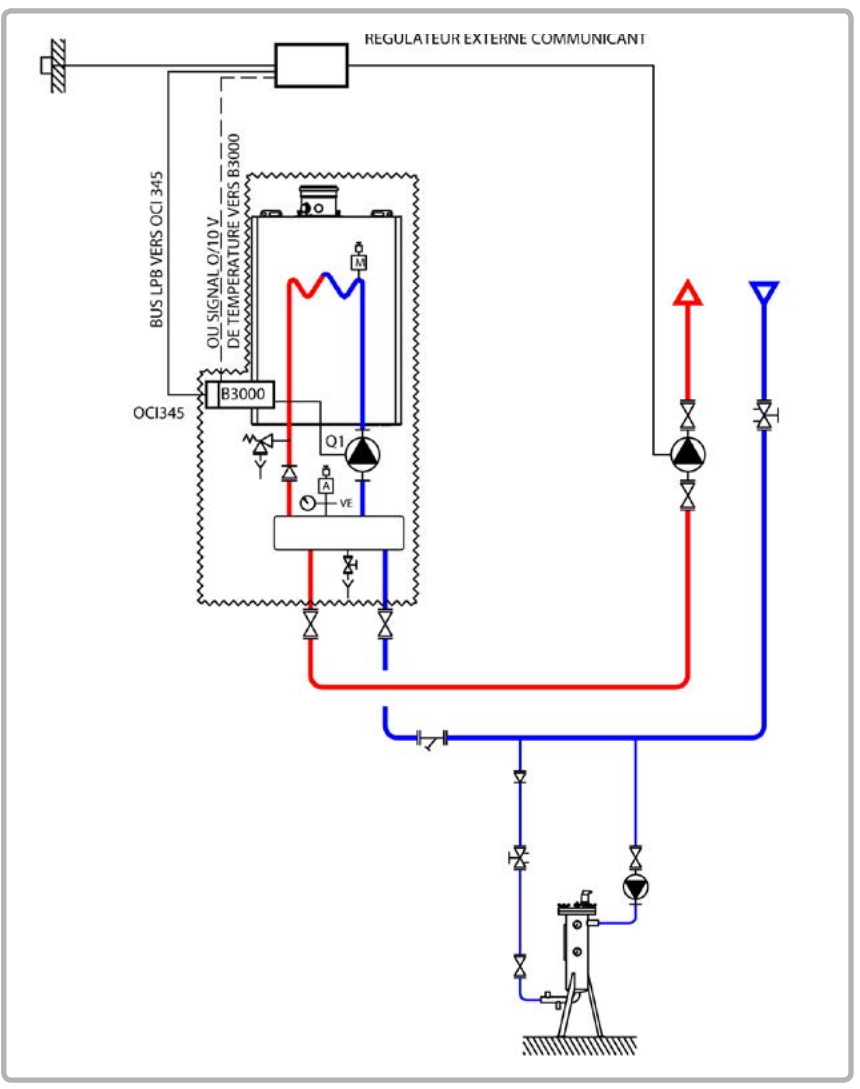

figure 22 - VF1 diagram

The existing regulation system controls the installation's heating circuit. It sends the outlet temperature set point to the boiler, either over the LPB bus through the OCI 345 interface (SIEMENS protocol), or by a 0 - 10 V signal, sent directly to the NAVISTEM B3000.

When controlled by the external regulator, the boiler operates according to a sliding temperature scale when it starts for the heating, according to the outdoor temperature.

## **B. REGULATION ACCESSORY REQUIRED**

|                                                              | Quantity | Appliance reference | Order No. |
|--------------------------------------------------------------|----------|---------------------|-----------|
| Communication kit for LPB bus<br>(for dialogue over LPB bus) | 1        | OCI 345             | 219285    |

page 2 / 4

## C. RECOMMENDED HYDRAULIC ACCESSORY

|                               |                       | Order No. |
|-------------------------------|-----------------------|-----------|
| Hydraulic kit for boiler only | for EVO S 50          | 219463    |
|                               | for EVO S 70 and S 95 | 219464    |
|                               | for EVO S 115         | 219465    |
|                               | for EVO S 135         | 219466    |

## D. CUSTOMER'S ELECTRICAL CONNECTION

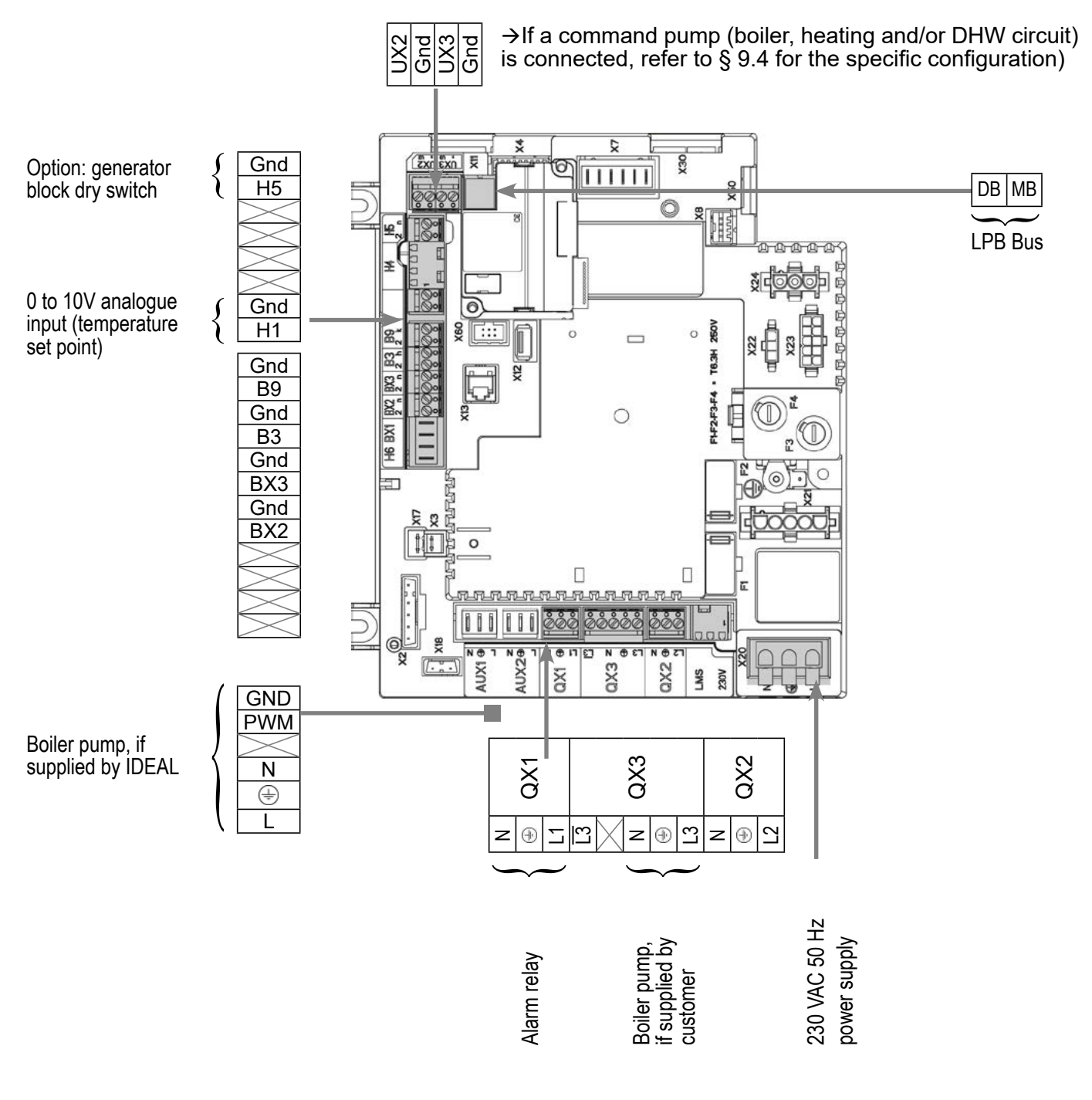

page 3 / 4

## E. SPECIFIC START-UP PROCEDURE

- I Make the accessories' electrical connections.
- $\bigcirc$  Start up the boiler only.
- Make the following settings:

|                                                                                            | Line No.                         | Value                                          |
|--------------------------------------------------------------------------------------------|----------------------------------|------------------------------------------------|
| <ul> <li>Configuration menu</li> </ul>                                                     |                                  |                                                |
| Boiler pump supplied by IDEAL                                                              | No adjustments necessary         |                                                |
| Boiler pump supplied by the customer (all-or-nothing control)                              | Relay output QX3 (5892)          | Boiler pump Q1                                 |
| Time and date menu                                                                         |                                  |                                                |
| Set the time                                                                               | Hours / minutes (1)              | HH.MM                                          |
| Set the date                                                                               | Day / month (2)                  | DD.MM                                          |
| Set the year                                                                               | Year (3)                         | YYYY                                           |
| For a request via 010V input                                                               |                                  |                                                |
| <ul> <li>Configuration menu</li> </ul>                                                     |                                  |                                                |
| Configure the H1 input                                                                     | Function input H1 (5950)         | Consumer request<br>VK1 10V                    |
|                                                                                            | Voltage value 1 H1 (5953)        | 0.0                                            |
|                                                                                            | Function value 1 H1 (5954)       | 0                                              |
|                                                                                            | Voltage value 2 H1 (5955)        | 10.0                                           |
|                                                                                            | Function value 2 H1 (5956)       | 1000 (for equivalence<br>10 V = 100 °C)        |
| Option: to keep the generator at a stop,<br>even if the 010V signal is different<br>from 0 | Function input H5 (5977)         | Inhibit starting<br>(produces a fault<br>E846) |
| For a request by LPB (LPB network menu                                                     | )                                |                                                |
| <ul> <li>LPB network menu</li> </ul>                                                       |                                  |                                                |
| Check that the boiler is defined as the                                                    | Device address (6600)            | 1                                              |
| master generator                                                                           | Segment address (6601)           | 0                                              |
|                                                                                            | Bus power supply function (6604) | Automatically                                  |
|                                                                                            | Clock mode (6640)                | Slave with remote setting                      |
| <ul> <li>Configuration menu</li> </ul>                                                     |                                  |                                                |
| Save the sensors                                                                           | Save sensors (6200)              | Yes (switches back to no automatically)        |

page 4 / 4

#### F. ELECTRICAL AND HYDRAULIC VALIDATION

| For a request via 010V input                                       | Line No.                      | Value                                                                   |
|--------------------------------------------------------------------|-------------------------------|-------------------------------------------------------------------------|
| <ul> <li>Inputs/outputs test menu</li> </ul>                       |                               |                                                                         |
| Voltage in H1                                                      | Voltage signal H1 (7840)      | To be validated with<br>the voltage sent by<br>the boiler room's<br>PLC |
| Direction of switch H5                                             | Contact state H5 (7865)       | Open / Closed                                                           |
| For a request via LPB                                              |                               |                                                                         |
| If the boiler room's regulator is configured as mathematical time. | aster clock, it must retrieve |                                                                         |
| In both cases                                                      |                               |                                                                         |
| <ul> <li>Inputs/outputs test menu</li> </ul>                       |                               |                                                                         |
| Alarm relay                                                        | Relay test (7700)             | Relay output QX1                                                        |
| Boiler pump control, if supplied by customer                       | Relay test (7700)             | Relay output QX3                                                        |
| Reset the outputs                                                  | Relay test (7700)             | No test                                                                 |
| <ul> <li>Configuration menu</li> </ul>                             |                               |                                                                         |
| Check the hydraulic diagram Chec                                   | ck no. heat source 1 (6212)   | 14                                                                      |
| Chec                                                               | ck no. heat source 2 (6213)   | 0                                                                       |
| Che                                                                | eck no. storage tank (6215)   | 0                                                                       |
| Check                                                              | no. heating circuits (6217)   | 0                                                                       |

### G. CONFIGURATION OPTIMISATION

#### Maintenance optimisation

A maintenance message may be generated that does not set the boiler to fault. This maintenance message may be displayed after the following 3 counters have expired:

- Time since last maintenance (or commissioning): set parameter 7044 to 12 months.
- Operating hours of the burner (parameter 7040).
- Number of starts (parameter 7042)

These last 2 parameters are dependent on the boiler's hydraulic installation. We recommend using at least parameter 7044 for annual maintenance.

## SINGLE BOILER

Control 1 direct circuit with low limit and production of DWH

Diagram VF2

page 1 / 6

## A. HYDRAULIC DIAGRAM

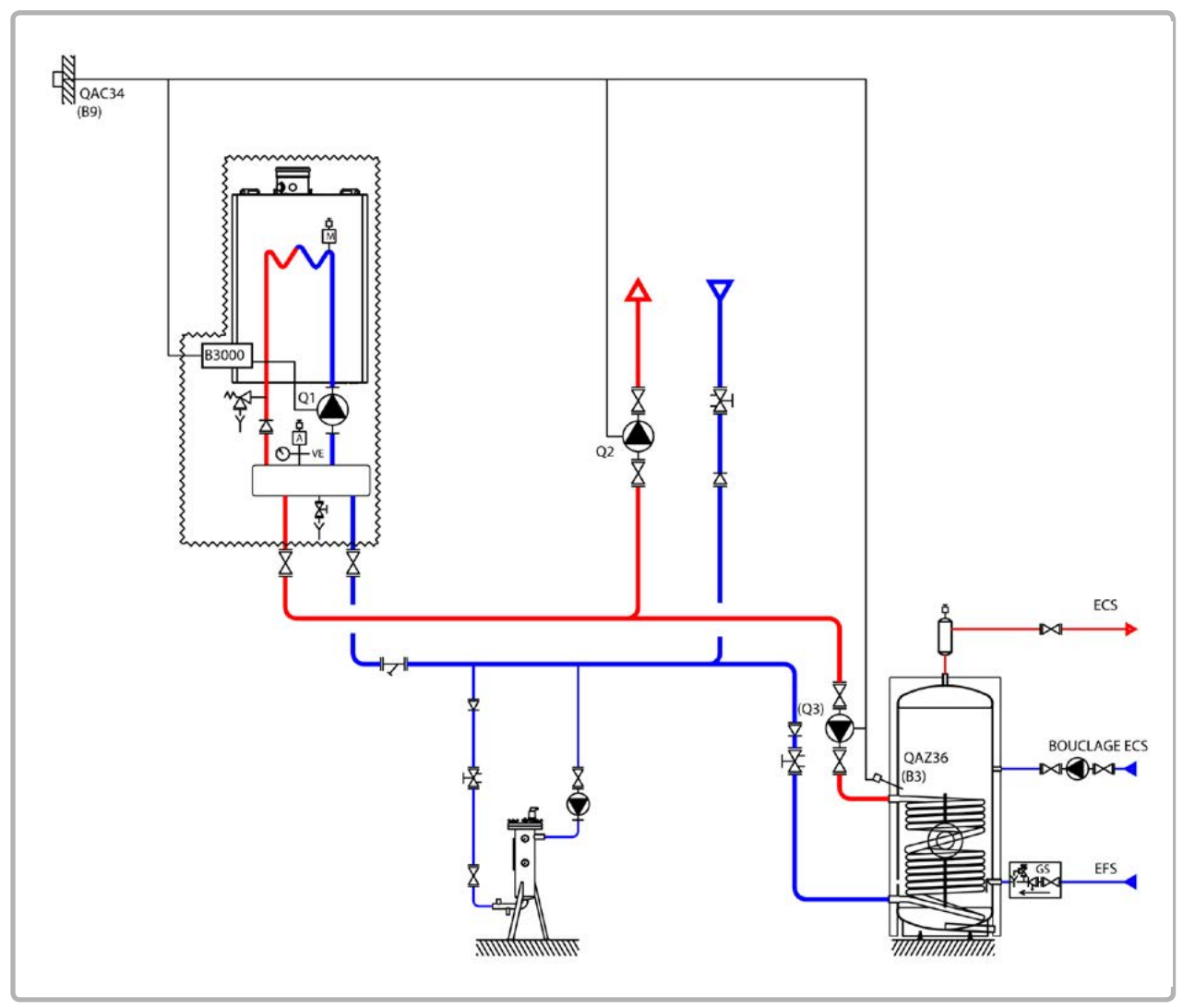

figure 23 - VF2 diagram

The boiler operates in variable flow temperature according to the outdoor temperature measured by the exterior sensor QAC 34.

The heating water law is programmed on the NAVISTEM B3000, with or without a low temperature limit and with a weekly programme.

The production of domestic hot water is controlled by the NAVISTEM B3000 using the QAZ 35 sensor in the tank.

### **B. REGULATION ACCESSORY REQUIRED**

|                                                                                                    | Quantity | Appliance reference | Order No. |
|----------------------------------------------------------------------------------------------------|----------|---------------------|-----------|
| Output sensor kit                                                                                                    | 1        | QAC 34              | 219479    |
| DHW sensor kit                                                                                                    | 1        | QAZ 36              | 219481    |
| <b>Boiler pump supplied by the customer</b><br>(all-or-nothing control)<br>Extension module kit (delivered with a<br>network sensor QAD 36) | 1        | AGU 2.550           | 219483    |

page 2 / 6

## C. RECOMMENDED HYDRAULIC ACCESSORY

|                               |                       | Order No. |
|-------------------------------|-----------------------|-----------|
| Hydraulic kit for boiler only | for EVO S 50          | 219463    |
|                               | for EVO S 70 and S 95 | 219464    |
|                               | for EVO S 115         | 219465    |
|                               | for EVO S 135         | 219466    |

### D. CUSTOMER'S ELECTRICAL CONNECTION

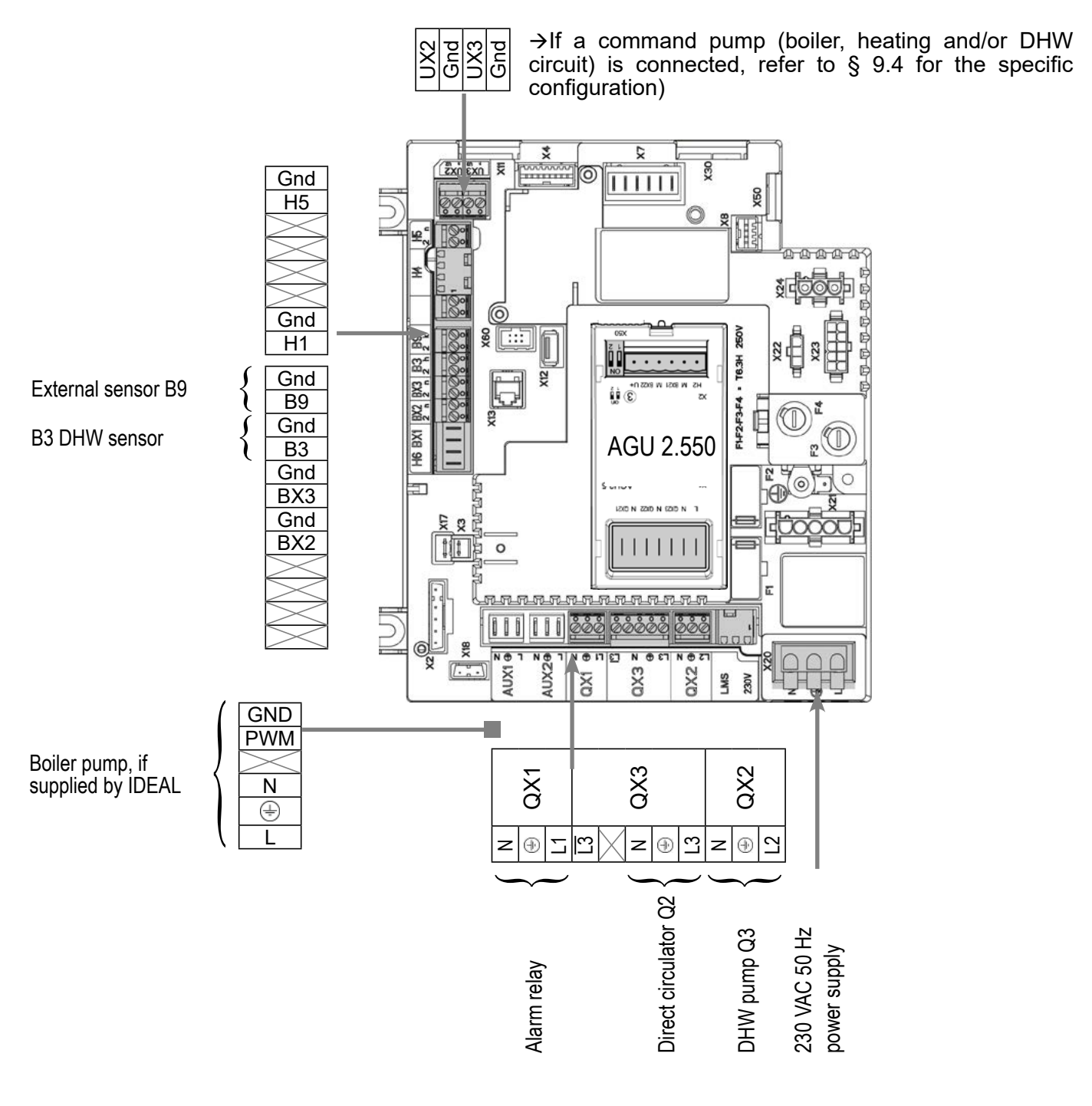

#### Boiler pump supplied by the customer (all-or-nothing control):

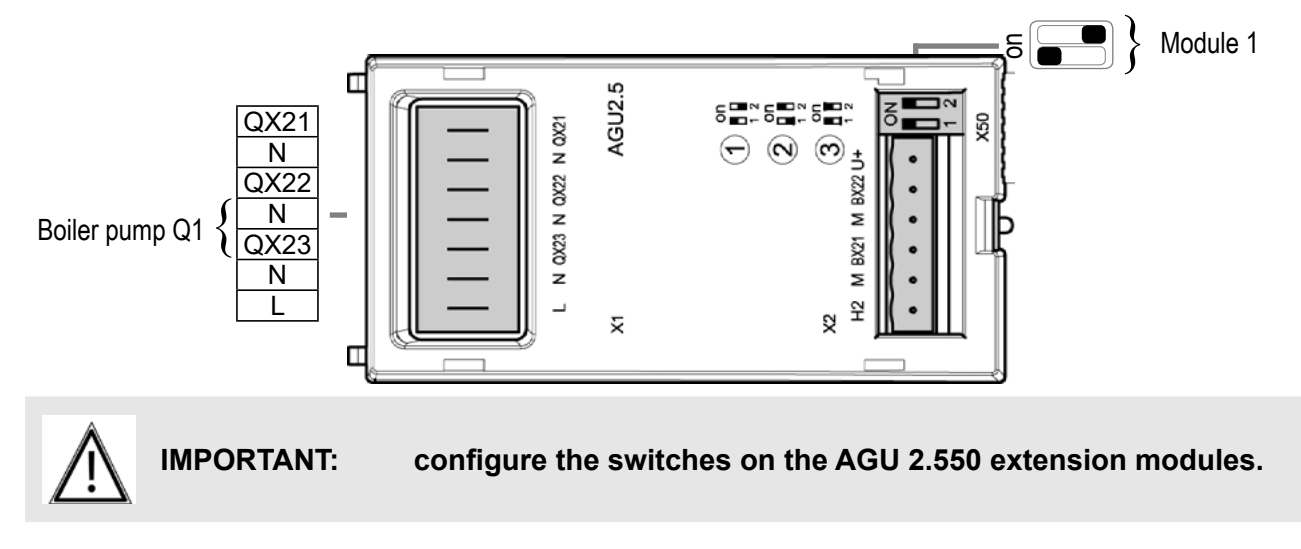

## E. SPECIFIC START-UP PROCEDURE

- $\bigcirc$  Make the accessories' electrical connections.
- Start up the boiler only.
- Gry out the adjustments below. ✷

|                                        | Line No.                 | Value                       |
|----------------------------------------|--------------------------|-----------------------------|
| <ul> <li>Time and date menu</li> </ul> |                          |                             |
| Set the time                           | Hours / minutes (1)      | HH.MM                       |
| Set the date                           | Day / month (2)          | DD.MM                       |
| Set the year                           | Year (3)                 | YYYY                        |
|                                        |                          |                             |
| <ul> <li>Configuration menu</li> </ul> |                          |                             |
| Start up heating circuit 1             | Heating circuit 1 (5710) | On                          |
| Configure the alarm output             | Relay output QX1 (5890)  | Alarm output K10            |
| Configure DHW pump Q3                  | Relay output QX2 (5891)  | DHW ctrl elem Q3            |
| Configure the direct circuit pump Q2   | Relay output QX3 (5892)  | Heat circuit pump<br>HC1 Q2 |
| Boiler pump supplied by IDEAL:         |                          |                             |
|                                        | No adjustments necessary |                             |

|                                                                         |                                       | -                                                |
|-------------------------------------------------------------------------|---------------------------------------|--------------------------------------------------|
| Diagram: VF2                                                            |                                       | page 4 / 6                                       |
|                                                                         |                                       |                                                  |
|                                                                         | Line No.                              | Value                                            |
| Boiler pump supplied by the customer (all                               | l-or-nothing control)                 |                                                  |
| Configure the extension module function                                 | Function extension module 1<br>(6020) | Multifunctional                                  |
| Configure the output to control the boiler pump                         | Relay output QX23 module 1<br>(6032)  | Boiler pump Q1                                   |
| Heating circuit 1 menu                                                  |                                       |                                                  |
| Adjust the comfort setting                                              | Comfort setpoint (710)                |                                                  |
| Adjust the curve slope                                                  | Heating curve slope (720)             |                                                  |
| Adjust the min. flow temperature if necessary                           | Flow temp setpoint min (740)          | 60°C (adjust<br>according to the<br>lower limit) |
| <ul> <li>Switch the heating regime to permanent comformation</li> </ul> | ort                                   | *                                                |
| <ul> <li>Domestic hot water menu</li> </ul>                             |                                       |                                                  |
| Adjust the comfort setting                                              | Nominal setpoint (1610)               |                                                  |
| Activate the DHW mode                                                   |                                       | <b>-</b>                                         |
| Configuration menu                                                      |                                       |                                                  |
| Save the sensors                                                        | Save sensors (6200)                   | Yes (switches back to no automatically)          |
| F. ELECTRICAL AND HYDRAULIC VALIE                                       | DATION                                |                                                  |
| <ul> <li>Inputs/outputs test menu</li> </ul>                            |                                       |                                                  |
| Check the outputs                                                       |                                       |                                                  |
| Alarm relay                                                             | Relay test (7700)                     | Relay output QX1                                 |
| DHW pump Q3                                                             | Relay test (7700)                     | Relay output QX2                                 |
| Direct circuit pump Q2                                                  | Relay test (7700)                     | Relay output QX3                                 |
| Boiler pump control, if supplied by customer                            | Relay test (7700)                     | Relay output QX23<br>module 1                    |
| Reset the outputs                                                       | Relay test (7700)                     | No test                                          |
| Check the sensor values                                                 |                                       |                                                  |
| External sensor B9                                                      | Outside temp B9 (7730)                | in °C                                            |
| DHW sensor B3                                                           | DHW temp B3/B38 (7750)                | in °C                                            |

| Diagram: VF2                                               |                                   | page 5 / 6         |
|------------------------------------------------------------|-----------------------------------|--------------------|
|                                                            |                                   |                    |
|                                                            | Line No.                          | Value              |
| Chock the hydroulie discuss                                | Check no heat course 1 (0040)     | 14                 |
| oneok the hydraulic diagram                                | Check no. heat source 1 (6212)    | 0                  |
|                                                            | Check no. storage tank $(6215)$   |                    |
|                                                            | Check no. heating circuits (6217) | 2                  |
|                                                            |                                   | I                  |
| G. CONFIGURATION OPTIMISATION                              |                                   |                    |
| Heating circuit optimisation:                              |                                   |                    |
| <ul> <li>Heating circuit 1 menu</li> </ul>                 |                                   |                    |
| Adjust the reduced setting                                 | Reduced setpoint (712)            |                    |
|                                                            |                                   |                    |
| <ul> <li>Heating circuit 1 timer programme menu</li> </ul> |                                   |                    |
| Preselection                                               | Preselection (500)                |                    |
| Adjust the timer programming                               | On / off phases (501506)          |                    |
| <ul> <li>Heating circuit 1 holiday menu</li> </ul>         |                                   |                    |
| Preselection                                               | Preselection (641)                |                    |
| Adjust the timer programming                               | On / off phases (642643)          |                    |
| <ul> <li>Switch the heating regime to automatic</li> </ul> |                                   | Auto               |
| DHW optimisation:                                          |                                   |                    |
| Domestic hot water menu                                    |                                   |                    |
| Adjust the reduced setting                                 | Reduced setpoint (1612)           |                    |
| Adjust the DHW release mode                                | Release (1620)                    | Time program 4/DHW |
| • Timer programme 4/DHW menu                               |                                   |                    |
| Preselection                                               | Preselection (560)                |                    |
| Adjust the timer programming                               | On / off phases (561566)          |                    |
| • DHW tank menu                                            |                                   |                    |
| Adjust the over value                                      | Flow setpoint boost (5020)        |                    |

| Diagram: VF2                                |                                         | page 6 / 6 |
|---------------------------------------------|-----------------------------------------|------------|
|                                             | Line No.                                | Value      |
| <ul> <li>Domestic hot water menu</li> </ul> |                                         |            |
| Configure a Legionnella function            | Legionella function (1640)              |            |
|                                             | Legionella funct periodically<br>(1641) |            |
|                                             | Legionella funct weekday (1642)         |            |
|                                             | Legionella funct setpoint (1645)        |            |
|                                             | Legionella funct duration (1646)        |            |

#### Maintenance optimisation

A maintenance message may be generated that does not set the boiler to fault. This maintenance message may be displayed after the following 3 counters have expired:

- Time since last maintenance (or commissioning): set parameter 7044 to 12 months.
- Operating hours of the burner (parameter 7040).
- Number of starts (parameter 7042)

These last 2 parameters are dependent on the boiler's hydraulic installation. We recommend using at least parameter 7044 for annual maintenance.

## SINGLE BOILER

2 regulated circuits, 1 direct circuit with low limit and production of DWH

Diagram VF3

page 1 / 7

## A. HYDRAULIC DIAGRAM

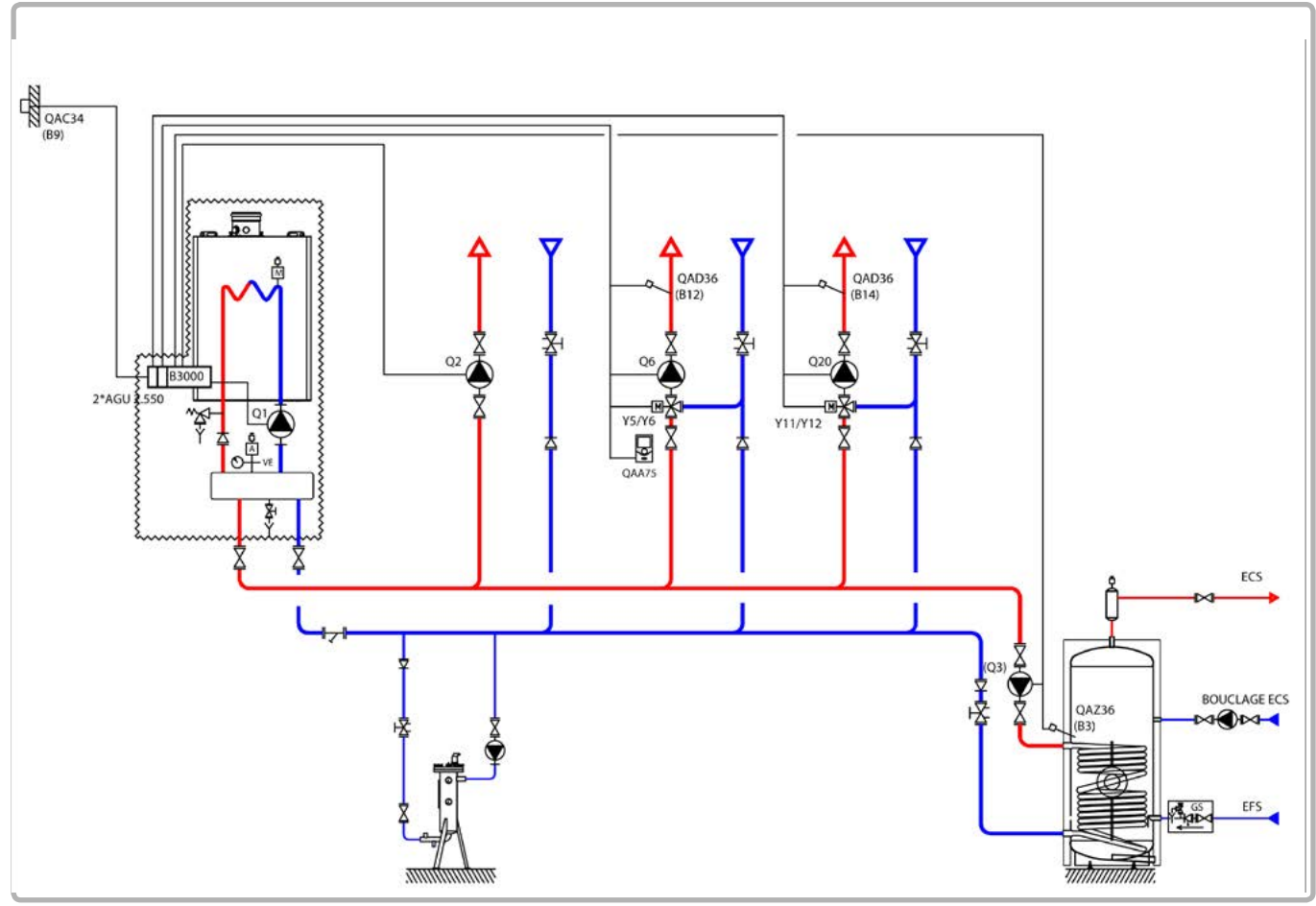

figure 24 - VF3 diagram

The water law of the heating circuit is programmed on the NAVISTEM B3000 with a weekly heating programme.

The AGU 2.550 interfaces built into the boiler are used to control the two three-way regulating valves of the heating networks.

The boiler operates in variable flow temperature according to the outdoor temperature measured by the exterior sensor QAC 34, without a low temperature limit.

The production of domestic hot water is controlled by the NAVISTEM B3000 using the QAZ 36 sensor in the tank.

## **B. REGULATION ACCESSORY REQUIRED**

|                                                               | Quantity | Appliance reference | Order No. |
|---------------------------------------------------------------|----------|---------------------|-----------|
| Extension module kit (delivered with a network sensor QAD 36) | 2        | AGU 2.550           | 219483    |
| DHW sensor kit                                                | 1        | QAZ 36              | 219481    |
| Output sensor kit                                             | 1        | QAC 34              | 219479    |
| Room sensor kit                                               | 1        | QAA 75              | 040954    |

page 2 / 7

### C. RECOMMENDED HYDRAULIC ACCESSORY

|                               |                       | Order No. |
|-------------------------------|-----------------------|-----------|
| Hydraulic kit for boiler only | for EVO S 50          | 219463    |
|                               | for EVO S 70 and S 95 | 219464    |
|                               | for EVO S 115         | 219465    |
|                               | for EVO S 135         | 219466    |

### D. CUSTOMER'S ELECTRICAL CONNECTION

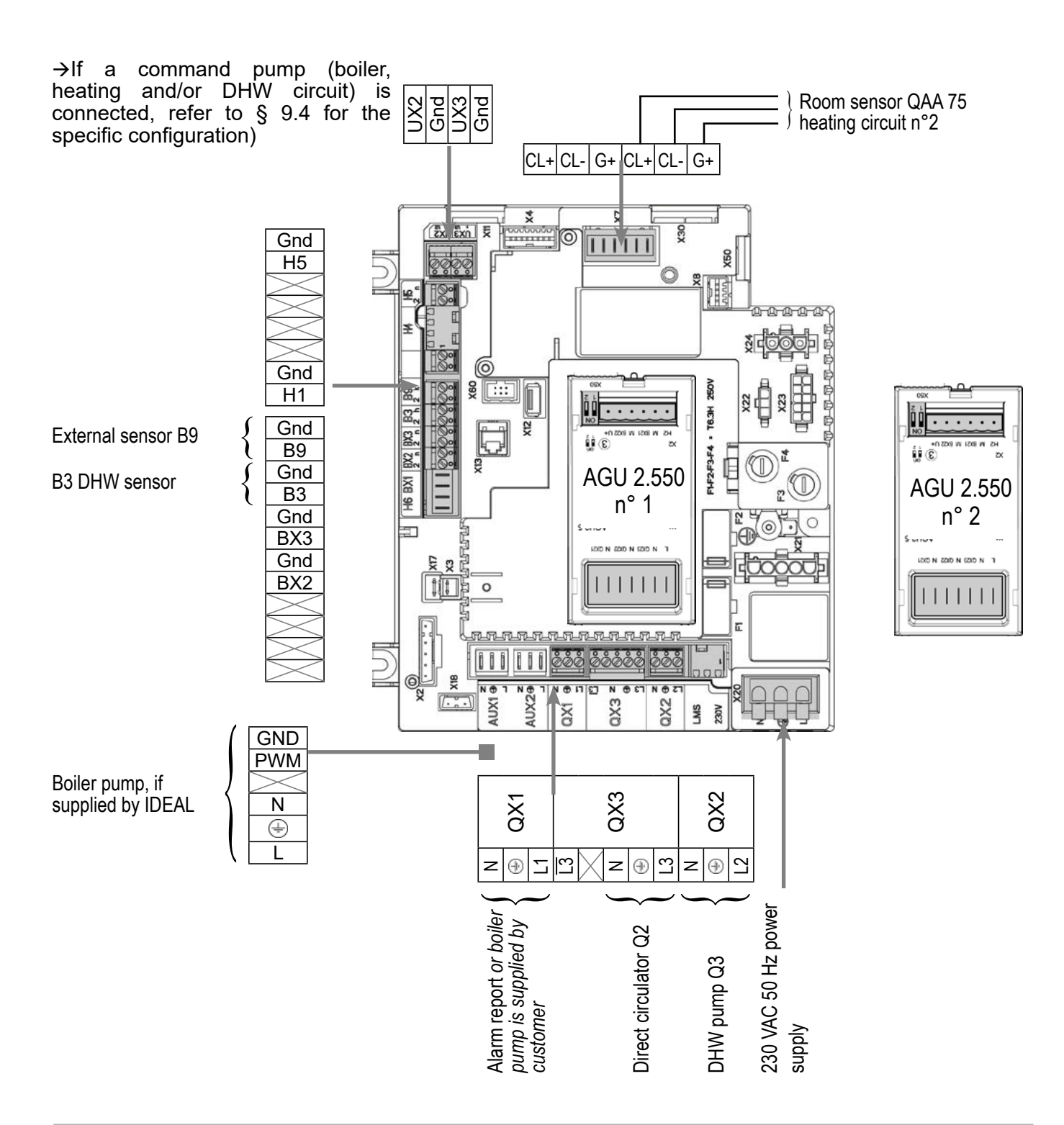

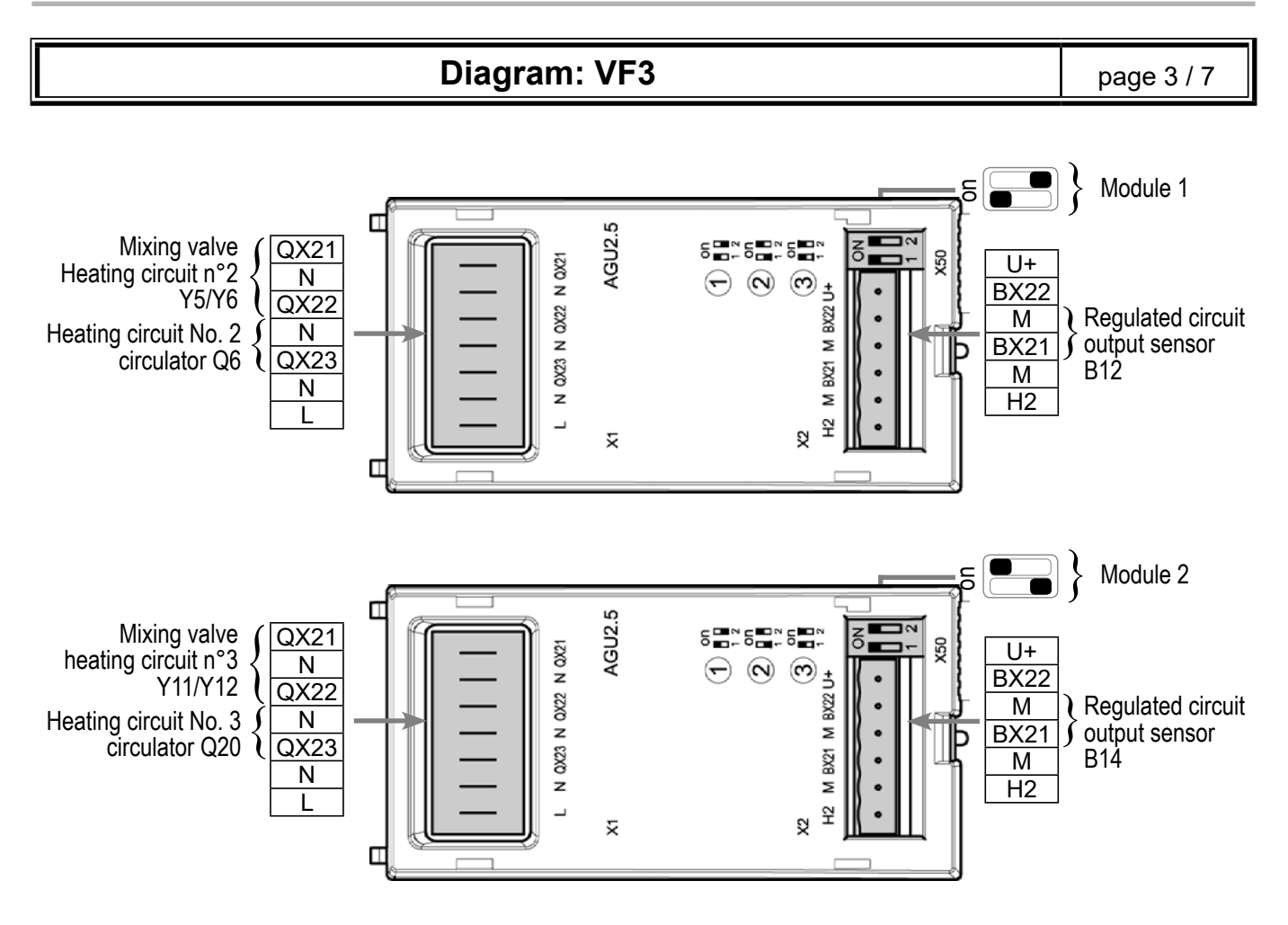

## E. SPECIFIC START-UP PROCEDURE

Make the accessories' electrical connections..

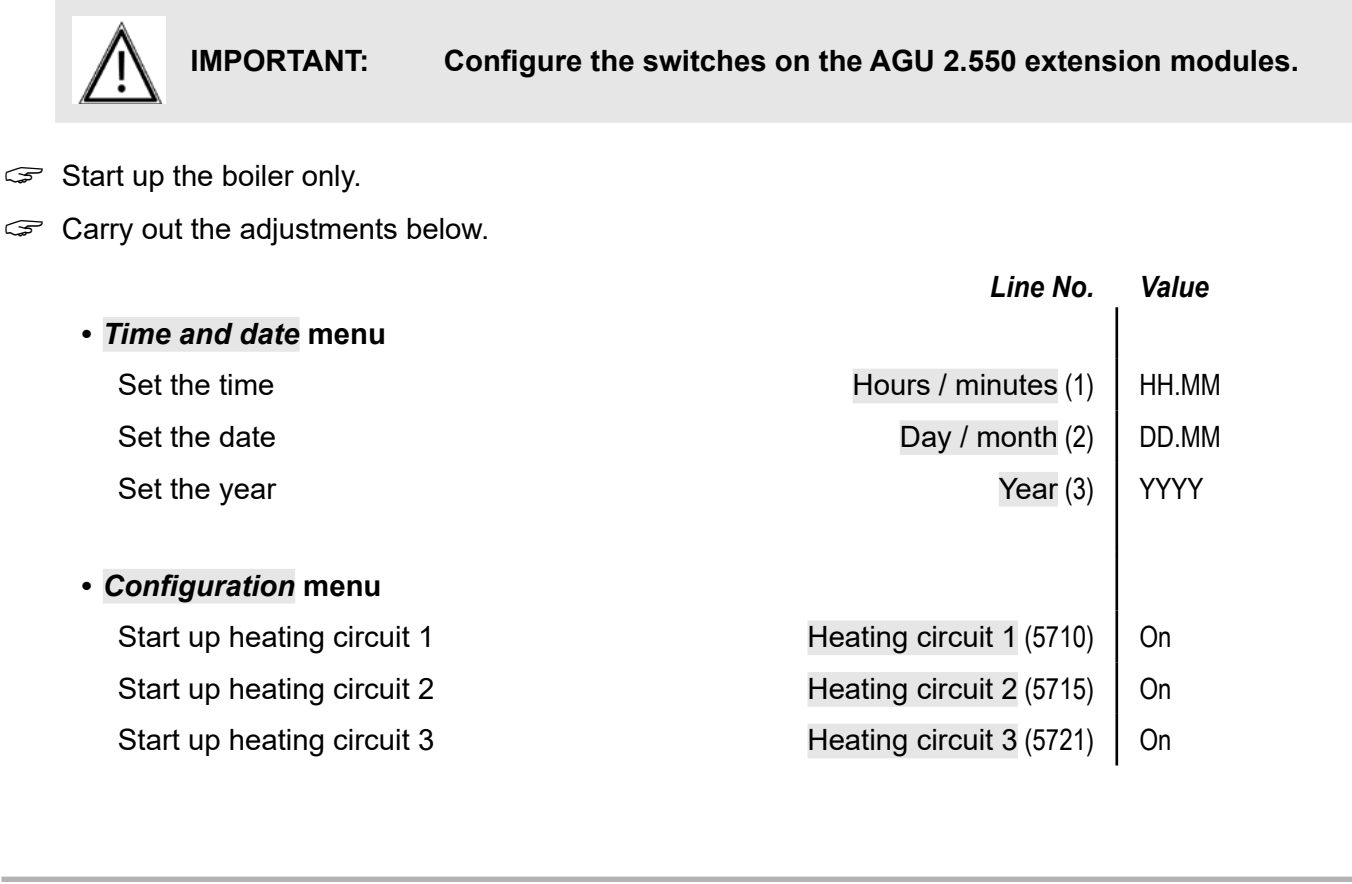

| Diagram: VF3                                                              |                                       | page 4 / 7                                       |
|---------------------------------------------------------------------------|---------------------------------------|--------------------------------------------------|
|                                                                           | Line No.                              | Value                                            |
| Configure the boiler pump or alarm report                                 | t                                     |                                                  |
| IDEAL supply                                                              |                                       |                                                  |
| Configure the alarm output                                                | Relay output QX1 (5890)               | Alarm output K10                                 |
| Customer supply (all-or-nothing                                           | control)                              |                                                  |
| Configure the output ( <i>no more</i><br><i>alarm outputs available</i> ) | Relay output QX1 (5890)               | Boiler pump Q1                                   |
| Configure DHW pump                                                        | Relay output QX2 (5891)               | DHW ctrl elem Q3                                 |
| Configure the direct circuit pump Q2                                      | Relay output QX3 (5892)               | Heat circuit pump<br>HC1 Q2                      |
| Configure the extension modules                                           | Function extension module 1<br>(6020) | Heat circuit 2                                   |
|                                                                           | Function extension module 2<br>(6021) | Heat circuit 3                                   |
| <ul> <li>Heating circuit 1 / 2 / 3 menu</li> </ul>                        |                                       |                                                  |
| For each circuit:                                                         |                                       |                                                  |
| Adjust the Comfort setpoint                                               | Comfort setpoint (710/1010/1310)      |                                                  |
| Adjust the curve slope                                                    | Heating curve slope (720/1020/1320)   |                                                  |
| Adjust the min. flow temperature for heating circuit 1                    | Flow temp setpoint min (740)          | 60°C (adjust<br>according to the<br>lower limit) |
| Removal of the over-value                                                 | Mixing valve boost (830)              | 0°C                                              |
| <ul> <li>Switch the heating regime to permanent co</li> </ul>             | omfort                                | 桊                                                |
| Domestic hot water menu                                                   |                                       |                                                  |
| Adjust the Comfort setpoint                                               | Nominal setpoint (1610)               |                                                  |
| Activate the DHW mode                                                     |                                       | <b>エ</b>                                         |
| Configuration menu                                                        |                                       |                                                  |
| Save the sensors                                                          | Save sensors (6200)                   | Yes (switches back to no automatically)          |

## F. ELECTRICAL AND HYDRAULIC VALIDATION

|                                              | Line No.                          | Value                         |
|----------------------------------------------|-----------------------------------|-------------------------------|
| <ul> <li>Inputs/outputs test menu</li> </ul> |                                   |                               |
| Check the outputs                            |                                   |                               |
| Boiler pump supplied by IDEAL                |                                   |                               |
| Alarm relay                                  | Relay test (7700)                 | Relay output QX1              |
| Boiler pump supplied by the custo            | mer (all-or-nothing control)      |                               |
| Boiler pump Q1                               | Relay test (7700)                 | Relay output QX1              |
| DHW pump Q3                                  | Relay test (7700)                 | Relay output QX2              |
| Direct circuit pump Q2                       | Relay test (7700)                 | Relay output QX3              |
| Heating circuit 2 3-channel valve opening    | Relay test (7700)                 | Relay output QX21<br>module 1 |
| Heating circuit 2 3-channel valve closure    | Relay test (7700)                 | Relay output QX22<br>module 1 |
| Heating circuit 2 pump                       | Relay test (7700)                 | Relay output QX23<br>module 1 |
| Heating circuit 3 3-channel valve opening    | Relay test (7700)                 | Relay output QX21<br>module 2 |
| Heating circuit3 3-channel valve closure     | Relay test (7700)                 | Relay output QX22<br>module 2 |
| Heating circuit 3 pump                       | Relay test (7700)                 | Relay output QX23<br>module 2 |
| Reset the outputs                            | Relay test (7700)                 | No test                       |
| Check the sensor values                      |                                   |                               |
| External sensor B9                           | Outside temp B9 (7730)            | in °C                         |
| DHW sensor B3                                | DHW temp B3/B38 (7750)            | in °C                         |
| B12 flow sensor                              | Sensor temp BX21 module 1 (7830)  | in °C                         |
| B14 flow sensor                              | Sensor temp BX21 module 2 (7832)  | in °C                         |
| Configuration menu                           |                                   |                               |
| Check the hydraulic diagram                  | Check no. heat source 1 (6212)    | 14                            |
|                                              | Check no. heat source 2 (6213)    | 0                             |
|                                              | Check no. storage tank (6215)     | 4                             |
|                                              | Check no. heating circuits (6217) | 30302                         |

page 6 / 7

## **G. CONFIGURATION OPTIMISATION**

#### Heating circuit optimisation

|                                                                                                    | Line No.                                           | Value |
|----------------------------------------------------------------------------------------------------|----------------------------------------------------|-------|
| <ul> <li>Heating circuit 1 / 2 / 3 menu</li> </ul>                                                                                                    |                                                    |       |
| Adjust the reduced setting                                                                                                    | Reduced setpoint (712/1012/1312)                   |       |
| <ul> <li>Heating circuit 2 / 3 menu</li> </ul>                                                                                                    |                                                    |       |
| ECO function for automatic<br>summer / winter switch (see<br>NAVISTEM B3000 manual)<br><i>Function activated by default</i>                                                                                                    | Summer/winter heating limit (1030/1330)            | 19 °C |
| Daily ECO function for<br>automatic comfort / reduced<br>switch according to the<br>difference between the<br>set point and the outdoor<br>temperature (see NAVISTEM<br>B3000 manual).<br><i>Function not activated by</i><br><i>default</i> | 24-hour heating limit (1032/1332)                  | -3 °C |
| Heating circuit 1 / 2 / 3 timer program                                                                                                    | <b>mme</b> menu                                    |       |
| Preselection                                                                                                    | Preselection (500/520/540)                         |       |
| Adjust the timer programming                                                                                                    | On / off phases (501506)<br>(521526)<br>(541546)   |       |
| <ul> <li>Heating circuit 1 / 2 / 3 holiday menu</li> </ul>                                                                                                    | L                                                  |       |
| Preselection                                                                                                    | Preselection (641/651/661)                         |       |
| Adjust the timer programming                                                                                                    | On / off phases (642643)<br>(652-653)<br>(662-663) |       |
| Switch the heating regime to automatic                                                                                                    | С                                                  | Auto  |

Auto

#### DHW optimisation:

| DHW tank menu         |                            |      |
|-----------------------|----------------------------|------|
| Adjust the over value | Flow setpoint boost (5020) | 16 ° |

°C

•

#### Maintenance optimisation

A maintenance message may be generated that does not set the boiler to fault. This maintenance message may be displayed after the following 3 counters have expired:

- Time since last maintenance (or commissioning): set parameter 7044 to 12 months.
- Operating hours of the burner (parameter 7040).
- Number of starts (parameter 7042)

These last 2 parameters are dependent on the boiler's hydraulic installation. We recommend using at least parameter 7044 for annual maintenance.

### **H. CONFIGURING THE ROOM SENSOR**

#### Connecting the sensor to the heating circuit:

|                                                            | Line No. | Value                   |
|------------------------------------------------------------|----------|-------------------------|
| <ul> <li>User interface menu of the room sensor</li> </ul> |          |                         |
| Assign the heating circuit to the room sensor              | Use (40) | Ambience appliance<br>2 |

The room sensor is used to configure the heating circuit. It adjusts parameter 1012 (heating circuit 2). Refer to the NAVISTEM B3000 manual for the other room sensor functions.

60 / 136

page 7 / 7

## SINGLE BOILER

4 regulated circuits, with DHW production

## Diagram **VF4**

page 1 / 8

## A. HYDRAULIC DIAGRAM

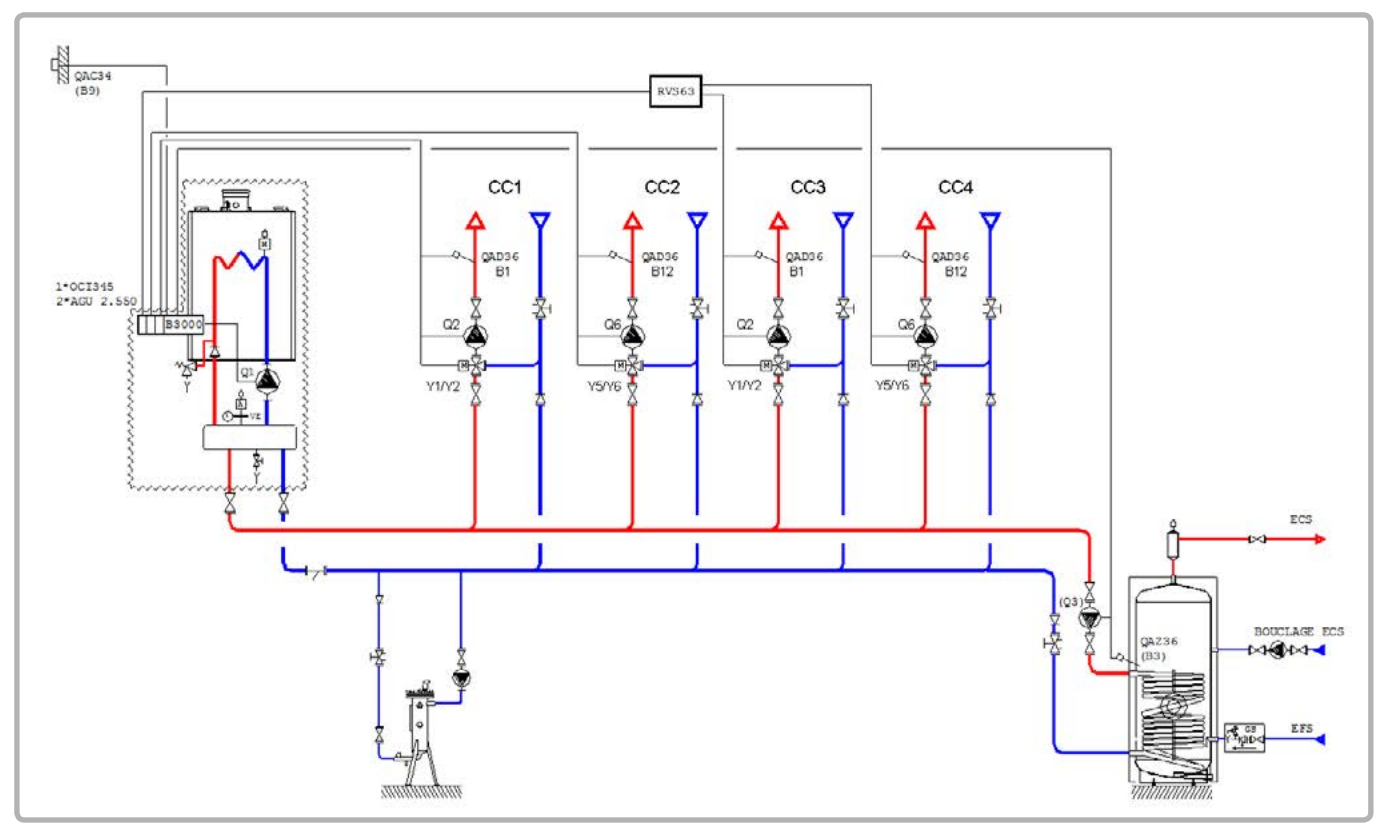

figure 25 - VF4 diagram

The water law of the heating circuit is programmed on the NAVISTEM B3000 with a weekly heating programme.

The AGU 2.550 interfaces built into the boiler are used to control the two three-way regulating valves of the heating networks. The two others will be managed by the RVS 63 integrated into an outside case at the boiler.

The boiler operates in variable flow temperature according to the outdoor temperature measured by the exterior sensor QAC 34, without a low temperature limit.

The production of domestic hot water is controlled by the NAVISTEM B3000 using the QAZ 36 sensor in the tank.

#### Order No. Quantity Appliance reference 1 219482 Heating circuit regulation kit **RVS 63** Extension module kit (delivered with a 2 AGU 2.550 219483 network sensor QAD 36) Communication kit for LPB bus 1 **OCI 345** 219285 DHW sensor kit 1 QAZ 36 219481 Output sensor kit 1 QAC 34 219479

## **B. REGULATION ACCESSORY REQUIRED**

page 2 / 8

.

- -

### C. RECOMMENDED HYDRAULIC ACCESSORY

|                               |                       | Order No. |
|-------------------------------|-----------------------|-----------|
| Hydraulic kit for boiler only | for EVO S 50          | 219463    |
|                               | for EVO S 70 and S 95 | 219464    |
|                               | for EVO S 115         | 219465    |
|                               | for EVO S 135         | 219466    |

### D. SPECIFIC START-UP PROCEDURE

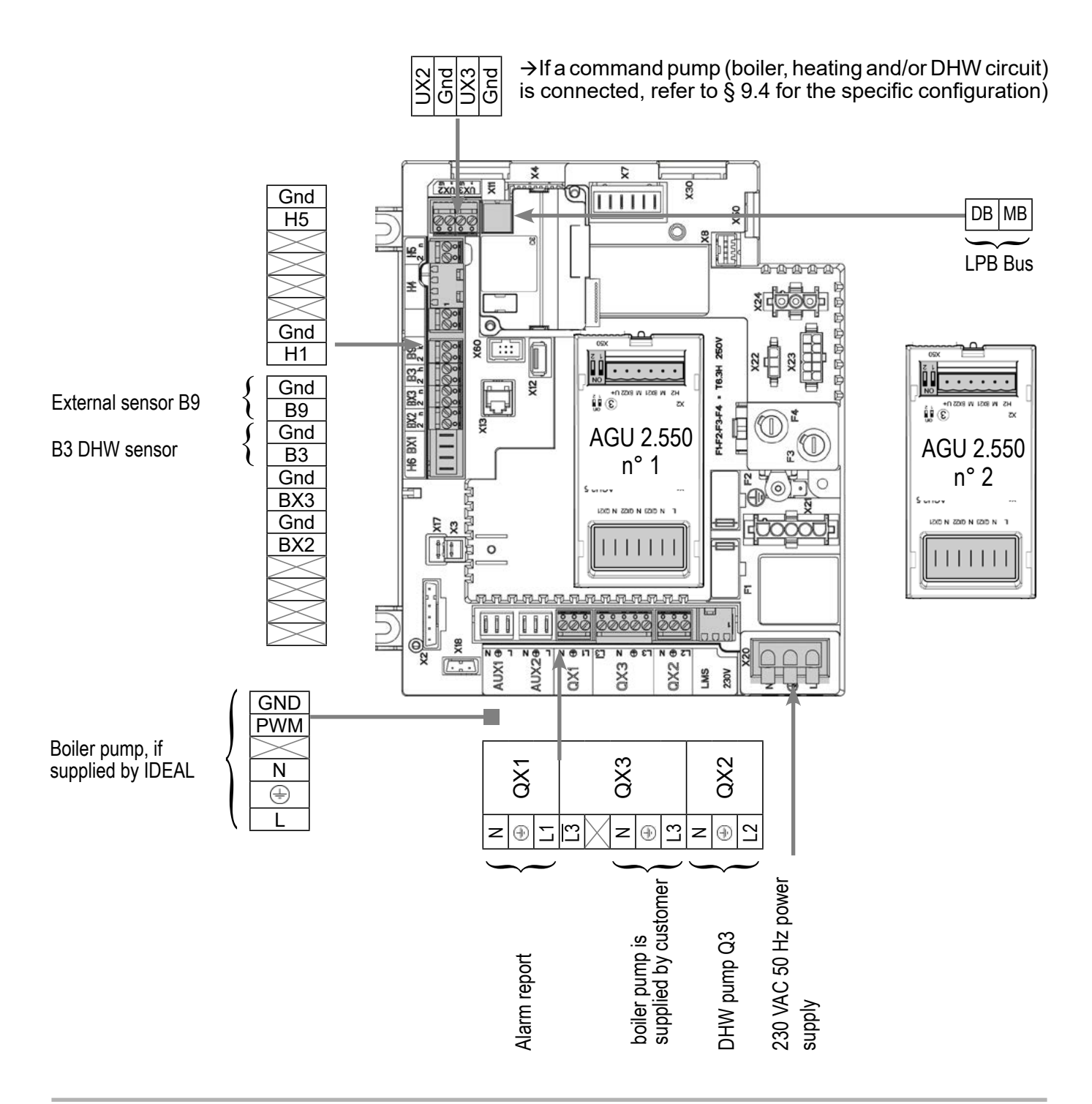

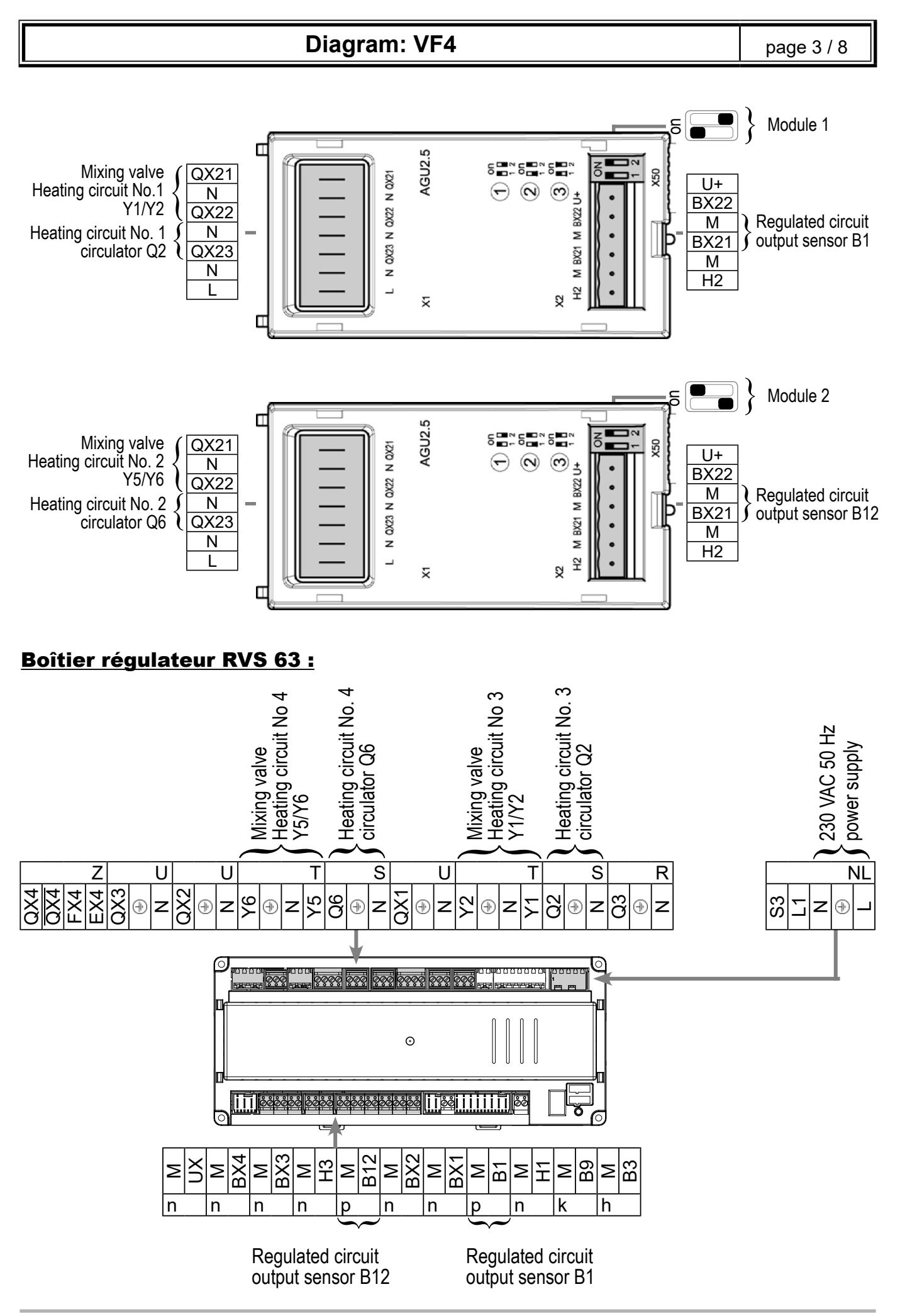

## **E. SPECIFIC START-UP PROCEDURE**

Make the accessories' electrical connections.

IMPORTANT: Configure the switches on the AGU 2.550 extension modules.

- Start up the boiler only.
- Gry out the adjustments below. ✷

#### **On EVO S boiler:**

| Line No.                           | Value                                                                                                    |
|------------------------------------|----------------------------------------------------------------------------------------------------|
|                                    |                                                                                                    |
| Hours / minutes (1)                | HH.MM                                                                                                    |
| Day / month (2)                    | DD.MM                                                                                                    |
| Year (3)                           | YYYY                                                                                                    |
|                                    |                                                                                                    |
|                                    |                                                                                                    |
| Heating circuit 1 (5710)           | On                                                                                                    |
| Heating circuit 2 (5715)           | On                                                                                                    |
| Relay output QX1 (5890)            | Alarm output K10                                                                                                    |
| Relay output QX2 (5891)            | DHW ctrl elem Q3                                                                                                    |
| Relay output QX3 (5892)            | Boiler pump Q1                                                                                                    |
|                                    |                                                                                                    |
| Function extension module 1 (6020) | Heat circuit 1                                                                                                    |
| Function extension module 2 (6021) | Heat circuit 2                                                                                                    |
|                                    |                                                                                                    |
| Device address (6600)              | 1                                                                                                    |
| Segment address (6601)             | 0                                                                                                    |
| Bus power supply function (6604)   | Automatically                                                                                                    |
| Clock mode (6640)                  | Master                                                                                                    |
|                                    |                                                                                                    |
|                                    |                                                                                                    |
| Comfort setpoint (710/1010)        |                                                                                                    |
| Heating curve slope (720/1020)     |                                                                                                    |
|                                    | Line No.<br>Hours / minutes (1)<br>Day / month (2)<br>Year (3)<br>Heating circuit 1 (5710)<br>Heating circuit 2 (5715)<br>Relay output QX1 (5890)<br>Relay output QX2 (5891)<br>Relay output QX3 (5892)<br>Function extension module 1 (6020)<br>Function extension module 2 (6021)<br>Device address (6600)<br>Segment address (6601)<br>Bus power supply function (6604)<br>Clock mode (6640)<br>Comfort setpoint (710/1010)<br>Heating curve slope (720/1020) |

| Diagram: VF4                           |                                        | page 5 / 8                              |
|----------------------------------------|----------------------------------------|-----------------------------------------|
|                                        |                                        |                                         |
|                                        | Line No.                               | Value                                   |
| Domestic hot water menu                |                                        |                                         |
| Adjust the comfort setting             | Nominal setpoint (1610)                |                                         |
| Adjust the DHW release mode            | Release (1620)                         | 24h/day                                 |
| Activate the DHW mode                  |                                        | <b>-</b>                                |
| <ul> <li>Configuration menu</li> </ul> |                                        |                                         |
| Save the sensors                       | Save sensors (6200)                    | Yes (switches back to no automatically) |
| On RVS 63 :                            |                                        |                                         |
| Menu Configuration                     |                                        |                                         |
| Start heating circuit 1                | Heating circuit 1 (5710)               | On                                      |
| Start heating circuit 2                | Heating circuit 1 (5715)               | On                                      |
| Save the sensors                       | Save sensors (6200)                    | Yes (switches back to no automatically) |
| <ul> <li>LPB network menu</li> </ul>   |                                        |                                         |
| Device number                          | Device address (6600)                  | 1                                       |
| Segment number                         | Segment address (6601)                 | 1                                       |
| Configure the bus supply               | Bus power supply function<br>(6604)    | Automatically                           |
| Set the clock program                  | Clock mode (6640)                      | Slave without remote setting            |
| Heating circuit 1 / 2                  |                                        |                                         |
| Adjust the comfort setting             | Comfort setting temperature (710/1010) |                                         |
| Adjust the curve slope                 | Heating curve slope (720/1020)         |                                         |
|                                        |                                        | <b>১</b> ৮                              |

Set the heating program to permanent comfort

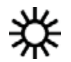

## F. ELECTRICAL AND HYDRAULIC VALIDATION

#### On EVO S boiler:

|                                              | Line No.                          | Value                         |
|----------------------------------------------|-----------------------------------|-------------------------------|
| <ul> <li>Inputs/outputs test menu</li> </ul> |                                   |                               |
| Check the outputs                            |                                   |                               |
| Alarm report                                 | Relay test (7700)                 | Relay output QX1              |
| DHW pump Q3                                  | Relay test (7700)                 | Relay output QX2              |
| Boiler pump control, if supplied by customer | Relay test (7700)                 | Relay output QX3              |
| HC1 3-channel valve opening                  | Relay test (7700)                 | Relay output QX21<br>module 1 |
| HC1 3-channel valve close                    | Relay test (7700)                 | Relay output QX22<br>module 1 |
| HC1 pump                                     | Relay test (7700)                 | Relay output QX23<br>module 1 |
| HC2 3-channel valve opening                  | Relay test (7700)                 | Relay output QX21<br>module 2 |
| HC2 3-channel valve close                    | Relay test (7700)                 | Relay output QX22<br>module 2 |
| HC2 pump                                     | Relay test (7700)                 | Relay output QX23 module 2    |
| Reset the outputs                            | Relay test (7700)                 | No test                       |
| Check the sensor values                      |                                   |                               |
| External sensor B9                           | Outside temp B9 (7730)            | en °C                         |
| DHW sensor B3                                | DHW temp B3/B38 (7750)            | en °C                         |
| B1 flow sensor                               | Sensor temp BX21 module 1 (7830)  | en °C                         |
| B12 flow sensor                              | Sensor temp BX21 module 2 (7832)  | en °C                         |
| Configuration menu                           |                                   |                               |
| Check the hydraulic diagram                  | Check no. heat source 1 (6212)    | 14                            |
|                                              | Check no. heat source 2 (6213)    | 0                             |
|                                              | Check no. storage tank (6215)     | 4                             |
|                                              | Check no. heating circuits (6217) | 303                           |

page 7 / 8

#### On the RVS 63:

|                                              | Line No.              | Value                       |
|----------------------------------------------|-----------------------|-----------------------------|
| <ul> <li>Inputs/outputs test menu</li> </ul> |                       |                             |
| Check the outputs                            |                       |                             |
| HC3 pump (Q2)                                | Relay test (7700)     | HC pump Q2                  |
| HC3 3-channel valve opening                  | Relay test (7700)     | HC mixing valve open Y1     |
| HC3 3-channel valve close                    | Relay test (7700)     | HC mixing valve close Y2    |
| HC4 pump (Q6)                                | Relay test (7700)     | Pompe CdeC Q6               |
| HC4 3-channel valve opening                  | Relay test (7700)     | HC mixing valve open Y5     |
| HC4 3-channel valve close                    | Relay test (7700)     | HC mixing valve<br>close Y6 |
| Reset the outputs                            | Relay test (7700)     | No test                     |
| Check the sensor values                      |                       |                             |
| Circuit 3 network flow sensor (B1)           | Flow temp. B1 (7732)  | en °C                       |
| Circuit 4 network flow sensor (B12)          | Flow temp. B12 (7734) | en °C                       |

## **G. CONFIGURATION OPTIMISATION**

#### On EVO S boiler and RVS 63 :

#### Heating circuit optimisation:

| <ul> <li>Heating circuit 1 / 2 menu</li> </ul>                                                                                                    |                                         |       |
|----------------------------------------------------------------------------------------------------|-----------------------------------------|-------|
| Adjust the reduced setting                                                                                                    | Reduced setpoint (712/1012)             |       |
| ECO function for automatic<br>summer / winter switch (see<br>NAVISTEM B3000 manual)                                                                                                 | Summer/winter heating limit (1030/1330) | 19 °C |
| Daily ECO function for automatic<br>comfort / reduced switch<br>according to the difference<br>between the set point and<br>the outdoor temperature (see<br>NAVISTEM B3000 manual). | 24-hour heating limit (1032/1332)       | -3 °C |

| Diagram: VF4                                                   |                                       | page 8 / |
|----------------------------------------------------------------|---------------------------------------|----------|
|                                                                | Line No.                              | Value    |
| <ul> <li>Heating circuit 1 / 2 timer programme menu</li> </ul> |                                       |          |
| Preselection                                                   | Preselection (500/520)                |          |
| Adjust the timer programming                                   | On / off phases (501506)<br>(521526)  |          |
| <ul> <li>Heating circuit 1 / 2 holiday menu</li> </ul>         |                                       |          |
| Preselection                                                   | Preselection (641/651)                |          |
| Adjust the timer programming                                   | On / off phases (642643)<br>(652-653) |          |

• Switch the heating regime to automatic

## Maintenance optimisation on EVO S boiler:

A maintenance message may be generated that does not set the boiler to fault. This maintenance message may be displayed after the following 3 counters have expired:

- Time since last maintenance (or commissioning): set parameter 7044 to 12 months.
- Operating hours of the burner (parameter 7040).
- Number of starts (parameter 7042)

These last 2 parameters are dependent on the boiler's hydraulic installation. We recommend using at least parameter 7044 for annual maintenance.

#### Ajusting the DWH (on the RVS 63):

| On/off phases (561566)                      |                                                                                                    |
|---------------------------------------------|----------------------------------------------------------------------------------------------------|
|                                             |                                                                                                    |
| Low setpoint (1612)                         |                                                                                                    |
| Release (1620)                              |                                                                                                    |
| Anti-legionella function (1640)             |                                                                                                    |
| Periodic legion. funct.(1641)               |                                                                                                    |
| or Legionella funct weekday<br>(1642)       |                                                                                                    |
| Anti-legionella setpoint (1645)             |                                                                                                    |
| Anti-legionella function duration<br>(1646) |                                                                                                    |
|                                             |                                                                                                    |
| Rise in initial setpoint (5020)             | 16 °C                                                                                                    |
|                                             | On/off phases (561566)<br>Low setpoint (1612)<br>Release (1620)<br>Anti-legionella function (1640)<br>Periodic legion. funct.(1641)<br>or Legionella funct weekday<br>(1642)<br>Anti-legionella setpoint (1645)<br>Anti-legionella function duration<br>(1646) |

00RNO0333-B (U0625869)

8

**AUTO** 

## SINGLE BOILER

1 non-regulated circuit with sliding flow

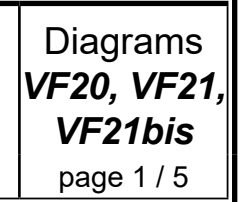

### A. HYDRAULIC DIAGRAM

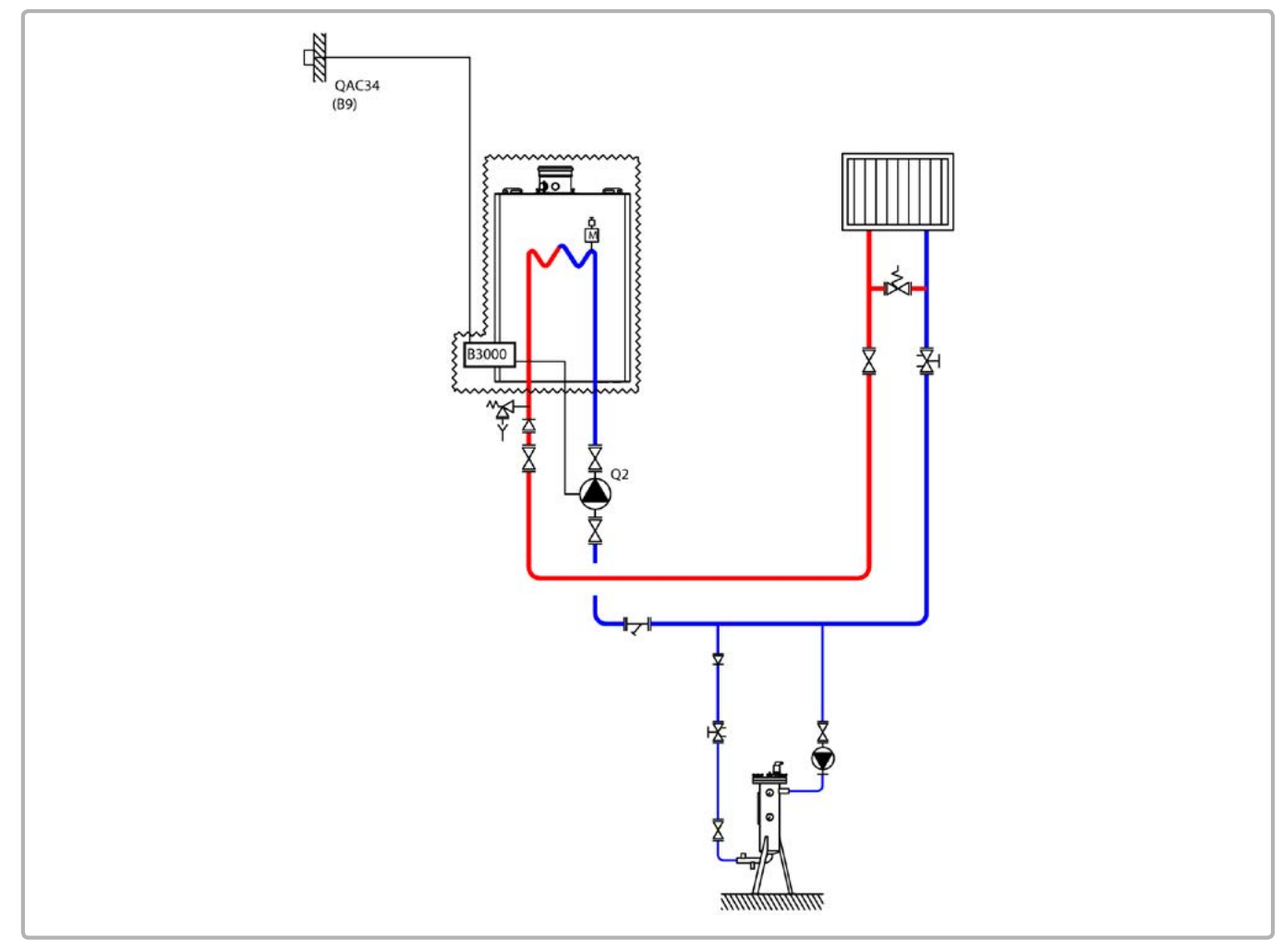

figure 26 - VF20 diagram

The boiler operates in variable flow temperature according to the outdoor temperature measured by the exterior sensor QAC 34.

The heating water law is programmed on the NAVISTEM B3000, with or without a low temperature limit and with a weekly programme.

The flow rate of the heating pump, in  $m^3/h$ , is adjusted to the real needs of the installation and, as a minimum, to P/25, with P power in th/h of the boiler.

If the heating pump is variable-flow rate, it must be set to a constant flow rate to deliver the minimum flow required by the generator.

If the installation is equipped with thermostatic taps on the emitters, the bypass between the outward and return lines of the network is essential. It is equipped with a differential valve that allows for the free flow of the heating pump when the thermostatic taps close.

### Diagrams: VF20, VF21, VF21bis

page 2 / 5

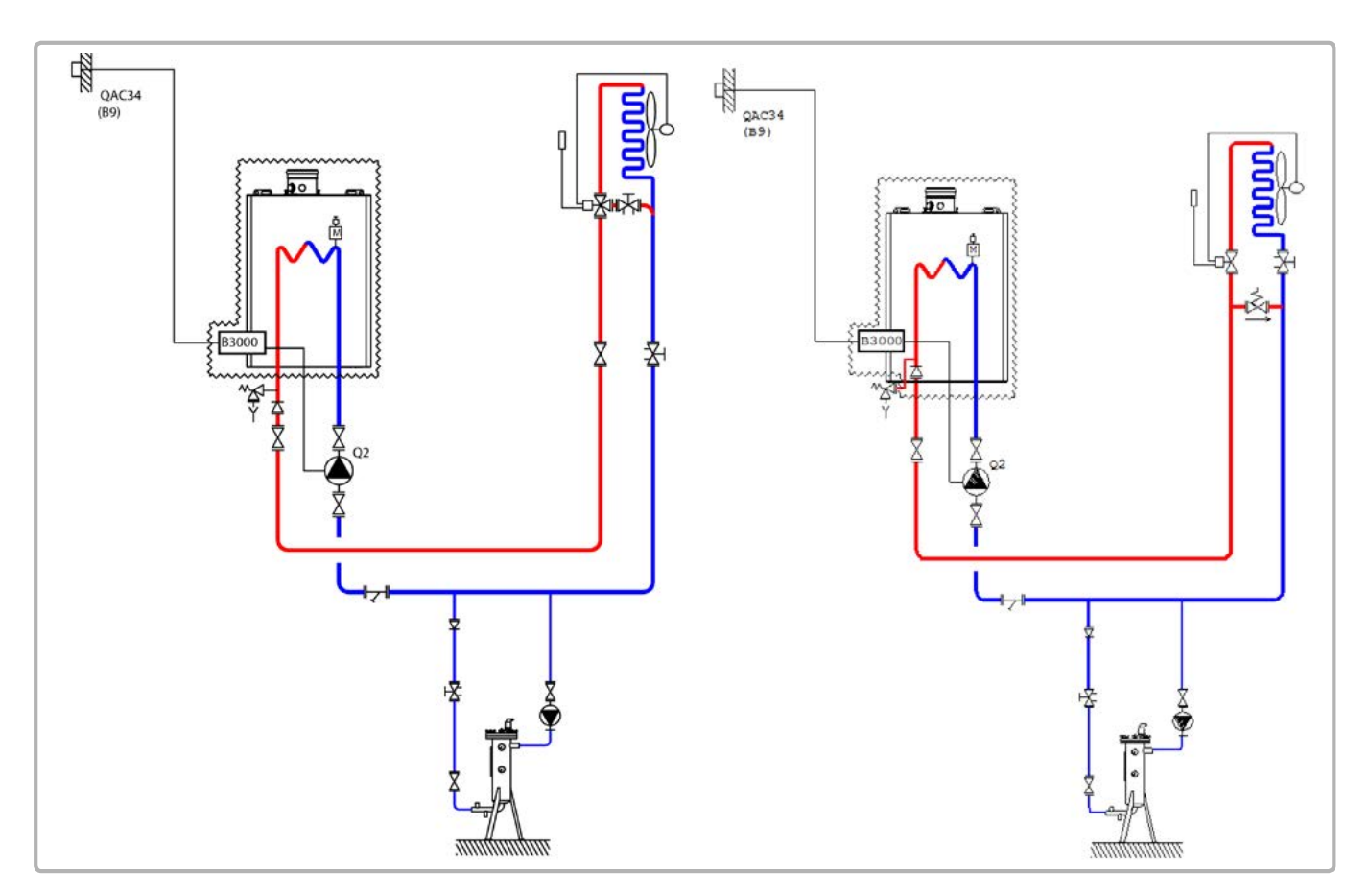

figure 27 - VF21, VF21bis diagrams

The boiler operates in variable flow temperature according to the outdoor temperature measured by the exterior sensor QAC 34.

The heating water law is programmed on the NAVISTEM B3000, with or without a low temperature limit and with a weekly programme.

The flow rate of the heating pump, in  $m^3/h$ , is adjusted to the real needs of the installation and, as a minimum, to P/25, with P power in th/h of the boiler.

The pump heating will have to allow to work in constant speed to insure the minimum flow necessary for the generator.

## **B. REGULATION ACCESSORY REQUIRED**

|                   | Quantity | Appliance reference | Order No. |
|-------------------|----------|---------------------|-----------|
| Output sensor kit | 1        | QAC 34              | 219479    |

Г

## Diagrams: VF20, VF21, VF21bis

page 3 / 5

## C. RECOMMENDED HYDRAULIC ACCESSORY

|                               |                       | Order No. |
|-------------------------------|-----------------------|-----------|
| Hydraulic kit for boiler only | for EVO S 50          | 219463    |
|                               | for EVO S 70 and S 95 | 219464    |
|                               | for EVO S 115         | 219465    |
|                               | for EVO S 135         | 219466    |

### D. CUSTOMER'S ELECTRICAL CONNECTION

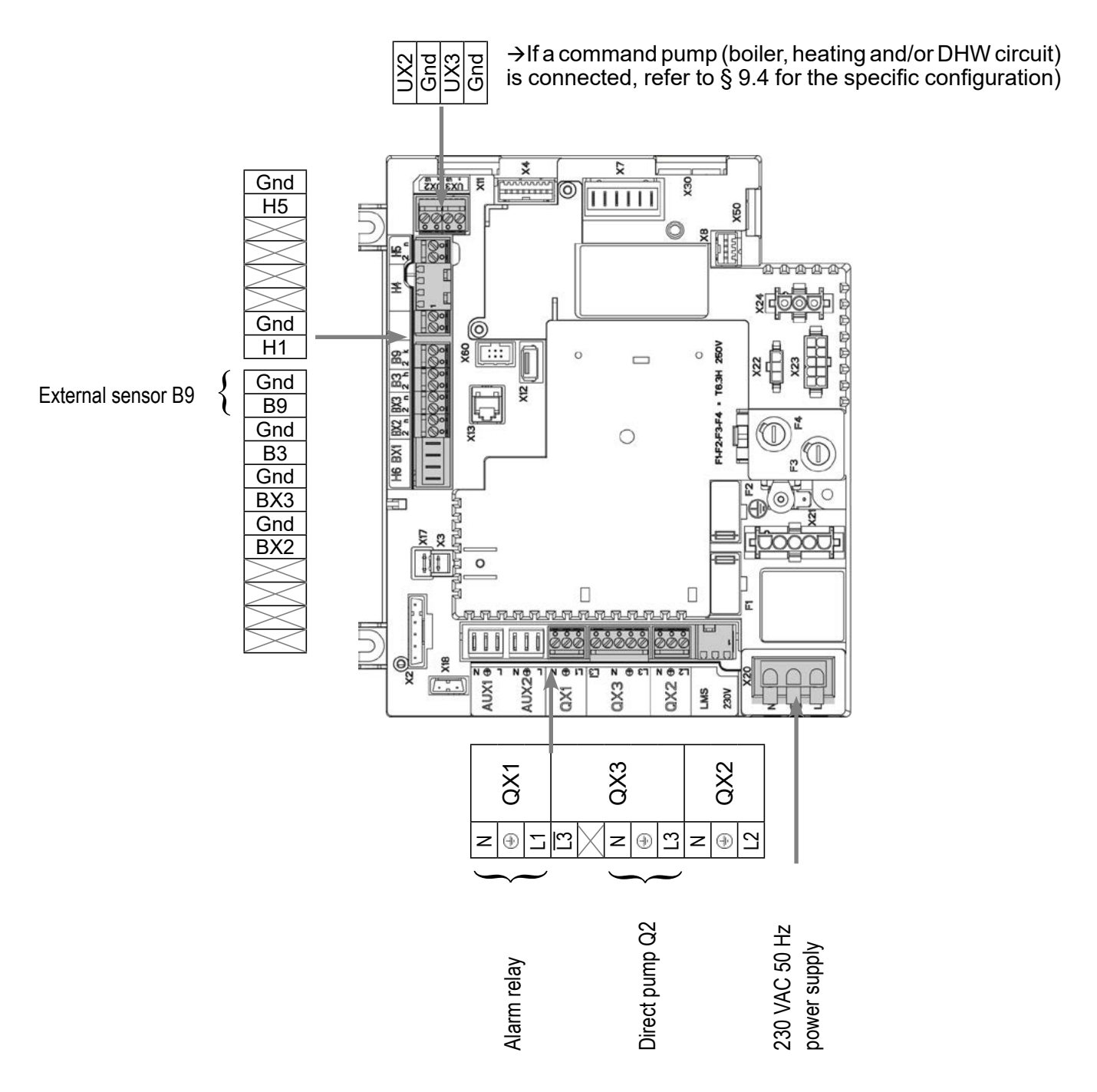

## Diagrams: VF20, VF21, VF21bis

••

. .

. . .

## E. SPECIFIC START-UP PROCEDURE

- Make the accessories' electrical connections.
- Start up the boiler only.
- G → Make the following settings:

|                                                                      | Line No.                     | value                                   |
|----------------------------------------------------------------------|------------------------------|-----------------------------------------|
| <ul> <li>Configuration menu</li> </ul>                               |                              |                                         |
| Save the sensors                                                     | Save sensors (6200)          | Yes (switches back to no automatically) |
| Time and date menu                                                   |                              |                                         |
| Set the time                                                         | Hours / minutes (1)          | HH.MM                                   |
| Set the date                                                         | Day / month (2)              | DD.MM                                   |
| Set the year                                                         | Year (3)                     | YYYY                                    |
| <ul> <li>Configuration menu</li> </ul>                               |                              |                                         |
| Start up heating circuit 1                                           | Heating circuit 1 (5710)     | On                                      |
| Configure the alarm output                                           | Relay output QX1 (5890)      | Alarm output K10                        |
| Configure the direct circuit pump Q2                                 | Relay output QX2 (5891)      | Heat circuit pump<br>HC1 Q2             |
| • Heating circuit 1 menu                                             |                              |                                         |
| For each circuit:                                                    |                              |                                         |
| Adjust the comfort setting                                           | Comfort setpoint (710)       |                                         |
| Adjust the curve slope                                               | Heating curve slope (720)    |                                         |
| Adjust the min. flow temperature for heating circuit 1, if necessary | Flow temp setpoint min (740) | in °C                                   |
| Removal of the over-value                                            | Mixing valve boost (830)     | 0°C                                     |
| Switch the heating regime to permanent com                           | fort                         | 桊                                       |

## F. ELECTRICAL AND HYDRAULIC VALIDATION

| <ul> <li><u>Inputs/outputs test</u> menu</li> </ul> |                   |                  |
|-----------------------------------------------------|-------------------|------------------|
| Check the outputs                                   |                   |                  |
| Alarm relay                                         | Relay test (7700) | Relay output QX1 |
| Direct circuit pump Q2                              | Relay test (7700) | Relay output QX3 |
| Reset the outputs                                   | Relay test (7700) | No test          |

L
## Diagrams: VF20, VF21, VF21bis

page 5 / 5

|                                        | Line No.                          | Value |
|----------------------------------------|-----------------------------------|-------|
| Check the sensor values                |                                   |       |
| External sensor B9                     | Outside temp B9 (7730)            | in °C |
| <ul> <li>Configuration menu</li> </ul> |                                   |       |
| Check the hydraulic diagram            | Check no. heat source 1 (6212)    | 14    |
|                                        | Check no. heat source 2 (6213)    | 0     |
|                                        | Check no. storage tank (6215)     | 0     |
|                                        | Check no. heating circuits (6217) | 2     |

### **G. CONFIGURATION OPTIMISATION**

IMPORTANT:

In diagram VF21, it is IMPERATIVE to programme the same ranges on the unit heater for the optimisation to work.

#### Heating circuit optimisation:

| <ul> <li>Heating circuit 1 menu</li> </ul>                 |                          |  |
|------------------------------------------------------------|--------------------------|--|
| Adjust the reduced setting                                 | Reduced setpoint (712)   |  |
| <ul> <li>Heating circuit 1 timer programme menu</li> </ul> |                          |  |
| Preselection                                               | Preselection (500)       |  |
| Adjust the timer programming                               | On / off phases (501506) |  |
| <ul> <li>Heating circuit 1 holiday menu</li> </ul>         |                          |  |
| Preselection                                               | Preselection (641)       |  |
| Adjust the timer programming                               | On / off phases (642643) |  |

• Switch the heating regime to automatic

Auto

#### Maintenance optimisation

A maintenance message may be generated that does not set the boiler to fault. This maintenance message may be displayed after the following 3 counters have expired:

- Time since last maintenance (or commissioning): set parameter 7044 to 12 months.
- Operating hours of the burner (parameter 7040).
- Number of starts (parameter 7042)

These last 2 parameters are dependent on the boiler's hydraulic installation. We recommend using at least parameter 7044 for annual maintenance.

# SINGLE BOILER

Production of DHW with a plate exchanger on the primary

Diagram VF22

page 1 / 5

### A. HYDRAULIC DIAGRAM

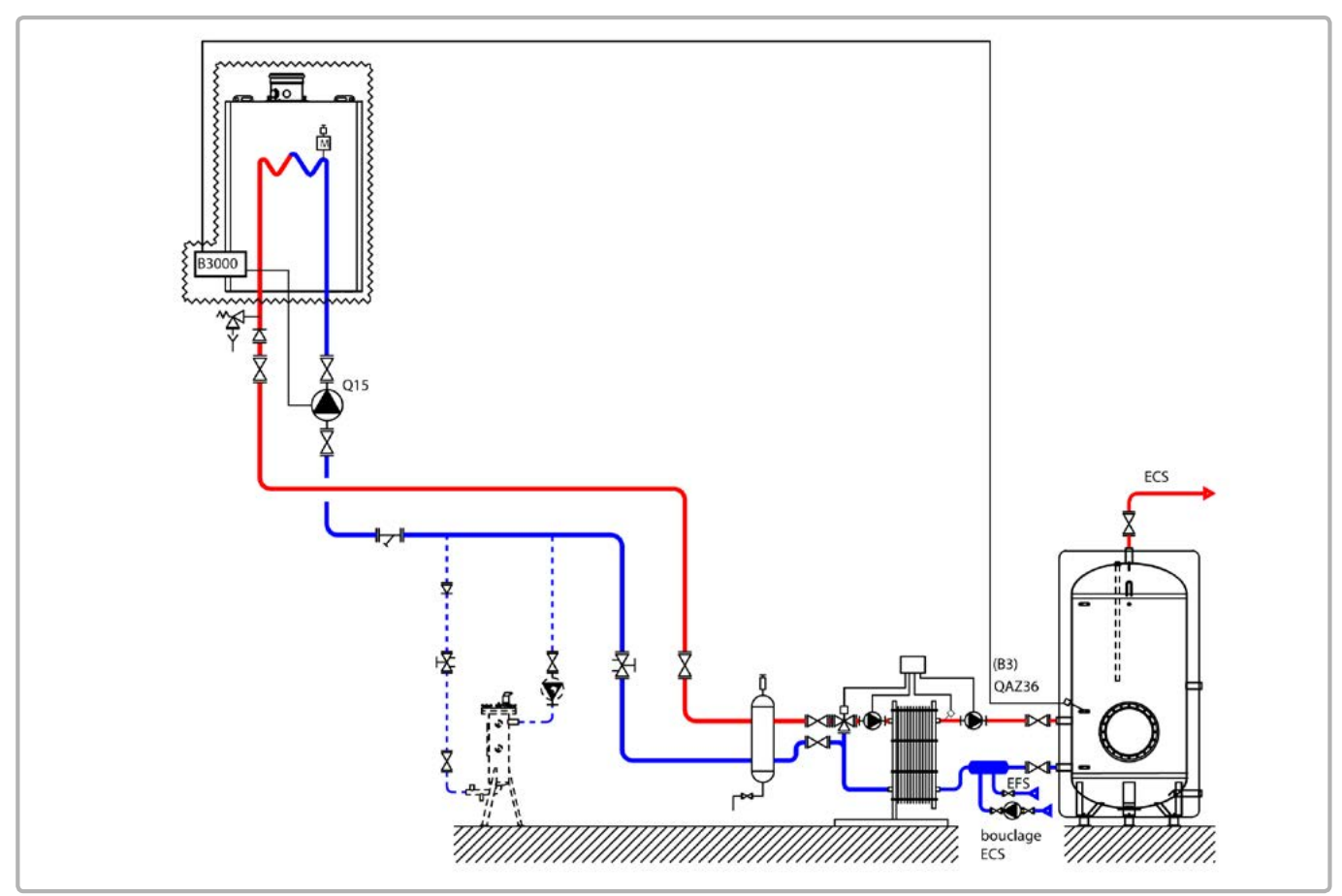

figure 28 - VF22 diagram

The boiler operates at the flow temperature required to produce the domestic hot water.

The flow rate of the pump, in  $m^3/h$ , is adjusted to the real needs of the installation and, as a minimum, to P/25, with P power in th/h of the boiler.

IThe pump heating will have to allow to work in constant speed to insure the minimum flow necessary for the generator.

The domestic hot water production system has its own regulator.

A sensor QAZ 36, positioned inside the storage tank and connected to the generator, informs the boiler of the need for domestic hot water.

## **B. REGULATION ACCESSORY REQUIRED**

|                | Quantity | Appliance reference | Order No. |
|----------------|----------|---------------------|-----------|
| DHW sensor kit | 1        | QAZ 36              | 219481    |

page 2 / 5

## C. RECOMMENDED HYDRAULIC ACCESSORY

|                               |                       | Order No. |
|-------------------------------|-----------------------|-----------|
| Hydraulic kit for boiler only | for EVO S 50          | 219463    |
|                               | for EVO S 70 and S 95 | 219464    |
|                               | for EVO S 115         | 219465    |
|                               | for EVO S 135         | 219466    |

## D. CUSTOMER'S ELECTRICAL CONNECTION

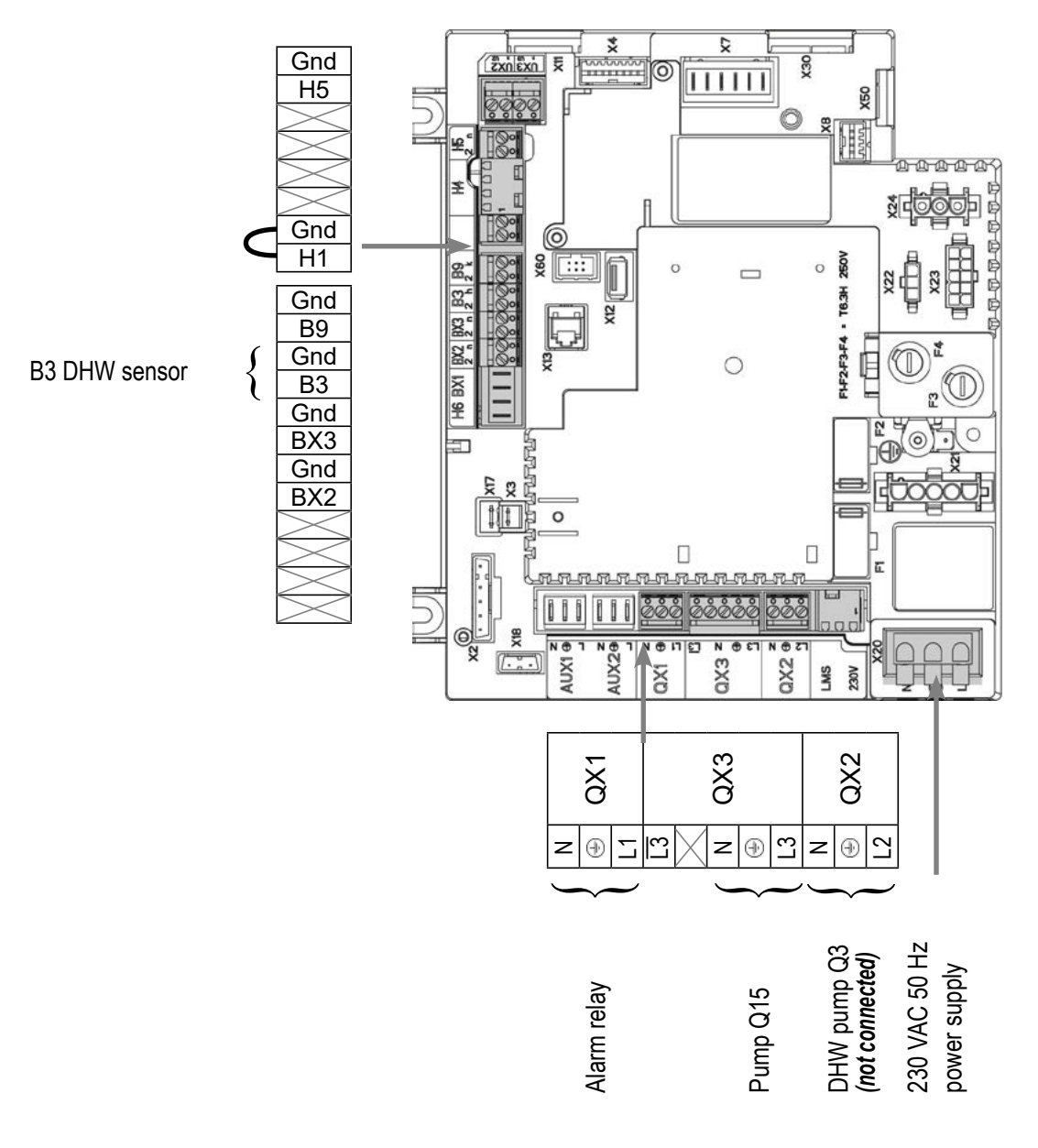

## E. SPECIFIC START-UP PROCEDURE

 $\bigcirc$  Make the accessories' electrical connections.

- $\bigcirc$  Start up the boiler only.
- Make the following settings:

|                                                                                        | Line No.                           | Value                                |
|----------------------------------------------------------------------------------------|------------------------------------|--------------------------------------|
| <ul> <li>Time and date menu</li> </ul>                                                 |                                    |                                      |
| Set the time                                                                           | Hours / minutes (1)                | HH.MM                                |
| Set the date                                                                           | Day / month (2)                    | DD.MM                                |
| Set the year                                                                           | Year (3)                           | YYYY                                 |
| Configuration                                                                          |                                    |                                      |
| • Comguration menu                                                                     |                                    |                                      |
| Configure the alarm output                                                             | Relay output QX1 (5890)            | Alarm output K10                     |
| Configure the tank pump                                                                | Relay output QX3 (5892)            | Consumer circuit<br>pump 1 Q15       |
| Define a low limit                                                                     | Function input H1 (5950)           | Consumer request<br>VK1              |
| Position a shunt on H1 <b>OU</b> reverse the contact direction                         | Contact type (5951)                | Normally-closed contact (NC)         |
| For the DHW to be effective, an activator must be defined, even if it is not connected | Relay output QX2 (5891)            | DHW ctrl elem Q3                     |
| Consumer circuit 1 menu                                                                |                                    |                                      |
| Set the output setting to be taken into account if the Consumer circuit is requested   | Flow temp setp cons request (1859) | 60 °C (depends on the Rubis setting) |
| Remove pump stoppage on DHW priority (OEM setting)                                     | DHW priority (1874)                | No                                   |
| Domestic hot water menu                                                                |                                    |                                      |
| Adjust the comfort setting                                                             | Nominal setpoint (1610)            | 3°C less than the Rubis set point    |
| Adjust the DHW release mode                                                            | Release (1620)                     | 24h/day                              |
| Remove the DHW priority                                                                | Charging priority (1630)           | Without                              |
| DHW tank menu                                                                          |                                    |                                      |
| Adjust the over value                                                                  | Flow setpoint boost (5020)         | 13 °C                                |

#### Settings on the Rubis

Adjust the outlet temperature set point on the Rubis to 58°C.

#### Summary of the rules for the adjustment of the set points for the DHW

Set point of the consuming circuit (low limit) = set point of the outlet T° of the Rubis +5°C Set point of the DHW on the boiler = set point of the outlet T° of the Rubis -2°C Over-value of the boiler outlet temperature when the DHW is restarted = 13°C

#### **Process description**

The consuming circuit keeps the temperature of the tank at  $63^{\circ}$ C. In this case, the set point of the boiler = the set point of the consuming circuit ( $63^{\circ}$ C).

If the sensor inside the tank detects a temperature = the set point of the DHW (56°C) -5°C=51°C, the DHW cycle starts. The output temperature of the boiler is then = the set point of the DHW (56°C) + over-value (13°C) = 69°C.

The DHW cycle stops when the sensor inside the tank reaches the DHW set point temperature (56°C). The boiler then returns to the set point of the consuming circuit (63°).

| Activate the DHW mode                        |                                   | <b>-</b>                                |
|----------------------------------------------|-----------------------------------|-----------------------------------------|
|                                              | Line No.                          | Value                                   |
| <ul> <li>Configuration menu</li> </ul>       |                                   |                                         |
| Save the sensors                             | Save sensors (6200)               | Yes (switches back to no automatically) |
| F. ELECTRICAL AND HYDRAULIC V                | ALIDATION                         |                                         |
| <ul> <li>Inputs/outputs test menu</li> </ul> |                                   |                                         |
| Check the outputs                            |                                   |                                         |
| Alarm relay                                  | Relay test (7700)                 | Relay output QX1                        |
| Tank pump Q15                                | Relay test (7700)                 | Relay output QX3                        |
| Reset the outputs                            | Relay test (7700)                 | No test                                 |
| Check the sensor values                      |                                   |                                         |
| B3 DHW sensor                                | DHW temp B3/B38 (7750)            | in °C                                   |
| Check the status of contact H1               | Contact state H1 (7841)           | Closed if the shunt is in place         |
| <ul> <li>Configuration menu</li> </ul>       |                                   |                                         |
| Check the hydraulic diagram                  | Check no. heat source 1 (6212)    | 13                                      |
|                                              | Check no. heat source 2 (6213)    | 0                                       |
|                                              | Check no. storage tank (6215)     | 4                                       |
|                                              | Check no. heating circuits (6217) | 0                                       |

page 4 / 5

## **G. CONFIGURATION OPTIMISATION**

#### DHW optimisation:

|                       | Line No.                   | Value |
|-----------------------|----------------------------|-------|
| • DHW tank menu       |                            |       |
| Adjust the over value | Flow setpoint boost (5020) | 16 °C |

#### Maintenance optimisation

A maintenance message may be generated that does not set the boiler to fault. This maintenance message may be displayed after the following 3 counters have expired:

- Time since last maintenance (or commissioning): set parameter 7044 to 12 months.
- Operating hours of the burner (parameter 7040).
- Number of starts (parameter 7042)

These last 2 parameters are dependent on the boiler's hydraulic installation. We recommend using at least parameter 7044 for annual maintenance.

## SINGLE BOILER

DHW production with hygiatherm

Diagram VF23

page 1 / 5

### A. HYDRAULIC DIAGRAM

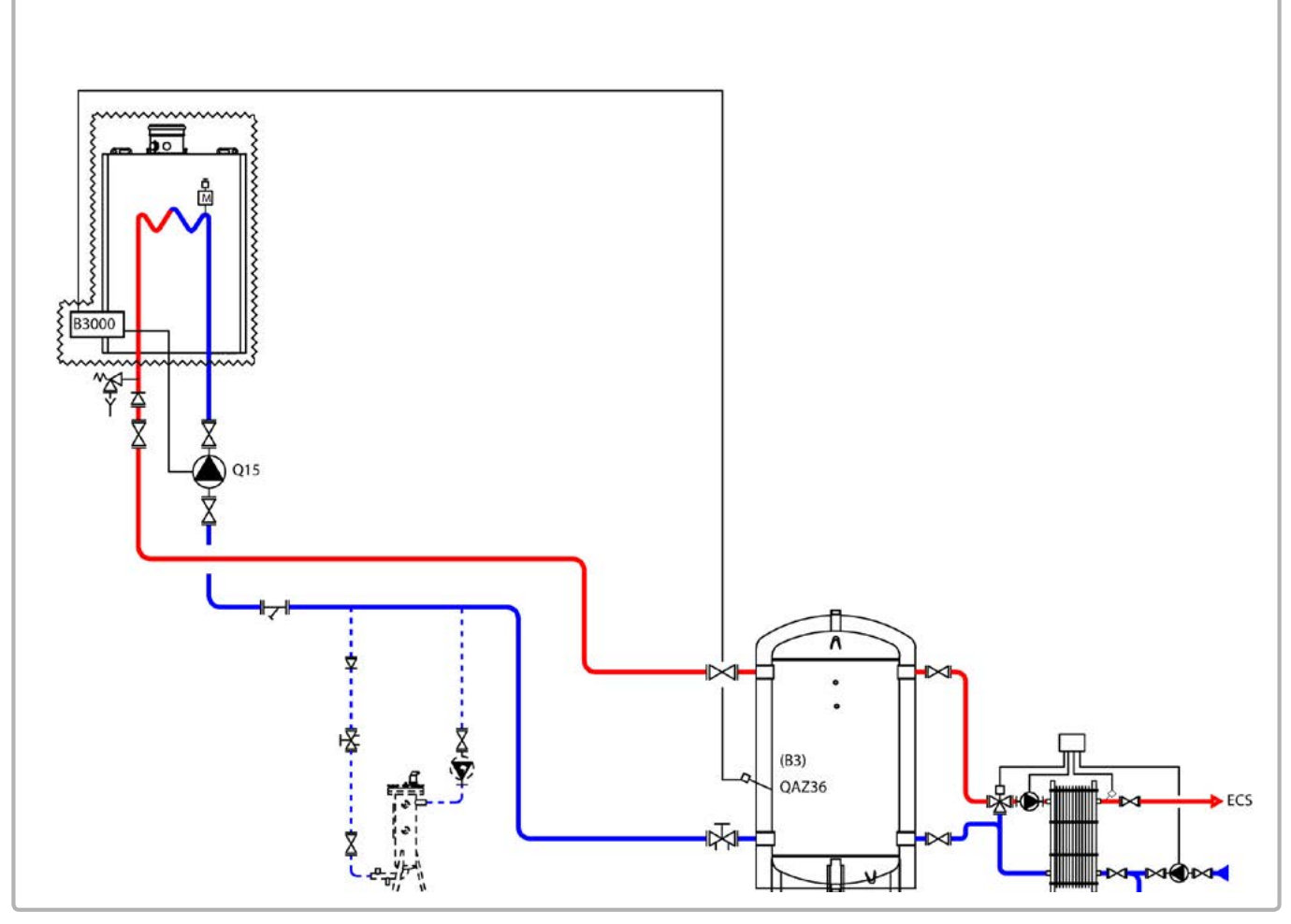

figure 29 - VF23 diagram

The boiler operates at the flow temperature required to produce the domestic hot water.

The flow rate of the pump, in  $m^3/h$ , is adjusted to the real needs of the installation and, as a minimum, to P/25, with P power in th/h of the boiler.

The pump heating will have to allow to work in constant speed to insure the minimum flow necessary for the generator.

The domestic hot water production system has its own regulator.

A sensor QAZ 36, inside the primary tank, and connected to the generator, is used to restart the boiler more quickly, especially when the base primary temperature is low.

page 2 / 5

## **B. REGULATION ACCESSORY REQUIRED**

|                | Quantity | Appliance<br>reference | Order No. |
|----------------|----------|------------------------|-----------|
| DHW sensor kit | 1        | QAZ 36                 | 219481    |

### C. RECOMMENDED HYDRAULIC ACCESSORY

|                               |                       | Order No. |
|-------------------------------|-----------------------|-----------|
| Hydraulic kit for boiler only | for EVO S 50          | 219463    |
|                               | for EVO S 70 and S 95 | 219464    |
|                               | for EVO S 115         | 219465    |
|                               | for EVO S 135         | 219466    |

### D. CUSTOMER'S ELECTRICAL CONNECTION

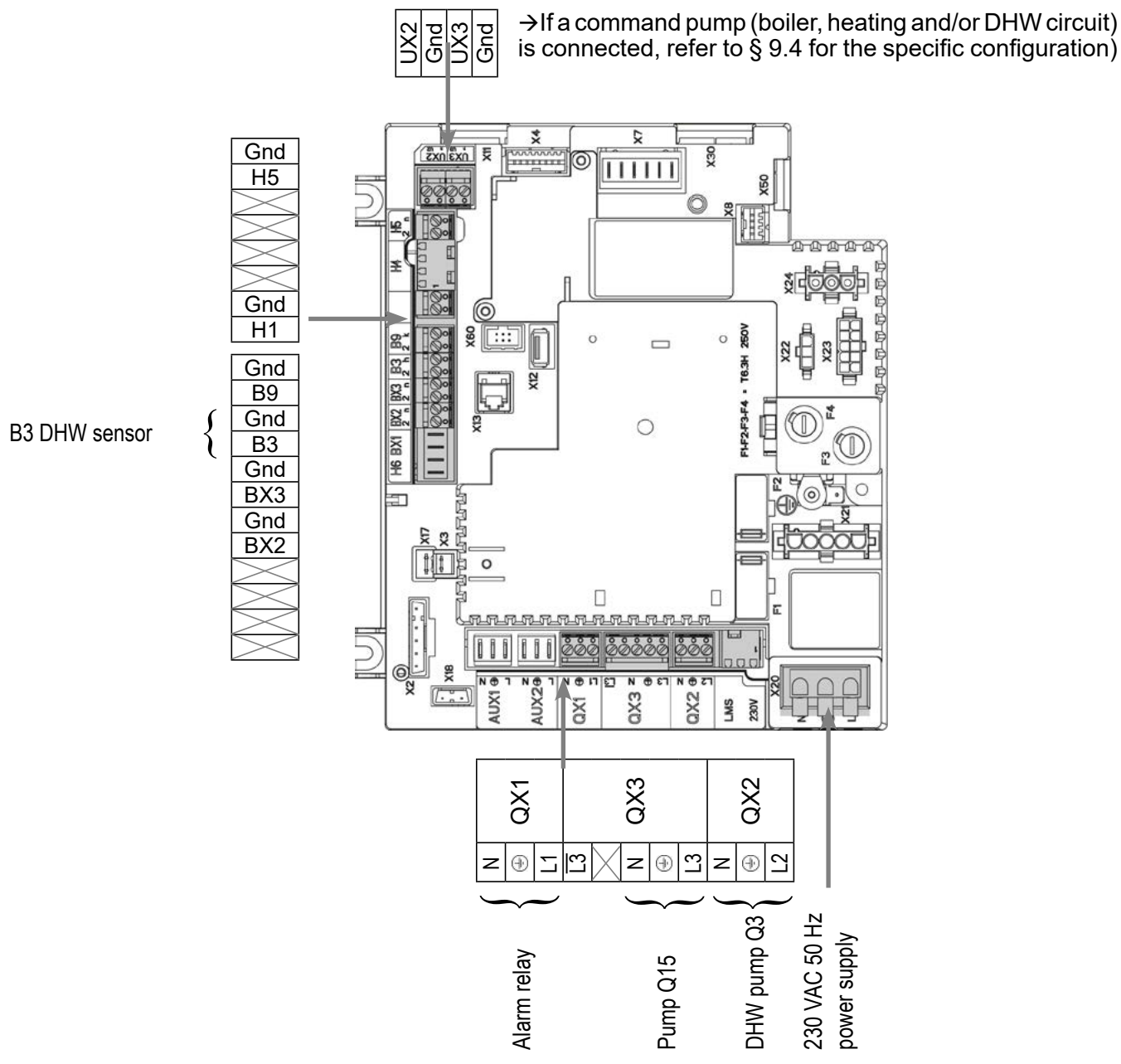

Value

Lina Na

### **Diagram: VF23**

page 3 / 5

### **E. SPECIFIC START-UP PROCEDURE**

- Start up the boiler only.
- G → Make the following settings:

| Line NO.                              | value                                                                                                    |
|---------------------------------------|----------------------------------------------------------------------------------------------------|
|                                       |                                                                                                    |
| Hours / minutes (1)                   | HH.MM                                                                                                    |
| Day / month (2)                       | JJ.MM                                                                                                    |
| Year (3)                              | AAAA                                                                                                    |
|                                       |                                                                                                    |
| Relay output QX1 (5890)               | Alarm output K10                                                                                                    |
| Relay output QX2 (5891)               | DHW ctrl elem Q3                                                                                                    |
| Relay output QX3 (5892)               | Consumer circuit<br>pump 1 Q15                                                                                                    |
|                                       |                                                                                                    |
| Flow temp setp cons request<br>(1859) | 60 °C (depends or the Rubis setting)                                                                                                    |
| DHW priority (1874)                   | No                                                                                                    |
|                                       |                                                                                                    |
| Nominal setpoint (1610)               | 55 °C                                                                                                    |
| Release (1620)                        | 24/day                                                                                                    |
|                                       |                                                                                                    |
| Flow setpoint boost (5020)            | 7 °C                                                                                                    |
|                                       | Hours / minutes (1)<br>Day / month (2)<br>Year (3)<br>Relay output QX1 (5890)<br>Relay output QX2 (5891)<br>Relay output QX3 (5892)<br>Flow temp setp cons request<br>(1859)<br>DHW priority (1874)<br>Nominal setpoint (1610)<br>Release (1620) |

#### Settings on the Rubis

Adjust the outlet temperature set point on the Rubis to 58°C.

#### Summary of the rules for the adjustment of the set points for the DHW

Set point of the consuming circuit (low limit) = set point of the outlet T° of the Rubis +5°C Set point of the DHW on the boiler = set point of the outlet T° of the Rubis +3°C Over-value of the boiler outlet temperature when the DHW is restarted = 7°C

#### **Process description**

The consuming circuit keeps the temperature of the tank at  $63^{\circ}$ C. In this case, the set point of the boiler = the set point of the consuming circuit ( $63^{\circ}$ C).

If the sensor inside the tank detects a temperature = the set point of the DHW (61°C) -5°C, the DHW cycle starts. The output temperature of the boiler is then = the set point of the DHW (61°C) + over-value (7°C) = 68°C.

The DHW cycle stops when the sensor inside the tank reaches the DHW set point temperature (61°C). The boiler then returns to the set point of the consuming circuit (63°).

Activate the DHW mode
 Internation Menu
 Save the sensors
 Save the sensors
 Save sensors (6200)
 Yes (switches back
to no automatically)

### F. ELECTRICAL AND HYDRAULIC VALIDATION

| <ul> <li>Inputs/outputs test menu</li> </ul> |                                   |                  |
|----------------------------------------------|-----------------------------------|------------------|
| Check the outputs                            |                                   |                  |
| Alarm relay                                  | Relay test (7700)                 | Relay output QX1 |
| Tank pump Q15                                | Relay test (7700)                 | Relay output QX3 |
| Reset the outputs                            | Relay test (7700)                 | No test          |
| Check the sensor values                      |                                   |                  |
| B3 DHW sensor                                | DHW temp B3/B38 (7750)            | in °C            |
| Configuration menu                           |                                   |                  |
| Check the hydraulic diagram                  | Check no. heat source 1 (6212)    | 13               |
|                                              | Check no. heat source 2 (6213)    | 0                |
|                                              | Check no. storage tank (6215)     | 4                |
|                                              | Check no. heating circuits (6217) | 0                |
|                                              |                                   |                  |

I.

page 5 / 5

### G. CONFIGURATION OPTIMISATION

#### Maintenance optimisation

A maintenance message may be generated that does not set the boiler to fault. This maintenance message may be displayed after the following 3 counters have expired:

- Time since last maintenance (or commissioning): set parameter 7044 to 12 months.
- Operating hours of the burner (parameter 7040).
- Number of starts (parameter 7042)

These last 2 parameters are dependent on the boiler's hydraulic installation. We recommend using at least parameter 7044 for annual maintenance.

# SINGLE BOILER

DHW production with tank with coil

Diagram VF24

page 1 / 4

## A. HYDRAULIC DIAGRAM

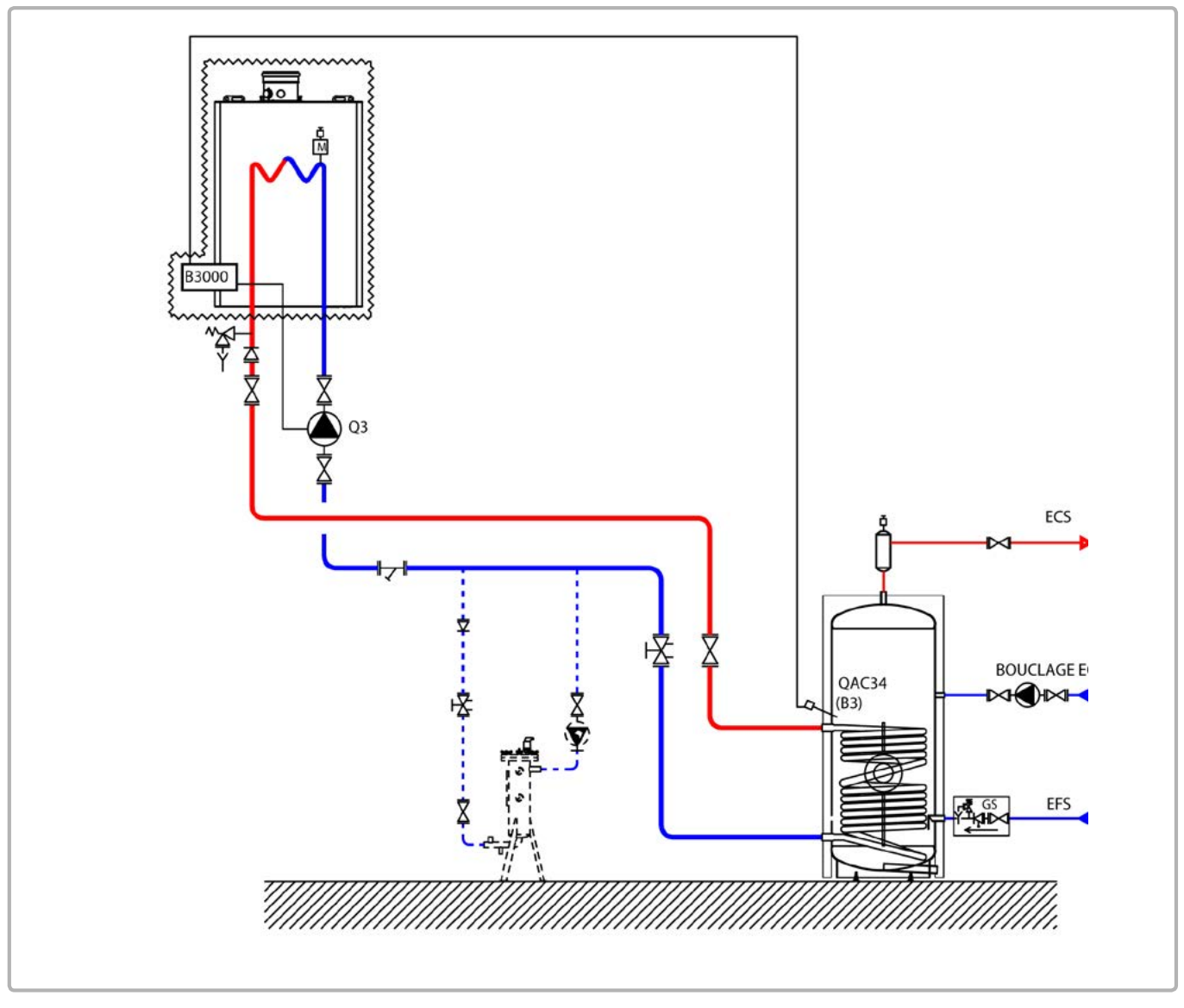

figure 30 - VF24 diagram

The boiler operates at the flow temperature required to produce the domestic hot water.

The flow rate of the pump, in  $m^3/h$ , is adjusted to the real needs of the installation and, as a minimum, to P/25, with P power in th/h of the boiler.

The pump heating will have to allow to work in constant speed to insure the minimum flow necessary for the generator.

The domestic hot water production system has its own regulator.

A sensor QAZ 36, positioned inside the storage tank and connected to the generator, informs the boiler of the need for domestic hot water.

page 2 / 4

## **B. REGULATION ACCESSORY REQUIRED**

|                | Quantity | Appliance<br>reference | Order No. |
|----------------|----------|------------------------|-----------|
| DHW sensor kit | 1        | QAZ 36                 | 219481    |

### C. RECOMMENDED HYDRAULIC ACCESSORY

|                               |                       | Order No. |
|-------------------------------|-----------------------|-----------|
| Hydraulic kit for boiler only | for EVO S 50          | 219463    |
|                               | for EVO S 70 and S 95 | 219464    |
|                               | for EVO S 115         | 219465    |
|                               | for EVO S 135         | 219466    |

## D. CUSTOMER'S ELECTRICAL CONNECTION

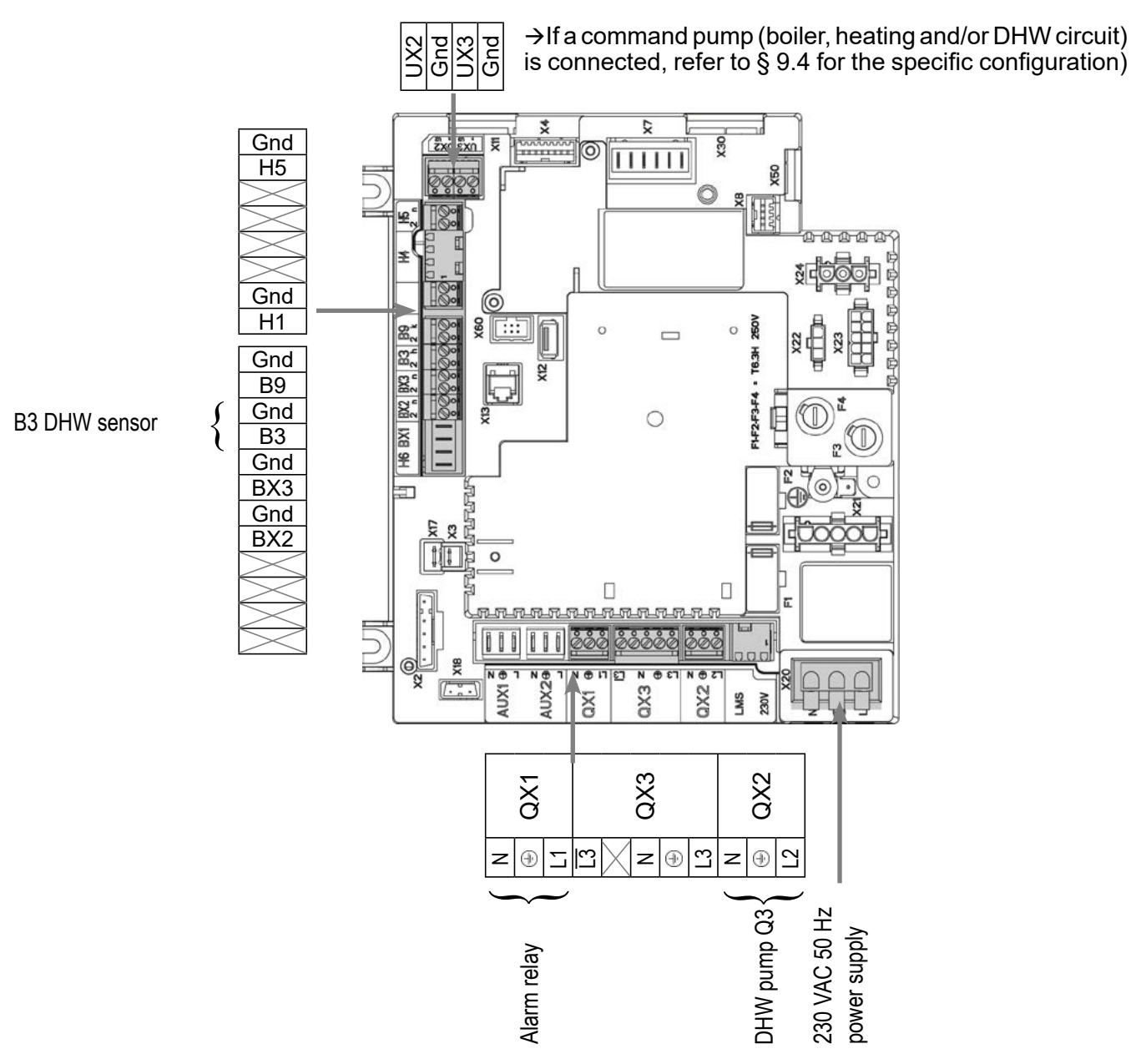

....

## E. D. SPECIFIC START-UP PROCEDURE

- I Make the accessories' electrical connections.
- $\bigcirc$  Start up the boiler only.
- G → Make the following settings:

|                                             | Line No.                | value                                   |
|---------------------------------------------|-------------------------|-----------------------------------------|
| <ul> <li>Time and date menu</li> </ul>      |                         |                                         |
| Set the time                                | Hours / minutes (1)     | HH.MM                                   |
| Set the date                                | Day / month (2)         | DD.MM                                   |
| Set the year                                | Year (3)                | YYYY                                    |
| Configuration menu                          |                         |                                         |
| Configure the alarm output                  | Relay output QX1 (5890) | Alarm output K10                        |
| Configure DHW pump Q3                       | Relay output QX2 (5891) | DHW ctrl elem Q3                        |
| Configuration menu                          |                         |                                         |
| Save the sensors                            | Save sensors (6200)     | Yes (switches back to no automatically) |
|                                             |                         |                                         |
| <ul> <li>Domestic hot water menu</li> </ul> |                         |                                         |
| Adjust the comfort setting                  | Nominal setpoint (1610) | 55 °C                                   |
| Adjust the DHW release mode                 | Release (1620)          | 24/day                                  |

· Activate the DHW mode

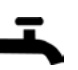

### F. ELECTRICAL AND HYDRAULIC VALIDATION

| <ul> <li>Inputs/outputs test menu</li> </ul> |                   |                  |
|----------------------------------------------|-------------------|------------------|
| Check the outputs                            |                   |                  |
| Alarm relay                                  | Relay test (7700) | Relay output QX1 |
| DHW pump Q3                                  | Relay test (7700) | Relay output QX2 |
| Reset the outputs                            | Relay test (7700) | No test          |
|                                              |                   |                  |

Т

| Diagram: VF24 | page 4 / 4 |
|---------------|------------|
|               |            |

|                                        | Line No.                          | Value |
|----------------------------------------|-----------------------------------|-------|
| Check the sensor values                |                                   |       |
| B3 DHW sensor                          | DHW temp B3/B38 (7750)            | in °C |
|                                        |                                   |       |
| <ul> <li>Configuration menu</li> </ul> |                                   |       |
| Check the hydraulic diagram            | Check no. heat source 1 (6212)    | 13    |
|                                        | Check no. heat source 2 (6213)    | 0     |
|                                        | Check no. storage tank (6215)     | 4     |
|                                        | Check no. heating circuits (6217) | 0     |

## **G. CONFIGURATION OPTIMISATION**

#### DHW optimisation:

| <ul> <li>DHW tank menu</li> </ul> |                            |       |
|-----------------------------------|----------------------------|-------|
| Adjust the over value             | Flow setpoint boost (5020) | 16 °C |

#### Maintenance optimisation

A maintenance message may be generated that does not set the boiler to fault. This maintenance message may be displayed after the following 3 counters have expired:

- Time since last maintenance (or commissioning): set parameter 7044 to 12 months.
- Operating hours of the burner (parameter 7040).
- Number of starts (parameter 7042)

These last 2 parameters are dependent on the boiler's hydraulic installation. We recommend using at least parameter 7044 for annual maintenance.

# **BOILER CASCADE** Without control of the secondary, communications networks 0...10V or LPB

Diagram VF10

page 1 / 7

# A. HYDRAULIC DIAGRAM

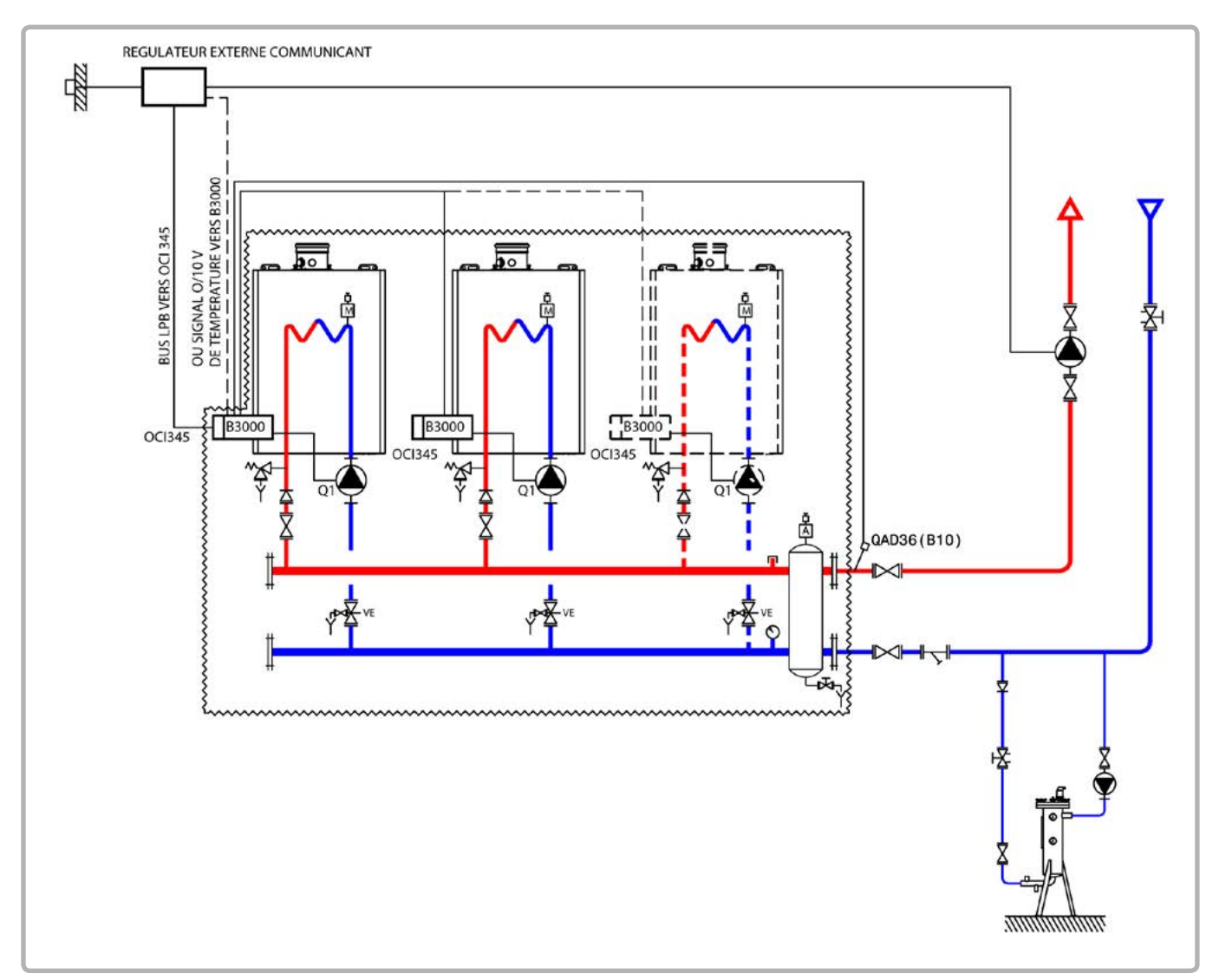

figure 31 - VF10 diagram

The existing regulation controls all the circuits of the installation. It determines the outlet set point temperature that the installation requires and sends it to the boilers, either in a 0 - 10V signal directly to the NAVISTEM B3000 that is the master of the cascade, or over the LPB bus to each NAVISTEM B3000. The cascade of boilers is controlled by the installation's regulation system according to the needs. The set point that is sent reflects the heating temperature that the installation requires at the time t.

### **B. REGULATION ACCESSORY REQUIRED**

|                    | Quantity | Appliance reference | Order No. |
|--------------------|----------|---------------------|-----------|
| Communication kit  | 2        | OCI 345             | 219285    |
| Network sensor kit | 1        | QAD 36              | 219487    |

page 2 / 7

## C. CUSTOMER'S ELECTRICAL CONNECTION

### Boiler No. 1:

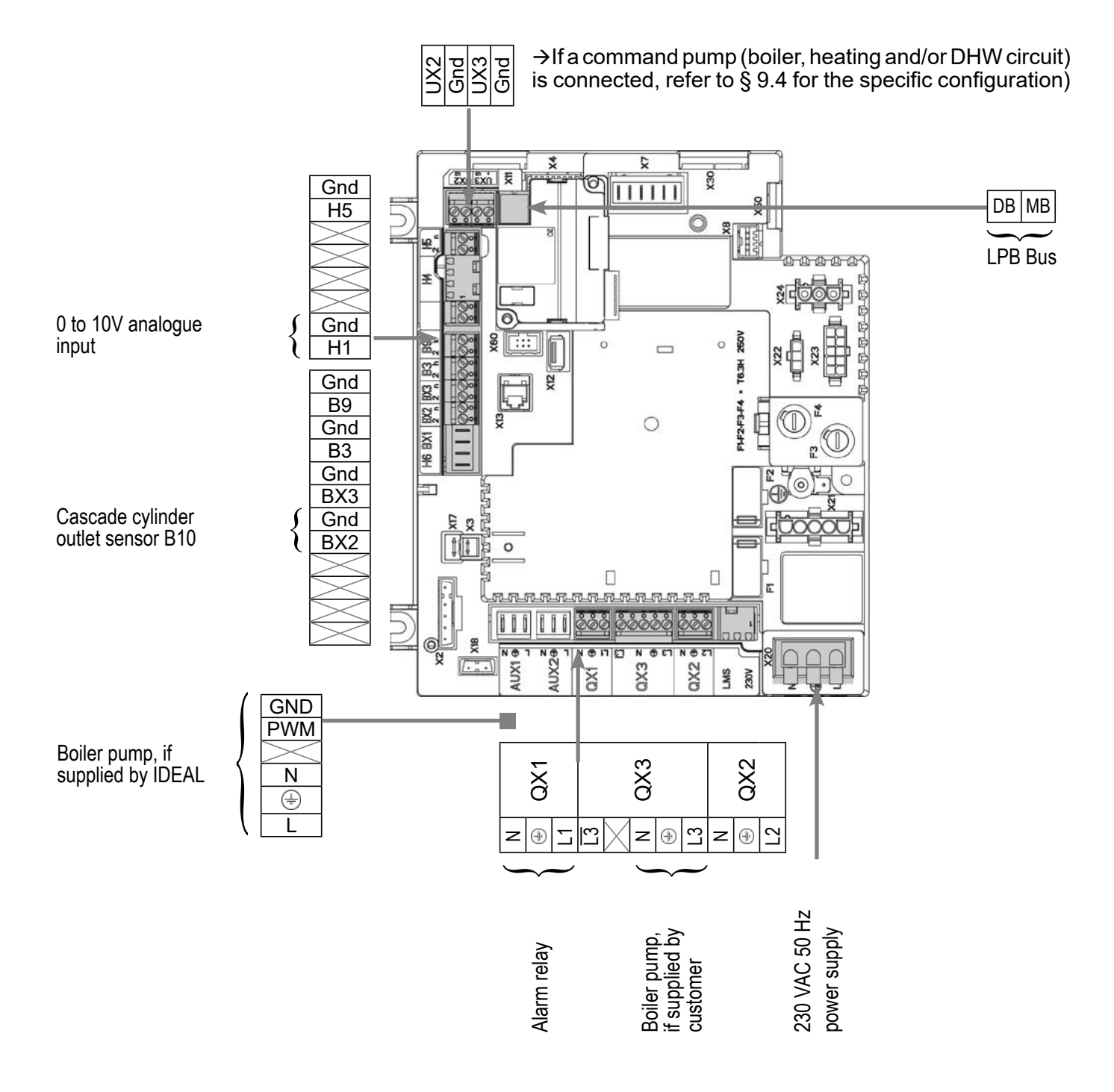

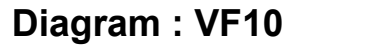

page 3 / 7

#### Boiler No. 2 (and the following ones):

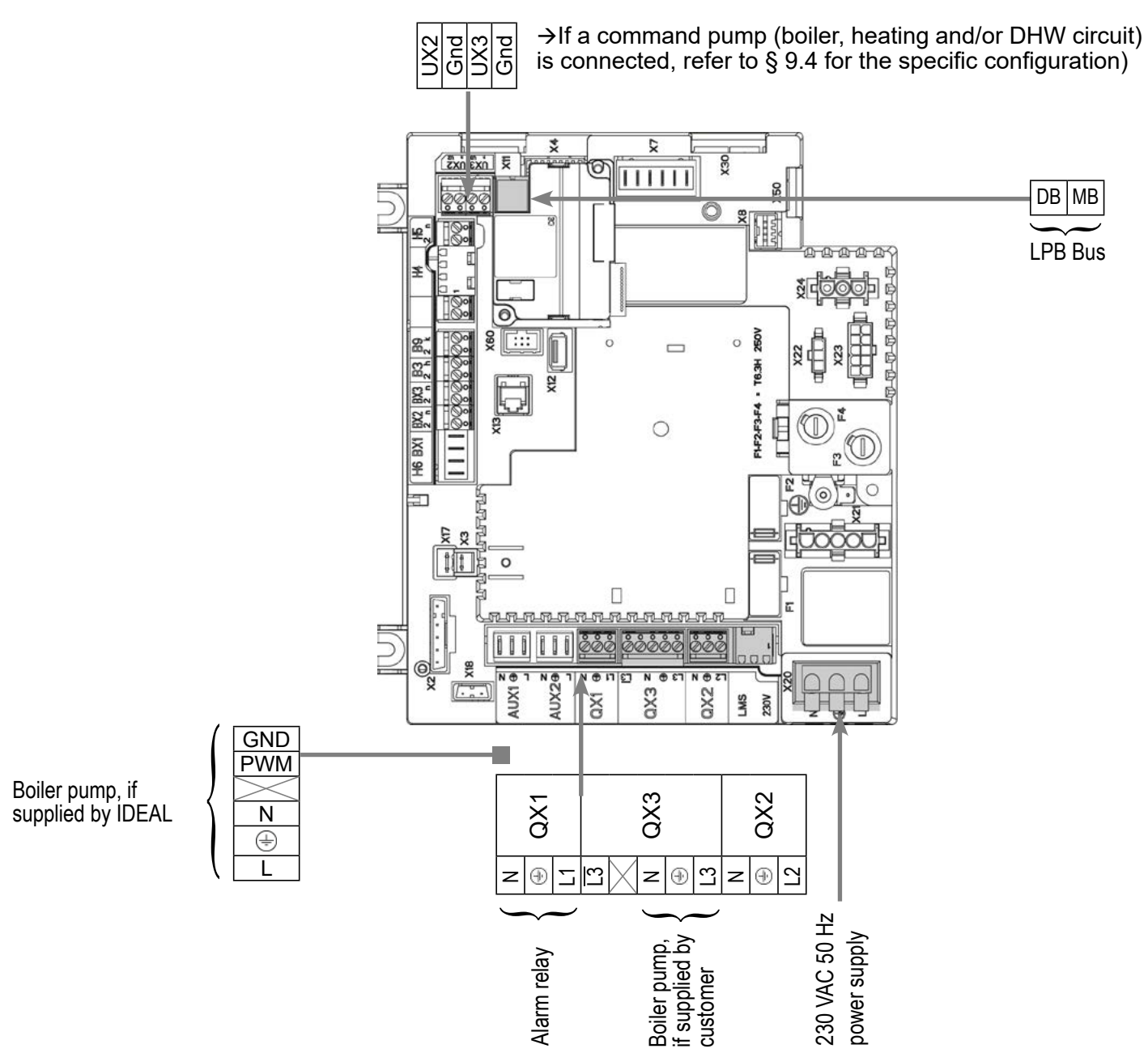

## D. SPECIFIC START-UP PROCEDURE

- Make the accessories' electrical connections.
- Start up the boiler only.
- Make the following settings:

#### On boiler No. 1: master

#### Configuration menu

Boiler pump supplied by IDEAL Boiler pump supplied by the customer (all-ornothing control) Line No. Value

No adjustments necessary Relay output QX3 (5892)

Boiler pump Q1

page 4 / 7

|                                                                                                    | Line No.                            | Value                                                                                 |
|----------------------------------------------------------------------------------------------------|-------------------------------------|---------------------------------------------------------------------------------------|
| <ul> <li>Time and date menu</li> </ul>                                                                             |                                     |                                                                                       |
| Set the time                                                                                                    | Hours / minutes (1)                 | HH.MM                                                                                 |
| Set the date                                                                                                    | Day / month (2)                     | DD.MM                                                                                 |
| Set the year                                                                                                    | Year (3)                            | YYYY                                                                                  |
|                                                                                                    |                                     |                                                                                       |
| Configuration menu                                                                                                 | -                                   |                                                                                       |
| Configure the cascade cylinder outlet sensor<br>B10                                                                | Sensor input BX2 (5931)             | Common flow sensor<br>B10                                                             |
| For a request via 010V input                                                                                       |                                     |                                                                                       |
| Configure the H1 input                                                                                             | Function input H1 (5950)            | Consumer request<br>VK1 10V                                                           |
|                                                                                                    | Voltage value 1 H1 (5953)           | 0.0                                                                                   |
|                                                                                                    | Function value 1 H1 (5954)          | 0                                                                                     |
|                                                                                                    | Voltage value 2 H1 (5955)           | 10.0                                                                                  |
|                                                                                                    | Function value 2 H1 (5956)          | 1000 (for equivalence<br>10 V = 100 °C)                                               |
| For a request via LPB                                                                                              |                                     |                                                                                       |
| Check that the secondary regulatory is defir than 0 (reserved for the generators)                                  | ned on an LPB segment other         |                                                                                       |
| In all cases ( <u>LPB network menu</u> )                                                                           |                                     |                                                                                       |
| Configure the boiler as master the of the                                                                          | Device address (6600)               | 1                                                                                     |
| cascade:                                                                                                    | Segment address (6601)              | 0                                                                                     |
|                                                                                                    | Bus power supply function<br>(6604) | Automatically                                                                         |
|                                                                                                    | Clock mode (6640)                   | Master (or <i>slave with<br/>remote setting</i> if the<br>PLC is the master<br>clock) |
| To display the faults from other modules on the console of the module you are adjusting                            | Display system messages<br>(6610)   | Yes                                                                                   |
| If you want an alarm report on this module<br>(output K10 (QX1)) containing all the faults<br>from all the modules | Syst messages alarm relay<br>(6611) | Yes                                                                                   |
| Save the sensors                                                                                                   | Save sensors (6200)                 | Yes (switches back to no automatically)                                               |

••

. . .

#### On boiler No. 2 or the following boilers: slave

|                                                               | Line No.                         | Value                                  |
|---------------------------------------------------------------|----------------------------------|----------------------------------------|
| <ul> <li>Configuration menu</li> </ul>                        |                                  |                                        |
| Boiler pump supplied by IDEAL                                 | No adjustments necessary         |                                        |
| Boiler pump supplied by the customer (all-or-nothing control) | Relay output QX3 (5892)          | Boiler pump Q1                         |
| LPB network menu                                              |                                  |                                        |
| Configure the boiler as a slave in the cascade:               | Device address (6600)            | 2 (or following, for the other slaves) |
|                                                               | Segment address (6601)           | 0                                      |
|                                                               | Bus power supply function (6604) | Automatically                          |
|                                                               | Clock mode (6640)                | Slave without<br>remote setting        |

• Connect the bus between the boilers (Apay attention to the polarity).

• Switch off, then switch on the slave boiler(s). If the communication has been correctly established, the clock is updated correctly.

## E. ELECTRICAL AND HYDRAULIC VALIDATION

#### On boiler No. 1: master

| <ul> <li>Cascade diagnostic menu</li> <li>Check that all the boilers are in the cascade</li> </ul> |                          |                                                                         |
|----------------------------------------------------------------------------------------------------|--------------------------|-------------------------------------------------------------------------|
|                                                                                                    | Priority source 1 (8100) | Released / not<br>released                                              |
|                                                                                                    | Priority source 2 (8101) | Released / not<br>released                                              |
|                                                                                                    |                          |                                                                         |
| For a request via 010V input                                                                       |                          |                                                                         |
| <ul> <li>Inputs/outputs test menu</li> </ul>                                                       |                          |                                                                         |
| Voltage in H1                                                                                      | Voltage signal H1 (7840) | To be validated with<br>the voltage sent by<br>the boiler room's<br>PLC |
| For a request via LPB                                                                              |                          |                                                                         |

| Diagram : V |
|-------------|
|-------------|

page 6 / 7

If the boiler room's regulator is configured as slave clock, it must retrieve the date and time.

#### In both cases

|                                              | Line No.                          | Value            |
|----------------------------------------------|-----------------------------------|------------------|
| <ul> <li>Configuration menu</li> </ul>       |                                   |                  |
| Check the hydraulic diagram                  | Check no. heat source 1<br>(6212) | 14               |
|                                              | Check no. heat source 2<br>(6213) | 0                |
|                                              | Check no. storage tank<br>(6215)  | 0                |
|                                              | Check no. heating circuits (6217) | 0                |
| <ul> <li>Inputs/outputs test menu</li> </ul> |                                   |                  |
| Check the outputs                            |                                   |                  |
| Alarm relay                                  | Relay test (7700)                 | Relay output QX1 |
| Boiler pump control, if supplied by cus      | tomer Relay test (7700)           | Relay output QX3 |
| Reset the outputs                            | Relay test (7700)                 | No test          |
| Check the sensor values                      |                                   |                  |
| Cascade cylinder outlet sensor B10           | Sensor temp BX2 (7821)            | in °C            |
| On boiler No. 2 or the following boile       | ≥r(s): slave                      |                  |
| <ul> <li>Inputs/outputs test menu</li> </ul> |                                   |                  |
| Boiler pump control, if supplied by cus      | tomer Relay test (7700)           | Relay output QX3 |
| Reset the outputs                            | Relay test (7700)                 | No test          |
| Configuration menu                           |                                   |                  |
| Check the hydraulic diagram                  | Check no. heat source 1 (6212)    | 14               |
|                                              | Check no. heat source 2 (6213)    | 0                |
|                                              | Check no. storage tank (6215)     | 0                |
|                                              | Check no. heating circuits (6217) | 0                |

## F. CONFIGURATION OPTIMISATION

#### Cascade optimisation:

The cascade can be optimised if necessary using the settings in the *Cascade* menu. Refer to the NAVISTEM B3000 boiler's controller manual for more details.

#### Maintenance optimisation

A maintenance message may be generated that does not set the boiler to fault. This maintenance message may be displayed after the following 3 counters have expired:

- Time since last maintenance (or commissioning): set parameter 7044 to 12 months.
- Operating hours of the burner (parameter 7040).
- Number of starts (parameter 7042)

These last 2 parameters are dependent on the boiler's hydraulic installation. We recommend using at least parameter 7044 for annual maintenance.

## BOILER CASCADE

2 regulated circuits per boiler and production of DHW

Diagram VF11

page 1 / 9

## A. HYDRAULIC DIAGRAM

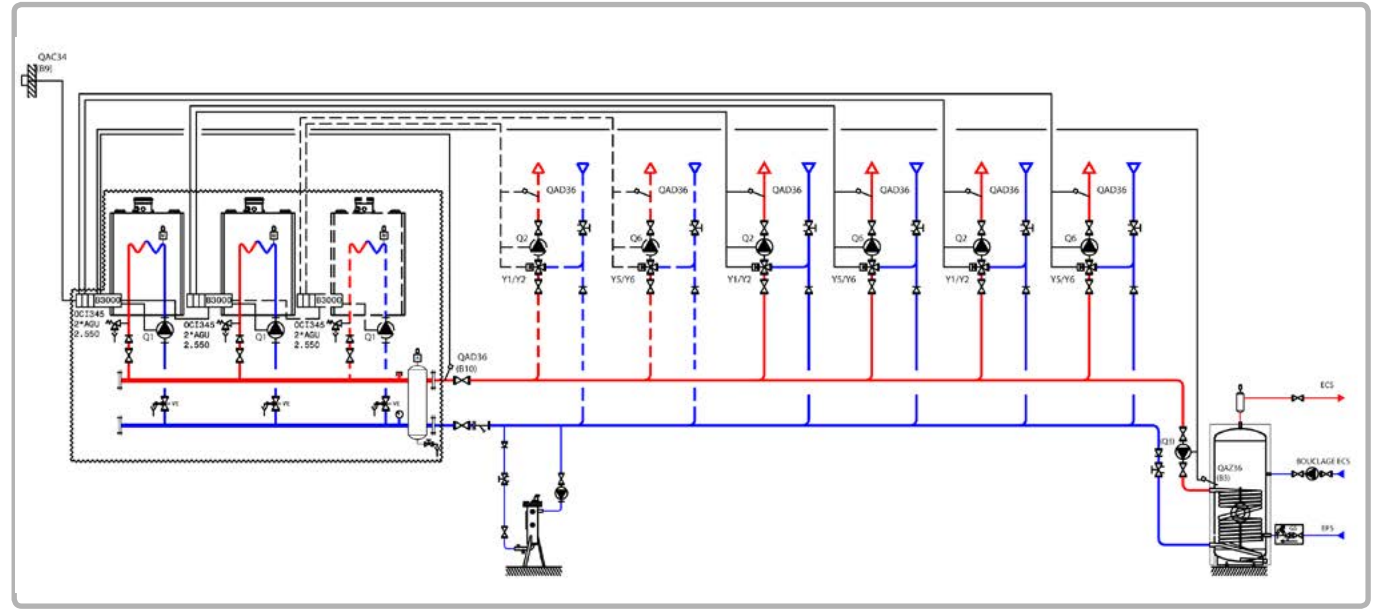

figure 32 - VF11 diagram

The master NAVISTEM B3000 controls the cascade of boilers on the basis of the outlet temperature measured by the sensor QAD 36. Each NAVISTEM B3000 controls the charge pump of its own generator.

The boilers operate with a variable outlet temperature according to the outdoor temperature measured by the sensor QAC 34, temperature adjusted according to the most demanding circuit, without parallel offset, without a low temperature limit and with a weekly programme.

The heating programme is per week. Each AGU 2.550 module controls a regulated circuit with a 3-way valve.

## **B. REGULATION ACCESSORY REQUIRED**

|                                                               | Quantity | Appliance reference | Order No. |
|---------------------------------------------------------------|----------|---------------------|-----------|
| Communication kit                                             | 2 (3)    | OCI 345             | 219285    |
| Extension module kit (delivered with a network sensor QAD 36) | 2        | AGU 2.550           | 219483    |
| DHW sensor kit                                                | 1        | QAZ 36              | 219481    |
| Output sensor kit                                             | 1        | QAC 34              | 219479    |
| Network sensor kit                                            | 1        | QAD 36              | 219487    |

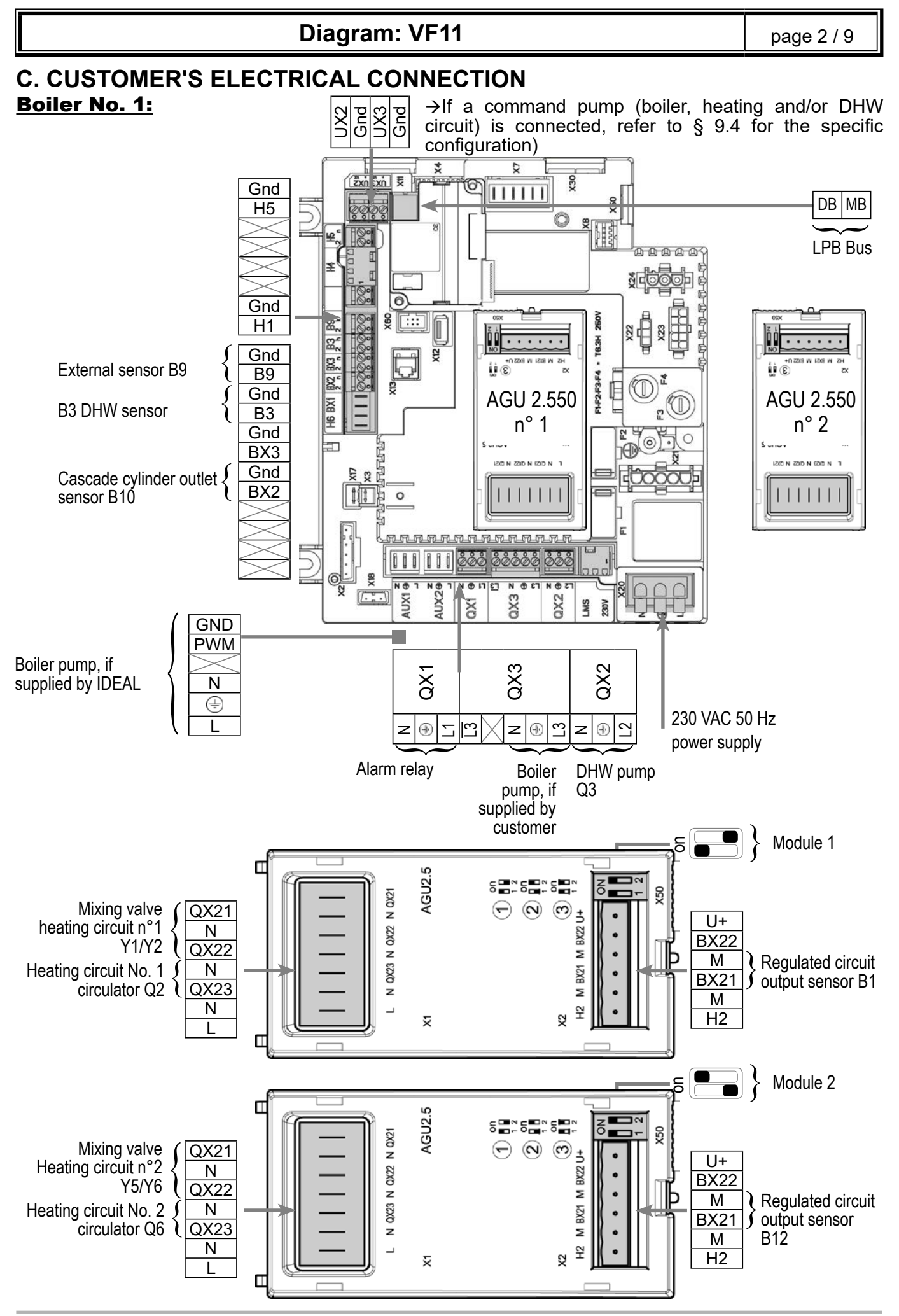

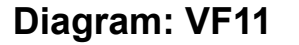

page 3 / 9

#### Boiler No. 2 (and the following ones):

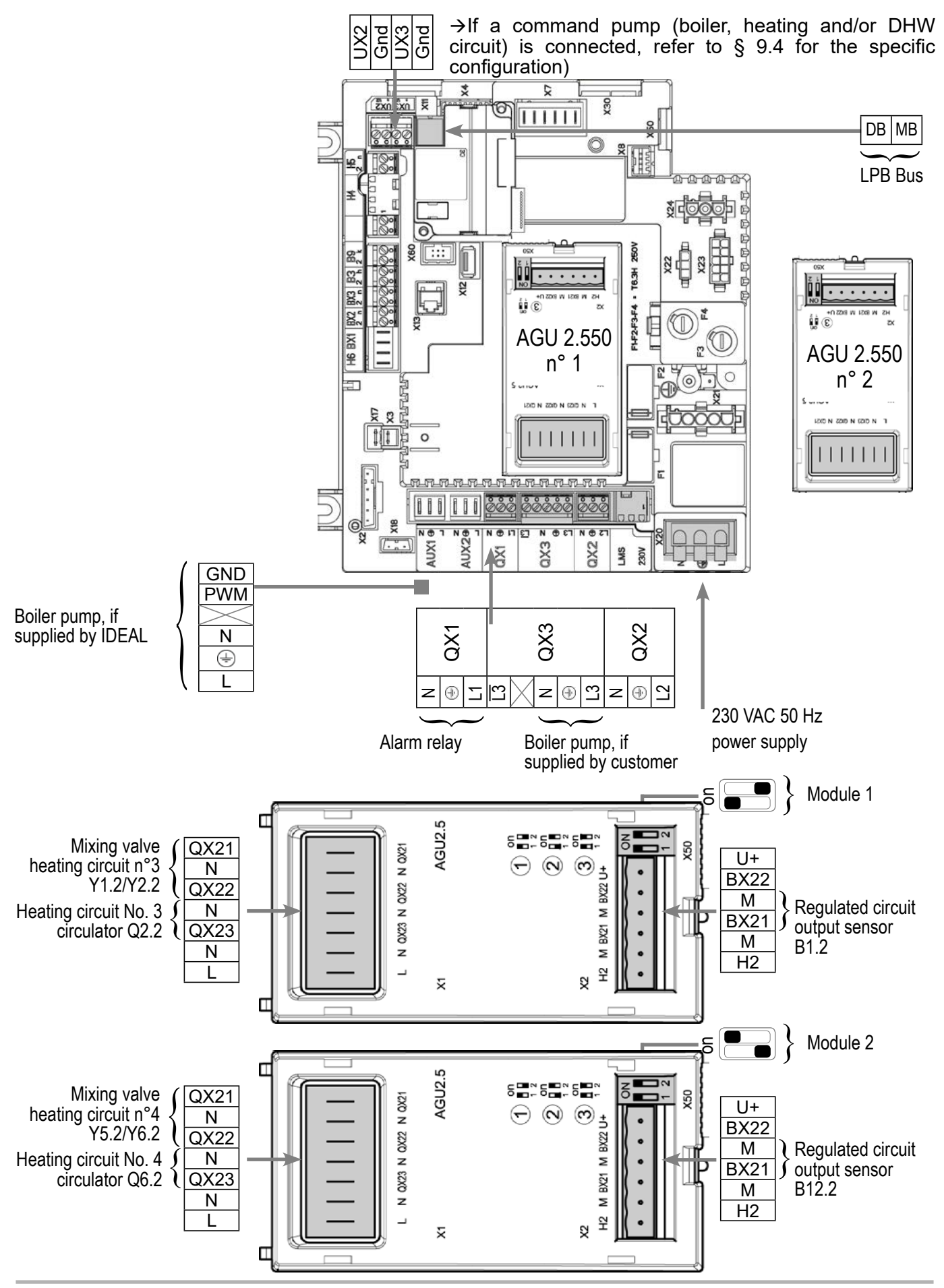

page 4 / 9

### D. SPECIFIC START-UP PROCEDURE

Solution State And Antice Antices Antices A

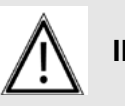

IMPORTANT: Configure the switches on the AGU 2.550 extension modules.

- Start up the boiler only.
- Carry out the adjustments below.

#### On boiler No. 1: master

|                                                               | Line No.                              | Value                     |
|---------------------------------------------------------------|---------------------------------------|---------------------------|
| <ul> <li>Configuration menu</li> </ul>                        |                                       |                           |
| Boiler pump supplied by IDEAL                                 | No adjustments necessary              |                           |
| Boiler pump supplied by the customer (all-or-nothing control) | Relay output QX3 (5892)               | Boiler pump Q1            |
| Time and date menu                                            |                                       |                           |
| Set the time                                                  | Hours / minutes (1)                   | HH.MM                     |
| Set the date                                                  | Day / month (2)                       | DD.MM                     |
| Set the year                                                  | Year (3)                              | YYYY                      |
|                                                               |                                       |                           |
| <ul> <li>Configuration menu</li> </ul>                        |                                       |                           |
| Start up heating circuit 1                                    | Heating circuit 1 (5710)              | On                        |
| Start up heating circuit 2                                    | Heating circuit 2 (5715)              | On                        |
| Configure the alarm output                                    | Relay output OX1 (5800)               | Alarm output K10          |
|                                                               |                                       |                           |
| Configure DHW pump Q3                                         | Relay output QX2 (5891)               | DHW ctrl elem Q3          |
| Configure the cascade cylinder outlet sensor B10              | Sensor input BX2 (5931)               | Common flow<br>sensor B10 |
| Configure the extension modules                               | Function extension module 1<br>(6020) | Heat circuit 1            |
|                                                               | Function extension module 2<br>(6021) | Heat circuit 2            |
| <ul> <li>Configure as master of the cascade: LF</li> </ul>    | PB network menu                       |                           |
| Appliance number                                              | Device address (6600)                 | 1                         |
| Segment number                                                | Segment address (6601)                | 0                         |
| Adjust the bus supply                                         | Bus power supply function (6604)      | Automatically             |
|                                                               |                                       |                           |

| Diagram: VF11                                                         |                                       | page 5 / 9                              |
|-----------------------------------------------------------------------|---------------------------------------|-----------------------------------------|
|                                                                       |                                       |                                         |
|                                                                       | Line No.                              | Value                                   |
| Adjust the clock rate                                                 | Clock mode (6640)                     | Master                                  |
| <ul> <li>Heating circuit 1 / 2 menu</li> </ul>                        |                                       |                                         |
| Adjust the comfort setting                                            | Comfort setpoint (710/1010)           |                                         |
| Adjust the curve slope                                                | Heating curve slope (720/1020)        |                                         |
| <ul> <li>Switch the heating regime to permanent comference</li> </ul> | ort                                   | <b>券</b>                                |
| <ul> <li>Domestic hot water menu</li> </ul>                           |                                       |                                         |
| Adjust the comfort setting                                            | Nominal setpoint (1610)               |                                         |
| Activate the DHW mode                                                 |                                       | - <b>-</b> -                            |
| <ul> <li>Configuration menu</li> </ul>                                |                                       |                                         |
| Save the sensors                                                      | Save sensors (6200)                   | Yes (switches back to no automatically) |
| On boiler n°2 or the following boilers: slave                         |                                       |                                         |
| Configuration menu                                                    |                                       |                                         |
| Boiler pump supplied by IDEAL                                         | No adjustments necessary              |                                         |
| Boiler pump supplied by the customer (all-or-nothing control)         | Relay output QX3 (5892)               | Boiler pump Q1                          |
| Start the third heating circuit                                       | Heating circuit 1 (5710)              | On                                      |
| Start the fourth heating circuit                                      | Heating circuit 2 (5715)              | On                                      |
| Configure the alarm output                                            | Relay output QX1 (5890)               | Alarm output K10                        |
| Configure the extension modules                                       | Function extension module 1<br>(6020) | Heat circuit 1                          |
|                                                                       | Function extension module 2<br>(6021) | Heat circuit 2                          |
|                                                                       |                                       |                                         |
| Configure as a slave of the cascade: LPB r                            | network menu                          | 0 ( (                                   |
| Appliance number                                                      | Device address (6600)                 | 2 (or following, for the other slaves)  |

| Diagram: VF11                                                                                                    |                                     | page 6 / 9                      |
|----------------------------------------------------------------------------------------------------|-------------------------------------|---------------------------------|
|                                                                                                    |                                     |                                 |
| Segment number                                                                                                    | Segment address (6601)              | 0                               |
| Adjust the bus supply                                                                                              | Bus power supply function (6604)    | Automatically                   |
| Adjust the clock rate                                                                                              | Clock mode (6640)                   | Slave without<br>remote setting |
|                                                                                                    | Line No.                            | Value                           |
| To display the faults from other modules on the console of the module you are adjusting                            | Display system messages (6610)      | Yes                             |
| If you want an alarm report on this<br>module (output K10 (QX1)) containing<br>all the faults from all the modules | Syst messages alarm relay<br>(6611) | Yes                             |
| <ul> <li>Switch the heating regime to permanent co</li> </ul>                                                      | mfort                               | <b>*</b>                        |

- Connect the bus between the boilers (Apay attention to the polarity).
- Switch off, then switch on the slave boiler(s). If the communication has been correctly established, the clock is updated correctly.

## E. ELECTRICAL AND HYDRAULIC VALIDATION

### On boiler N°1: master

| <ul> <li>Cascade diagnostic menu</li> </ul>   |                          |                                  |
|-----------------------------------------------|--------------------------|----------------------------------|
| Check that all the boilers are in the cascade |                          |                                  |
|                                               | Priority source 1 (8100) | Released / not<br>released       |
|                                               | Priority source 2 (8101) | Released / not<br>released       |
|                                               |                          |                                  |
| <ul> <li>Inputs/outputs test menu</li> </ul>  |                          |                                  |
| Check the outputs                             |                          |                                  |
| Alarm relay                                   | Relay test (7700)        | Relay output QX1                 |
| Boiler pump control, if supplied by customer  | Relay test (7700)        | Relay output QX3                 |
| DHW pump Q3                                   | Relay test (7700)        | Relay output QX2                 |
| Heating circuit 2/3 3-channel valve opening   | Relay test (7700)        | Relay output QX21<br>module 1, 2 |

page 7 / 9

| Heating circuit 2/3 3-channel valve   | e close Relay test (7700)         | Relay output QX22 module 1, 2    |
|---------------------------------------|-----------------------------------|----------------------------------|
| Heating circuit 1 / 2 pumps           | Relay test (7700)                 | Relay output QX23<br>module 1, 2 |
| Reset the outputs                     | Relay test (7700)                 | No test                          |
|                                       | Line No.                          | Value                            |
| Check the sensor values               |                                   |                                  |
| External sensor B9                    | Outside temp B9 (7730)            | in °C                            |
| DHW sensor B3                         | DHW temp B3/B8 (7750)             | in °C                            |
| Cascade cylinder outlet sensor<br>B10 | Sensor temp BX2 (7821)            | in °C                            |
| B1 flow sensor                        | Sensor temp BX21 module 1 (7830)  | in °C                            |
| B12 flow sensor                       | Sensor temp BX21 module 2 (7832)  | in °C                            |
| Configuration menu                    |                                   |                                  |
| Check the hydraulic diagram           | Check no. heat source 1 (6212)    | 14                               |
|                                       | Check no. heat source 2 (6213)    | 0                                |
|                                       | Check no. storage tank (6215)     | 4                                |
|                                       | Check no. heating circuits (6217) | 303                              |
|                                       |                                   |                                  |

Schéma : VF11

# On boiler n°2 or the following boilers: slave

| <ul> <li>Inputs/outputs test menu</li> </ul> |                   |                                  |
|----------------------------------------------|-------------------|----------------------------------|
| Check the outputs                            |                   |                                  |
| Alarm relay                                  | Relay test (7700) | Relay output QX1                 |
| Boiler pump control, if supplied by customer | Relay test (7700) | Relay output QX3                 |
| Heating circuit 2/3 3-channel valve opening  | Relay test (7700) | Relay output QX21 module 1, 2    |
| Heating circuit 2/3 3-channel valve close    | Relay test (7700) | Relay output QX22<br>module 1, 2 |
| Heating circuit 1 / 2 pumps                  | Relay test (7700) | Relay output QX23 module 1, 2    |
| Reset the outputs                            | Relay test (7700) | No test                          |
|                                              |                   | ,                                |

| Schéma : VF11                          |                                   | page 8 |
|----------------------------------------|-----------------------------------|--------|
|                                        |                                   |        |
| Check the sensor values                |                                   |        |
| B1.2 flow sensor                       | Sensor temp BX21 module 1 (7830)  | in °C  |
| B12.2 flow sensor                      | Sensor temp BX21 module 2 (7832)  | in °C  |
|                                        | Line No.                          | Value  |
| <ul> <li>Configuration menu</li> </ul> |                                   |        |
| Check the hydraulic diagram            | Check no. heat source 1 (6212)    | 14     |
|                                        | Check no. heat source 2 (6213)    | 0      |
|                                        | Check no. storage tank (6215)     | 0      |
|                                        | Check no. heating circuits (6217) | 303    |

## F. CONFIGURATION OPTIMISATION

#### **On master and slave boilers**

#### Heating circuit optimisation

| <ul> <li>Heating circuit 1 / 2 menu</li> </ul>                                                                                                    |                                            |       |
|----------------------------------------------------------------------------------------------------|--------------------------------------------|-------|
| Adjust the reduced setting                                                                                                    | Reduced setpoint (712/1012)                |       |
| ECO function for automatic summer<br>/ winter switch (see NAVISTEM<br>B3000 manual)                                                                                              | Summer/winter heating limit<br>(1030/1330) | 19 °C |
| Daily ECO function for automatic<br>comfort / reduced switch according<br>to the difference between the set<br>point and the outdoor temperature<br>(see NAVISTEM B3000 manual). | 24-hour heating limit (1032/1332)          | -3 °C |
| <ul> <li>Heating circuit 1 / 2 timer programme me</li> </ul>                                                                                                    | enu                                        |       |
| Preselection                                                                                                    | Preselection (500/520)                     |       |
| Adjust the timer programming                                                                                                    | On / off phases (501506)<br>(521526)       |       |
| <ul> <li>Heating circuit 1 / 2 holiday menu</li> </ul>                                                                                                    |                                            |       |
| Preselection                                                                                                    | Preselection (641/651)                     |       |
| Adjust the timer programming                                                                                                    | On / off phases (642643)<br>(652-653)      |       |

• Switch the heating regime to automatic

#### Auto

### / 9

page 9 / 9

#### **DHW optimisation:**

#### • DHW tank menu

Adjust the over value

Flow setpoint boost (5020)

16 °C

#### Maintenance optimisation

A maintenance message may be generated that does not set the boiler to fault. This maintenance message may be displayed after the following 3 counters have expired:

- Time since last maintenance (or commissioning): set parameter 7044 to 12 months.
- Operating hours of the burner (parameter 7040).
- Number of starts (parameter 7042)

These last 2 parameters are dependent on the boiler's hydraulic installation. We recommend using at least parameter 7044 for annual maintenance.

## 9.4. Specific configurations when connecting to 0-10V outputs (Ux)

### 9.4.1. Controlling a Q1 boiler pump

## D. SPECIFIC START-UP PROCEDURE

| <ul> <li>Configuration menu</li> </ul>                                                                                                    |                   |                                                                                                    | Line No.                           | Value               |
|----------------------------------------------------------------------------------------------------|-------------------|----------------------------------------------------------------------------------------------------|------------------------------------|---------------------|
|                                                                                                    | • Con             | <i>nfiguration</i> menu                                                                            |                                    |                     |
| Declare the boiler pump Q1 on the output Function output Ux (6078/6089) Boiler pump Q1 chosen.                                                          | De<br>cho         | clare the boiler pump Q1 on the output<br>osen.                                                    | Function output Ux (6078/6089)     | Boiler pump Q1      |
| Signal direction.Signal logil output UX (6079/6090)StandardProgress of the 0-10V signal in the signal<br>increase direction for speed increase.Standard | Sig<br>Pro<br>inc | gnal direction.<br>ogress of the 0-10V signal in the signal<br>rease direction for speed increase. | Signal logil output UX (6079/6090) | Standard            |
| • <i>Boiler</i> menu                                                                                                    | • Boi             | <i>ler</i> menu                                                                                    |                                    |                     |
| Set these 3 parameters to the same valueStarting speed (2321)between 0 and 100                                                                          | Se                | t these 3 parameters to the same value                                                             | Starting speed (2321)              | between 0 and 100 % |
| Pump speed min (2322) between 0 and 100                                                                                                    |                   |                                                                                                    | Pump speed min (2322)              | between 0 and 100 % |
| Pump speed max (2323) between 0 and 100                                                                                                    |                   |                                                                                                    | Pump speed max (2323)              | between 0 and 100 % |

### 9.4.2. Controlling a Q2, Q6 or Q20 heating circuit pump

# D. SPECIFIC START-UP PROCEDURE

|                                                                                                    | Line No.                           | Value                                                                                                  |
|----------------------------------------------------------------------------------------------------|------------------------------------|----------------------------------------------------------------------------------------------------|
| <ul> <li>Configuration menu</li> </ul>                                                                 |                                    |                                                                                                    |
| Case of a 0-10V command Q2, Q6 or<br>Q20 heating pump. Configure the heating<br>pump.                  | Function output Ux (6078/6089)     | Heat circuit pump<br>HC1 Q2<br>Or<br>Heat circuit pump<br>HC2 Q6<br>Or<br>Heat circuit pump<br>HC3 Q20 |
| Signal direction.<br>Progress of the 0-10V signal in the signal increase direction for speed increase. | Signal logil output UX (6079/6090) | Standard                                                                                               |
| <ul> <li>Heating circuit 1/2/3 menu</li> </ul>                                                         |                                    |                                                                                                    |
| Set these 3 parameters to the same value                                                               | Starting speed (881/1181/1481)     | between 0 and 100 %                                                                                    |
|                                                                                                    | Pump speed min (882/1182/1482)     | between 0 and 100 %                                                                                    |
|                                                                                                    | Pump speed max (883/1183/1483)     | between 0 and 100 %                                                                                    |

## E. ELECTRICAL AND HYDRAULIC VALIDATION

|                                            | Line No.                   | Value             |
|--------------------------------------------|----------------------------|-------------------|
| <ul> <li>Input/output test menu</li> </ul> |                            |                   |
| Check the outputs                          |                            |                   |
| Pump with 0-10 V control                   | Output test Ux (7716/7724) | in % (1% = 0,1 V) |

### 9.4.3. Controlling a DHW pump Q3

## D. SPECIFIC START-UP PROCEDURE

| Line No.                           | Value                                                                                                    |
|------------------------------------|----------------------------------------------------------------------------------------------------|
|                                    |                                                                                                    |
| Function output Ux (6078/6089)     | Pompe ECS Q3                                                                                                    |
| Signal logil output UX (6079/6090) | Standard                                                                                                    |
|                                    |                                                                                                    |
| Pump speed min (5101)              | between 0 and 100 %                                                                                                    |
| Pump speed max (5102)              | between 0 and 100 %                                                                                                    |
| Starting speed charg pump (5108)   | between 0 and 100 %                                                                                                    |
|                                    | Line No.<br>Function output Ux (6078/6089)<br>Signal logil output UX (6079/6090)<br>Pump speed min (5101)<br>Pump speed max (5102)<br>Starting speed charg pump (5108) |

## E. ELECTRICAL AND HYDRAULIC VALIDATION

|                                            | Line No.                   | Value             |
|--------------------------------------------|----------------------------|-------------------|
| <ul> <li>Input/output test menu</li> </ul> |                            |                   |
| Check the outputs                          |                            |                   |
| Pump with 0-10 V control                   | Output test Ux (7716/7724) | in V (1% = 0,1 V) |

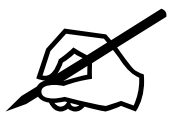

| <br> |
|------|
|      |
|      |
|      |
| <br> |
|      |
| <br> |
|      |
| <br> |
|      |
|      |

# **10. SPARE PARTS LIST**

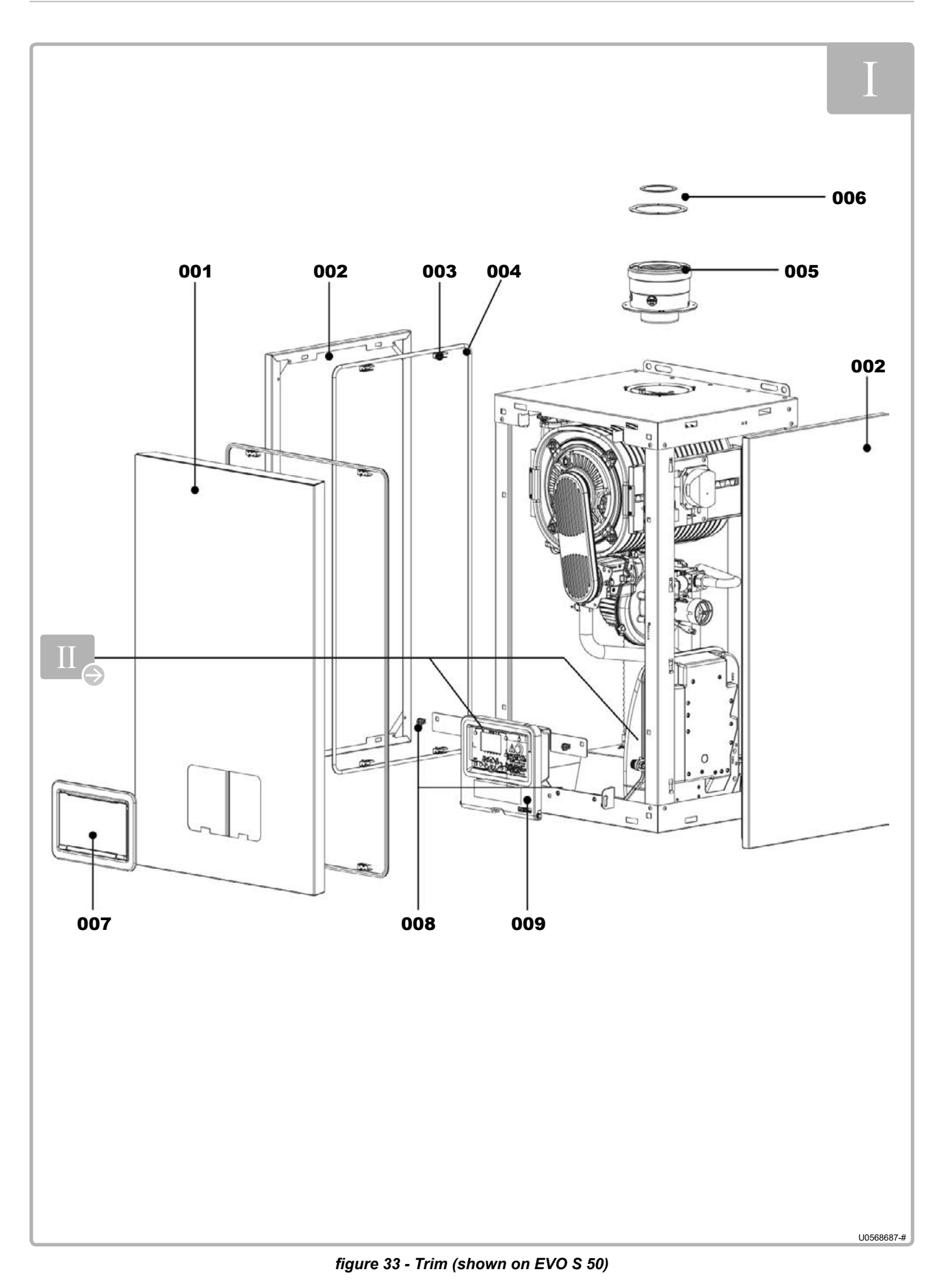

#### EVO S - Installation and Servicing

| ITEM | DESIGNATION                                      | EVO S           |     |      |         |         |
|------|--------------------------------------------------|-----------------|-----|------|---------|---------|
|      |                                                  | 50              | 70  | 95   | 115     | 135     |
| 001  | Front jacket                                     | AH78020         |     |      |         |         |
| 002  | Left or right side jacket                        | AH78690         | AH7 | 8699 | AH78700 | AH78710 |
| 003  | Jacket fasteners (x 4)                           | AH76644         |     |      |         |         |
| 004  | Adhesive seal for font / side jacket: long 3.5 m | AH76649         |     |      |         |         |
| 005  | Concentric adaptor                               | AH78609 AH78610 |     |      |         |         |
| 006  | Adaptor seals                                    | AH76652 AH76653 |     |      |         |         |
| 007  | Complete user interface flap                     | AH78703         |     |      |         |         |
| 008  | User interface support clip (x 2)                | AH76694         |     |      |         |         |
| 009  | User interface support                           | AH76693         |     |      |         |         |
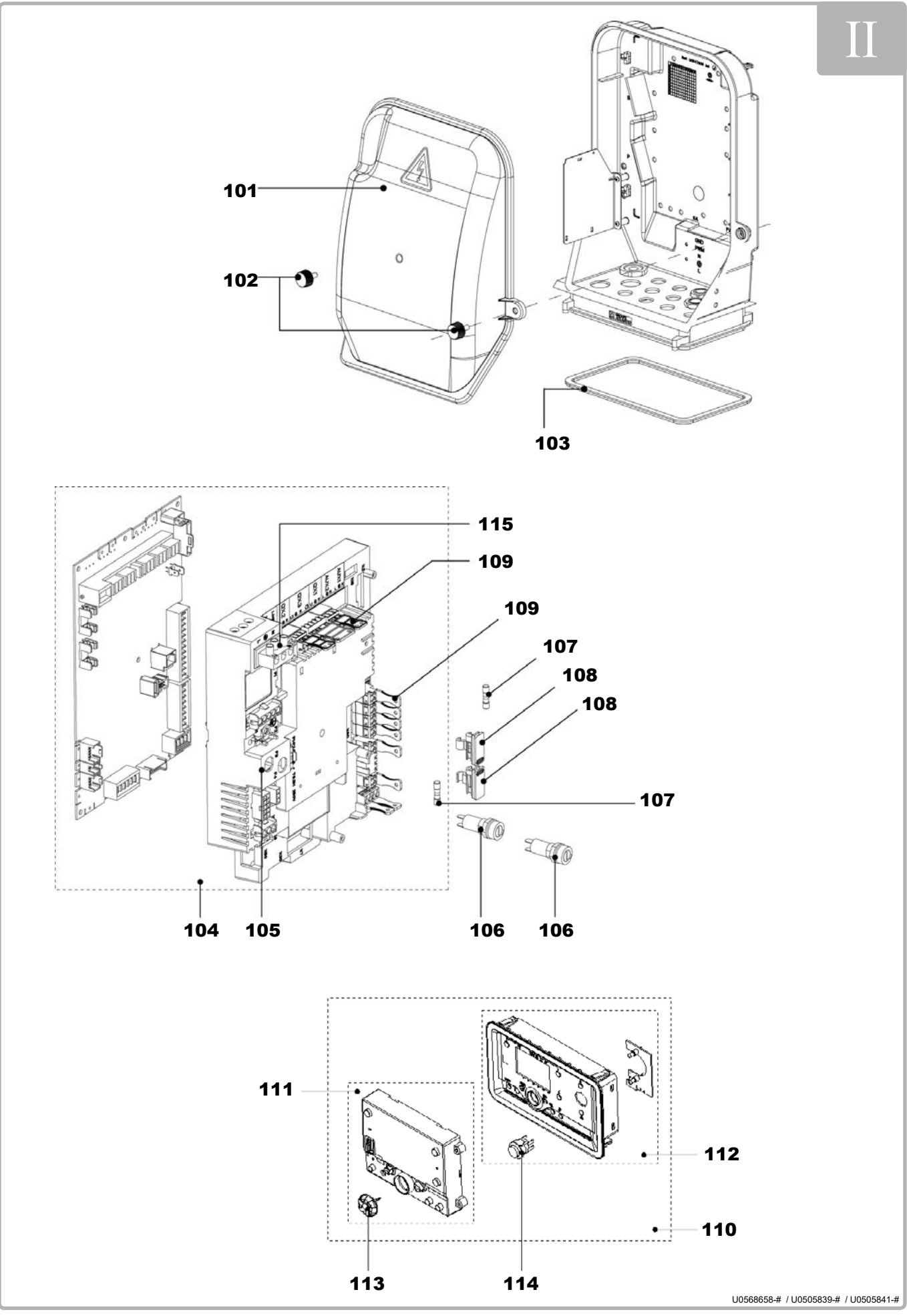

figure 34 - Control panel

| ITEM | DESIGNATION                                                                          | 50      | 70      | EVO S<br>95 | 115     | 135     |
|------|--------------------------------------------------------------------------------------|---------|---------|-------------|---------|---------|
| 101  | Cover (with screws) for NAVISTEM<br>B3000                                            |         |         | AH78740     |         |         |
| 102  | Screw (x 2) for NAVISTEM B3000 cover                                                 |         |         | AH76698     |         |         |
| 103  | Adhesive seal for NAVISTEM B3000 unit<br>(upper and lower): long. 1.5 m              |         |         | AH76648     |         |         |
| 104  | Platform with configured NAVISTEM<br>B3000                                           | AH78467 | AH78468 | AH78470     | AH78472 | AH78473 |
| 105  | Platform without NAVISTEM B3000 and with wiring                                      |         |         | AH76127     |         |         |
| 106  | Round fuse holder                                                                    |         |         | AH76130     |         |         |
| 107  | Fuse (T 6.3 H - 5x20)                                                                | AH71898 |         |             |         |         |
| 108  | Square fuse holder (with fuse)                                                       | AH76129 |         |             |         |         |
| 109  | Customer platform connectors                                                         | AH76128 |         |             |         |         |
| 110  | Complete display (user interface)                                                    |         |         | AH78475     |         |         |
| 111  | Display alone (user interface) with<br>selector                                      | AH78477 |         |             |         |         |
| 112  | Plastic part for display (user interface) +<br>LED board + switch + LED ribbon cable |         |         | AH78704     |         |         |
| 113  | Selector                                                                             |         |         | AH76135     |         |         |
| 114  | Switch                                                                               |         |         | AH76134     |         |         |
| 115  | Power supply connector                                                               |         |         | AH76523     |         |         |
|      | EMC fan filter                                                                       |         |         |             | AH7     | 6634    |
|      | Power wiring                                                                         | AH78691 | AH7     | 8692        | AH7     | 8693    |
|      | Signal wiring                                                                        | AH78694 | AH7     | 8695        | AH7     | 8696    |
|      | Gas valve connector cable                                                            | AH76627 |         | AH76628     |         | AH76469 |
|      | Ignition electrode cable                                                             | AH73150 |         |             |         |         |
|      | Rear body thermostat cable                                                           | AH76629 |         |             |         |         |
|      | Fan remote control wiring                                                            | AH76631 |         | -           | -       |         |
|      | Switch power supply wiring                                                           |         |         | AH78689     |         |         |
|      | Display signal wiring                                                                |         |         | AH78690     |         |         |

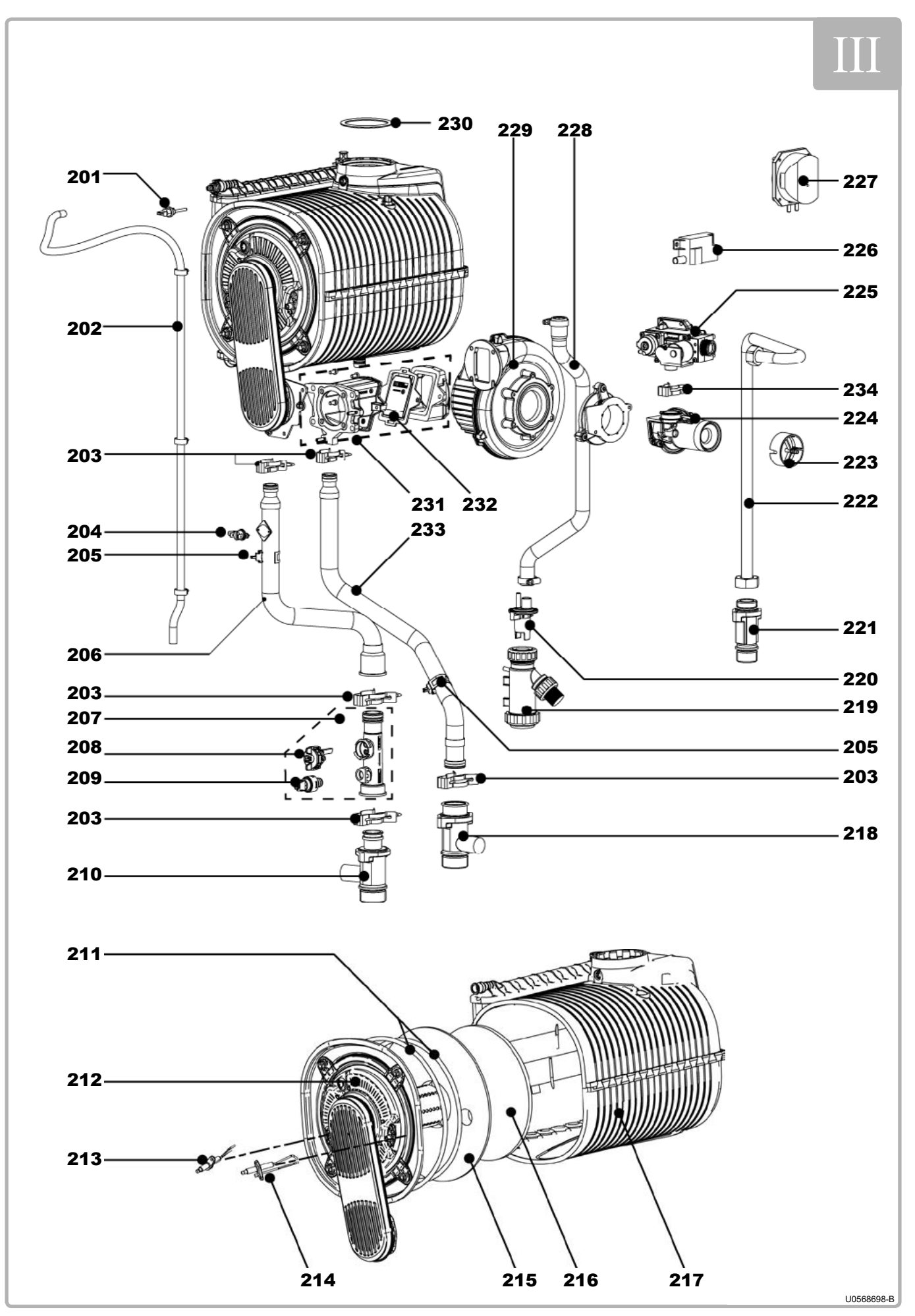

figure 35 - Body and burner for EVO S 50 model

| ITEM | DESIGNATION                                  | EVO S 50 |  |  |  |
|------|----------------------------------------------|----------|--|--|--|
| 201  | Gas temperature sensor                       | AH76516  |  |  |  |
| 202  | Long bleed pipe 1.2 m                        | AH76661  |  |  |  |
| 203  | Hydraulic clip (sachet)                      | AH76685  |  |  |  |
| 204  | Horn safety thermostat                       | AH76158  |  |  |  |
| 205  | Outlet / return contact temperature sensor   | AH76515  |  |  |  |
| 206  | Outlet tube                                  | AH76668  |  |  |  |
| 207  | Hydraulic collector (with sensors)           | AH76518  |  |  |  |
| 208  | Flow meter                                   | AH76513  |  |  |  |
| 209  | Pressure sensor                              | AH76514  |  |  |  |
| 210  | Customer outlet tap (with valve and O-rings) | AH76665  |  |  |  |
| 211  | Seal + burner holder braid                   | AH76464  |  |  |  |
| 212  | Complete burner holder + rail                | AH76466  |  |  |  |
| 213  | Ionising electrode + seal                    | AH76463  |  |  |  |
| 214  | Ignition electrode + seal                    | AH76462  |  |  |  |
| 215  | Burner holder refractory insulation          | AH76471  |  |  |  |
| 216  | Exchanger bottom refractory insulation       | AH76470  |  |  |  |
| 217  | Exchanger                                    | AH76457  |  |  |  |
| 218  | Customer return tap                          | AH76681  |  |  |  |
| 219  | Condensate siphon                            | AH71838  |  |  |  |
| 220  | Siphon coupling                              | AH76662  |  |  |  |
| 221  | Gas tap                                      | AH76671  |  |  |  |
| 222  | Gas tube                                     | AH76673  |  |  |  |
| 223  | Venturi measurement connection               | AH76658  |  |  |  |
| 224  | Venturi                                      | AH76654  |  |  |  |
| 225  | Gas valve                                    | AH76687  |  |  |  |
| 226  | ZAG 1 ignition transformer                   | AH72131  |  |  |  |
| 227  | Air pressure switch                          | AH72573  |  |  |  |
| 228  | Condensate evacuation pipe                   | AH76663  |  |  |  |
| 229  | Fan                                          | AH76691  |  |  |  |
| 230  | Gas outlet seal                              | AH76512  |  |  |  |
| 231  | Complete premix valve                        | AH76520  |  |  |  |
| 232  | Premix valve seal AH76519                    |          |  |  |  |
| 233  | Return tube                                  | AH76682  |  |  |  |
| 234  | Clip for gas valve                           | AH76688  |  |  |  |
|      | Bag of gas line seals                        | AH76646  |  |  |  |
|      | Bag of hydraulic seals                       | AH76645  |  |  |  |

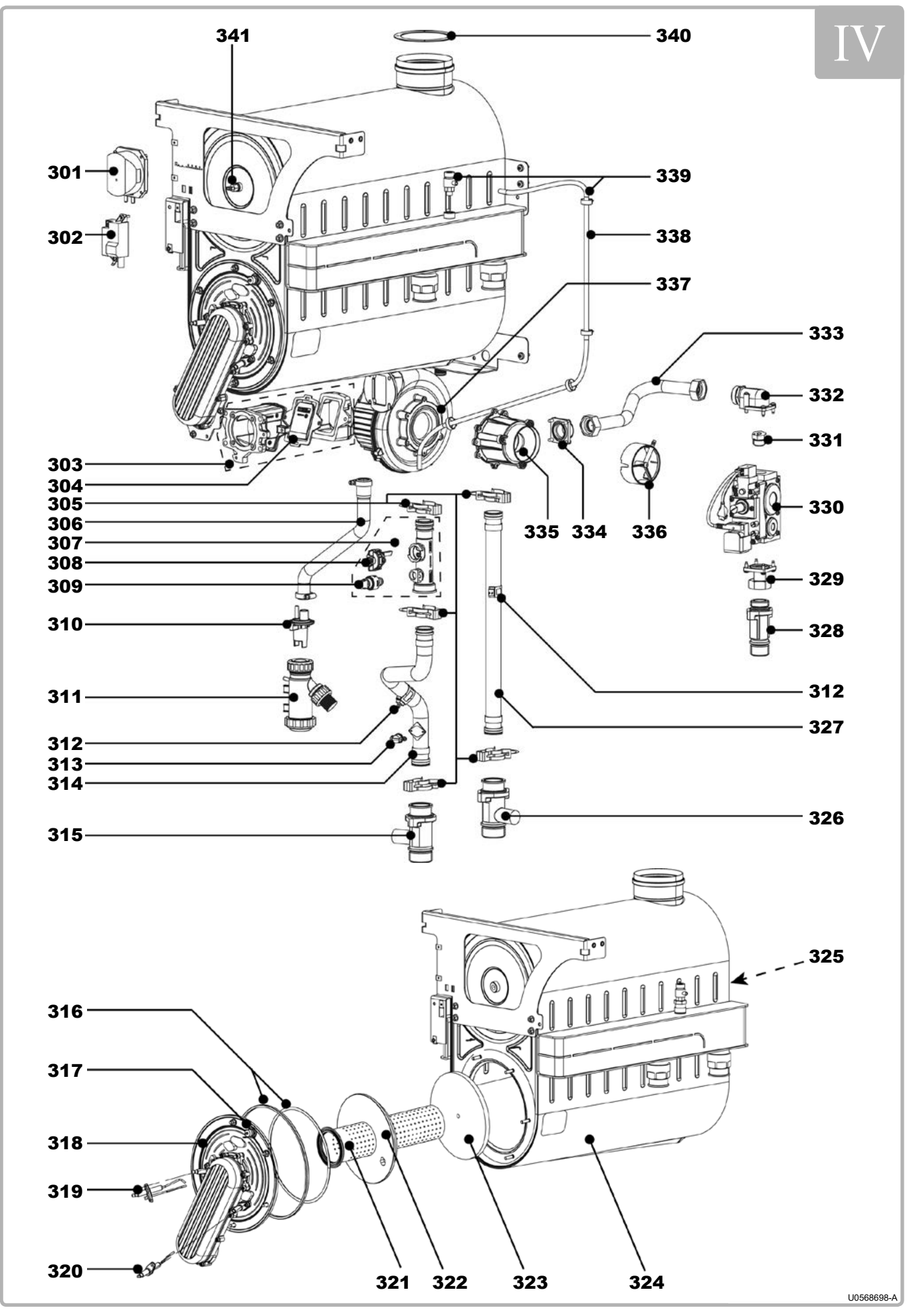

figure 36 - Body and burner for EVO S 70 to 115 models

| ITEM | DESIGNATION                                                       | EVO S           |         |         |  |
|------|-------------------------------------------------------------------|-----------------|---------|---------|--|
|      | DESIGNATION                                                       | 70              | 95      | 115     |  |
| 301  | Air pressure switch                                               |                 | AH72173 |         |  |
| 302  | ZAG 1 ignition transformer                                        |                 | AH72131 |         |  |
| 303  | Complete premix valve                                             |                 | AH76520 |         |  |
| 304  | Premix valve seal                                                 |                 | AH76519 |         |  |
| 305  | Hydraulic clip (sachet)                                           |                 | AH76686 |         |  |
| 306  | Condensate evacuation pipe                                        |                 | AH76664 |         |  |
| 307  | Hydraulic collector (with sensors)                                |                 | AH76518 |         |  |
| 308  | Flow meter                                                        |                 | AH76513 |         |  |
| 309  | Pressure sensor                                                   |                 | AH76514 |         |  |
| 310  | Siphon coupling                                                   |                 | AH76662 |         |  |
| 311  | Condensate siphon                                                 |                 | AH71838 |         |  |
| 312  | Outlet / return contact temperature sensor                        |                 | AH76515 |         |  |
| 313  | Horn safety thermostat                                            |                 | AH76158 |         |  |
| 314  | Outlet tube                                                       | AH76669         | AH7     | 6670    |  |
| 315  | Customer outlet tap (with valve and seals)                        |                 | AH76666 |         |  |
| 316  | Seal + burner holder braid                                        |                 | AH72153 |         |  |
| 317  | Burner holder safety thermostat AH76476                           |                 |         |         |  |
| 318  | B       Complete burner holder + rail       AH76473       AH76473 |                 |         |         |  |
| 319  | Ignition electrode + seal AH72505                                 |                 |         |         |  |
| 320  | lonising electrode + seal                                         | AH72506         |         |         |  |
| 321  | Burner rail + seal                                                | AH76467 AH76468 |         |         |  |
| 322  | Burner holder refractory insulation                               | AH76472         |         |         |  |
| 323  | Exchanger bottom refractory insulation                            | AH72152         |         |         |  |
| 324  | Exchanger                                                         | AH76458         | AH76459 | AH76460 |  |
| 325  | Rear body safety thermostat                                       |                 | AH76475 |         |  |
| 326  | Customer return tap                                               |                 | AH76681 |         |  |
| 327  | Return tube                                                       | AH76683         | AH7     | 6684    |  |
| 328  | Gas tap                                                           |                 | AH/66/1 |         |  |
| 329  | Gas valve inlet flange                                            |                 | AH76677 |         |  |
| 330  | Gas valve                                                         |                 | AH76689 |         |  |
| 331  | Propane injector (Ø 6.5)                                          | AH76635         | -       | -       |  |
|      | Propane injector (Ø 7.0)                                          |                 | AH76636 |         |  |
| 332  | Gas valve outlet elbow flange                                     | AH7             | 6678    | AH76679 |  |
| 333  | Gas tube                                                          | AH76674         | AH76675 | AH76676 |  |
| 334  | Straight venturi flange                                           |                 | -       | AH76680 |  |
| 335  | Venturi                                                           | AH76655         | AH76656 | AH76657 |  |
| 336  | Venturi measurement connection                                    |                 | AH76659 |         |  |
| 337  | Fan AH76691                                                       |                 |         |         |  |
| 338  | Long bleed pipe 1.2 m AH76661                                     |                 |         |         |  |
| 339  | Drain tap + plug                                                  |                 | AH72171 |         |  |
| 340  | Gas outlet seal                                                   |                 | AH72519 |         |  |
| 341  | Gas temperature sensor                                            |                 | AH76517 |         |  |
|      | Bag of gas line seals                                             |                 | AH76647 |         |  |
|      | Bag of hydraulic seals                                            |                 | AH76645 |         |  |

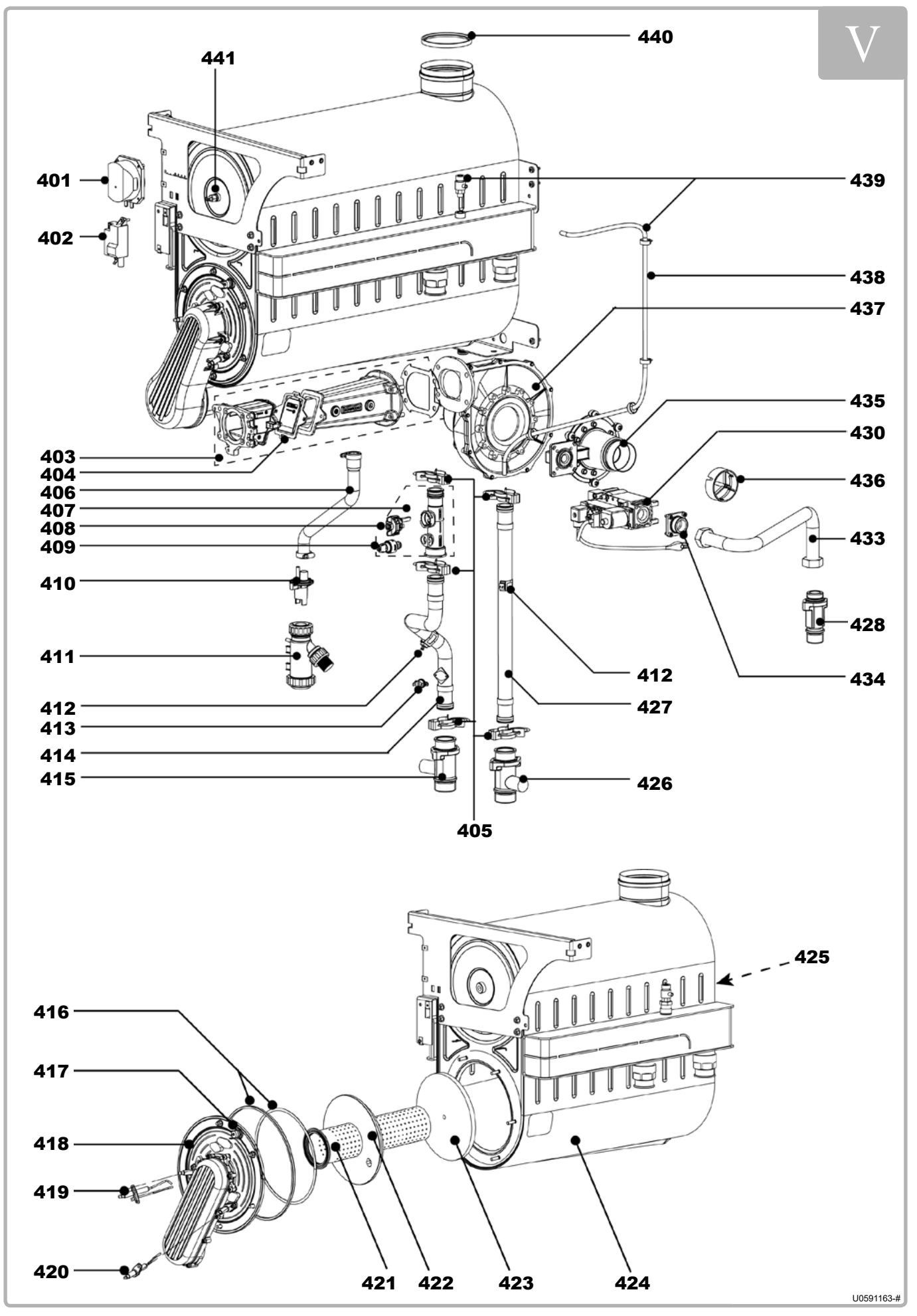

figure 37 - Body and burner for EVO S 135 model

| ITEM | DESIGNATION                                | EVO S 135 |
|------|--------------------------------------------|-----------|
| 401  | Air pressure switch                        | AH72173   |
| 402  | ZAG 1 ignition transformer                 | AH72131   |
| 403  | Complete premix valve                      | AH76692   |
| 404  | Premix valve seal                          | AH76519   |
| 405  | Hydraulic clip (sachet)                    | AH76686   |
| 406  | Condensate evacuation pipe                 | AH76664   |
| 407  | Hydraulic collector (with sensors)         | AH76518   |
| 408  | Flow meter                                 | AH76513   |
| 409  | Pressure sensor                            | AH76514   |
| 410  | Siphon coupling                            | AH76662   |
| 411  | Condensate siphon                          | AH71838   |
| 412  | Outlet / return contact temperature sensor | AH76515   |
| 413  | Horn safety thermostat                     | AH76158   |
| 414  | Outlet tube                                | AH76990   |
| 415  | Customer outlet tap (with valve and seals) | AH76666   |
| 416  | Seal + burner holder braid                 | AH72153   |
| 417  | Burner holder safety thermostat            | AH76476   |
| 418  | Complete burner holder + rail              | AH76474   |
| 419  | Ignition electrode + seal                  | AH72505   |
| 420  | Ionising electrode + seal                  | AH72506   |
| 421  | Burner rail + seal                         | AH72518   |
| 422  | Burner holder refractory insulation        | AH72517   |
| 423  | Exchanger bottom refractory insulation     | AH72152   |
| 424  | Exchanger                                  | AH76461   |
| 425  | Rear body safety thermostat                | AH76475   |
| 426  | Customer return tap                        | AH76681   |
| 427  | Return tube                                | AH76684   |
| 428  | Gas tap                                    | AH76671   |
| 430  | Gas valve                                  | AH76986   |
| 433  | Gas tube                                   | AH76985   |
| 434  | Straight venturi flange                    | AH76680   |
| 435  | Venturi                                    | AH76984   |
| 436  | Venturi measurement connection             | AH76660   |
| 437  | Fan                                        | AH76987   |
| 438  | Long bleed pipe 1.2 m                      | AH76661   |
| 439  | Drain tap + plug                           | AH72171   |
| 440  | Gas outlet seal                            | AH72519   |
| 441  | Gas temperature sensor                     | AH76517   |
|      | Bag of gas line seals                      | AH76647   |
|      | Bag of hydraulic seals                     | AH76645   |

## **11. CUSTOMER PARAMETERS TABLE**

Boiler: .....

site:....

serial no.: .....

#### .....

#### Please transfer all parameter modifications into this document!

Note: The "access" column indicates the degree of accessibility for information or programming (E for the end user, C for commissioning and S for specialist). The *Commissioning* accessibility level includes the *End User* level. Similarly, the *Specialist* level includes the *Commissioning* level.

| Line<br>No. | Programming                 | Access | Default value             | Customer setting |
|-------------|-----------------------------|--------|---------------------------|------------------|
|             | Time of day and date        |        |                           |                  |
| 1           | Hours / minutes             | E      | 00 : 00                   |                  |
| 2           | Day / month                 | E      | dd.mm                     |                  |
| 3           | Year                        | E      | уууу                      |                  |
| 5           | Start of summertime         | С      | dd.mm                     |                  |
| 6           | End of summertime           | С      | dd.mm                     |                  |
|             | Operator section            |        |                           |                  |
| 20          | Language                    | E      | English                   |                  |
| 22          | Info                        | С      | Temporarily               |                  |
| 26          | Operation lock              | С      | Off                       |                  |
| 27          | Programming lock            | С      | Off                       |                  |
| 28          | Direct adjustment           | С      | Storage with confirmation |                  |
| 29          | Units                       | E      | °C, bar                   |                  |
| 42          | Assignment device 1         | С      | CC 1                      |                  |
| 44          | Operation HC2               | С      | Jointly with HC1          |                  |
| 46          | Operation HC3/P             | С      | Jointly with HC1          |                  |
| 70          | Software version            | С      |                           |                  |
|             | Time prog heating circuit 1 |        |                           |                  |
| 500         | Preselection                | E      | Mo-Su                     |                  |
| 501         | First period start time     | E      | 06:00                     |                  |
| 502         | First period stop time      | E      | 22:00                     |                  |
| 503         | Second period start time    | E      | 24:00                     |                  |
| 504         | Second period stop time     | E      | 24:00                     |                  |
| 505         | Second period start time    | E      | 24:00                     |                  |
| 506         | Second period stop time     | E      | 24:00                     |                  |
| 516         | Default values              | E      | No                        |                  |
|             | Time prog heating circuit 2 |        |                           |                  |
| 520         | Preselection                | E      | Mo-Su                     |                  |
| 521         | First period start time     | E      | 06:00                     |                  |
| 522         | First period stop time      | E      | 22:00                     |                  |
| 523         | Second period start time    | E      | 24:00                     |                  |
| 524         | Second period stop time     | E      | 24:00                     |                  |
| 525         | Second period start time    | E      | 24:00                     |                  |
| 526         | Second period stop time     | E      | 24:00                     |                  |
| 536         | Default values              | E      | No                        |                  |

### EVO S - Installation and Servicing

| Line<br>No. | Programming                 | Access    | Default value    | Customer setting |
|-------------|-----------------------------|-----------|------------------|------------------|
|             | Time prog heating circuit 3 |           |                  |                  |
| 540         | Preselection                | E         | Mo-Su            |                  |
| 541         | First period start time     | E         | 06:00            |                  |
| 542         | First period stop time      | E         | 22:00            |                  |
| 543         | Second period start time    | E         | 24:00            |                  |
| 544         | Second period stop time     | E         | 24:00            |                  |
| 545         | Second period start time    | E         | 24:00            |                  |
| 546         | Second period stop time     | E         | 24:00            |                  |
| 556         | Default values              | E         | No               |                  |
|             | Time program 4 / DHW        |           |                  |                  |
| 560         | Preselection                | E         | Mo-Su            |                  |
| 561         | First period start time     | E         | 06:00            |                  |
| 562         | First period stop time      | E         | 22:00            |                  |
| 563         | Second period start time    | E         | 24:00            |                  |
| 564         | Second period stop time     | E         | 24:00            |                  |
| 565         | Second period start time    | E         | 24:00            |                  |
| 566         | Second period stop time     | E         | 24:00            |                  |
| 576         | Default values              | E         | No               |                  |
|             | Time program 5              |           |                  |                  |
| 600         | Preselection                | E         | Mo-Su            |                  |
| 601         | First period start time     | E         | 06:00            |                  |
| 602         | First period stop time      | E         | 22:00            |                  |
| 603         | Second period start time    | E         | 24:00            |                  |
| 604         | Second period stop time     | E         | 24:00            |                  |
| 605         | Second period start time    | E         | 24:00            |                  |
| 606         | Second period stop time     | E         | 24:00            |                  |
| 616         | Default values              | E         | No               |                  |
|             | Holidays heating circuit 1  |           |                  |                  |
| 641         | Preselection                | E         | Period 1         |                  |
| 642         | Begin (dd.mm)               | E         | 01.01            |                  |
| 643         | End (dd.mm)                 | E         | 01.01            |                  |
| 648         | Operating level             | E         | Frost protection |                  |
|             | Holidays heating circuit 2  |           |                  |                  |
| 651         | Preselection                | E         | Period 1         |                  |
| 652         | Begin (dd.mm)               | E         | 01.01            |                  |
| 653         | End (dd.mm)                 | E         | 01.01            |                  |
| 658         | Operating level             | E         | Frost protection |                  |
|             | Holidays heating circuit 3  | · · · · · |                  |                  |
| 661         | Preselection                | E         | Period 1         |                  |
| 662         | Begin (dd.mm)               | E         | 01.01            |                  |
| 663         | End (dd.mm)                 | E         | 01.01            |                  |
| 668         | Operating level             | E         | Frost protection |                  |
|             | Heating circuit 1           | ,         |                  |                  |
| 710         | Comfort setpoint            | E         | 20 °C            |                  |
| 712         | Reduced setpoint            | E         | 18 °C            |                  |
| 714         | Frost protection setpoint   | E         | 10 °C            |                  |
| 716         | Comfort setpoint max        | S         | 35 °C            |                  |
| 720         | Heating curve slope         | E         | 1,5              |                  |
| 721         | Heating curve displacement  | S         | 0 °C             |                  |

| Line<br>No. | Programming                   | Access   | Default value            | Customer setting |
|-------------|-------------------------------|----------|--------------------------|------------------|
| 726         | Heating curve adaptation      | S        | Off                      |                  |
| 730         | Summer/winter heating limit   | E        | 19 °C                    |                  |
| 732         | 24-hour heating limit         | S        | °C                       |                  |
| 740         | Flow temp setpoint min        | С        | 3°8                      |                  |
| 741         | Flow temp setpoint max        | E        | 80 °C                    |                  |
| 742         | Flow temp setpoint room stat  | E        | 65 °C                    |                  |
| 746         | Delay heat request            | С        | 0 s                      |                  |
| 750         | Room influence                | S        | 20 %                     |                  |
| 760         | Room temp limitation          | S        | 1 °C                     |                  |
| 761         | Heating limit room controller | S        | %                        |                  |
| 770         | Boost heating                 | S        | °C                       |                  |
| 780         | Quick setback                 | S        | Down to reduced setpoint |                  |
| 790         | Optimum start control max     | S        | 00:00                    |                  |
| 791         | Optimum stop control max      | S        | 00:00                    |                  |
| 800         | Reduced setp increase start   | s        | °C                       |                  |
| 801         | Reduced setp increase end     | S        | -15 °C                   |                  |
| 809         |                               | s        | No                       |                  |
| 820         |                               | ٥<br>٩   | On                       |                  |
| 830         | Mixing valve boost            | 0<br>0   | 3 %                      |                  |
| 832         |                               | <br>     | 3 position               |                  |
| 0.02        | TOR Switching differential    | <br>     | 2.°C                     |                  |
| 033         |                               | <u> </u> | 120 0                    |                  |
| 034         |                               | <u> </u> | 120 \$                   |                  |
| 835         | Mixing valve Xp               | <u> </u> | 32 0                     |                  |
| 830         | Mixing valve in               | 5        | 120 \$                   |                  |
| 850         | Floor curing function         |          |                          |                  |
| 851         | Floor curing setp manually    |          | 25°0                     |                  |
| 855         |                               | E -      | 0°C                      |                  |
| 856         | Floor curing day current      | E        | 0                        |                  |
| 861         | Excess heat draw              | S        | Always                   |                  |
| 870         | With buffer                   | S        | No                       |                  |
| 872         | With prim contr/system pump   | S        | No                       |                  |
| 881         | Starting speed                | S        | 100 %                    |                  |
| 882         | Pump speed min                | S        | 100 %                    |                  |
| 883         | Pump speed max                | S        | 100 %                    |                  |
| 888         | Curve readj at 50% speed      | S        | 33 %                     |                  |
| 889         | Filter time const speed ctrl  | S        | 5 min                    |                  |
| 890         | Flow setp readj speed ctrl    | S        | Yes                      |                  |
| 898         | Operating level changeover    | S        | Reduced                  |                  |
| 900         | Optg mode changeover          | S        | Protection               |                  |
|             | Heating circuit 2             |          |                          |                  |
| 1010        | Comfort setpoint              | E        | 20 °C                    |                  |
| 1012        | Reduced setpoint              | E        | 18 °C                    |                  |
| 1014        | Frost protection setpoint     | E        | 10 °C                    |                  |
| 1016        | Comfort setpoint max          | S        | 35 °C                    |                  |
| 1020        | Heating curve slope           | E        | 1,5                      |                  |
| 1021        | Heating curve displacement    | S        | 0°C                      |                  |
| 1026        | Heating curve adaptation      | S        | Off                      |                  |
| 1030        | Summer/winter heating limit   | E        | 19 °C                    |                  |
| 1032        | 24-hour heating limit         | S        | °C                       |                  |

| Line<br>No. | Programming                   | Access | Default value            | Customer setting |
|-------------|-------------------------------|--------|--------------------------|------------------|
| 1040        | Flow temp setpoint min        | С      | 8 °C                     |                  |
| 1041        | Flow temp setpoint max        | С      | 80 °C                    |                  |
| 1042        | Flow temp setpoint room stat  | E      | 65 °C                    |                  |
| 1046        | Delay heat request            | С      | 0 s                      |                  |
| 1050        | Room influence                | S      | 20 %                     |                  |
| 1060        | Room temp limitation          | S      | 1 °C                     |                  |
| 1061        | Heating limit room controller | S      | %                        |                  |
| 1070        | Boost heating                 | S      | °C                       |                  |
| 1080        | Quick setback                 | S      | Down to reduced setpoint |                  |
| 1090        | Optimum start control max     | S      | 00:00                    |                  |
| 1091        | Optimum stop control max      | S      | 00:00                    |                  |
| 1100        | Reduced setp increase start   | S      | °C                       |                  |
| 1101        | Reduced setp increase end     | S      | -15 °C                   |                  |
| 1109        | Continuous pump operation     | S      | No                       |                  |
| 1120        | Overtemp prot pump circuit    | S      | On                       |                  |
| 1130        | Mixing valve boost            | S      | 3 °C                     |                  |
| 1132        | Actuator type                 | S      | 3-position               |                  |
| 1133        | TOR Switching differential    | S      | 2 °C                     |                  |
| 1134        | Actuator running time         | S      | 120 s                    |                  |
| 1135        | Mixing valve Xp               | S      | 32 °C                    |                  |
| 1136        | Mixing valve Tn               | S      | 120 s                    |                  |
| 1150        | Floor curing function         | С      | Off                      |                  |
| 1151        | Floor curing setp manually    | С      | 25 °C                    |                  |
| 1155        | Floor curing setp current     | E      | 0 °C                     |                  |
| 1156        | Floor curing day current      | E      | 0                        |                  |
| 1161        | Excess heat draw              | S      | Always                   |                  |
| 1170        | With buffer                   | S      | No                       |                  |
| 1172        | With prim contr/system pump   | S      | No                       |                  |
| 1181        | Starting speed                | S      | 100 %                    |                  |
| 1182        | Pump speed min                | S      | 100 %                    |                  |
| 1183        | Pump speed max                | S      | 100 %                    |                  |
| 1188        | Curve readj at 50% speed      | S      | 33 %                     |                  |
| 1189        | Filter time const speed ctrl  | S      | 5 min                    |                  |
| 1190        | Flow setp readj speed ctrl    | S      | Yes                      |                  |
| 1198        | Operating level changeover    | S      | Reduced                  |                  |
| 1200        | Optg mode changeover          | S      | Protection               |                  |
|             | Heating circuit 3             |        |                          |                  |
| 1310        | Comfort setpoint              | E      | 20 °C                    |                  |
| 1312        | Reduced setpoint              | E      | 18 °C                    |                  |
| 1314        | Frost protection setpoint     | E      | 10 °C                    |                  |
| 1316        | Comfort setpoint max          | S      | 35 °C                    |                  |
| 1320        | Heating curve slope           | E      | 1.5                      |                  |
| 1321        | Heating curve displacement    | S      | 0 °C                     |                  |
| 1326        | Heating curve adaptation      | S      | Off                      |                  |
| 1330        | Summer/winter heating limit   | E      | 19 °C                    |                  |
| 1332        | 24-hour heating limit         | 5      | °C                       |                  |
| 1340        | Flow temp setpoint min        | C      |                          |                  |
| 1341        | Flow temp setpoint max        | C      | 80 °C                    |                  |
| 1342        | Flow temp setpoint room stat  | E      | 65 °C                    |                  |

| Line<br>No. | Programming                   | Access | Default value            | Customer setting |
|-------------|-------------------------------|--------|--------------------------|------------------|
| 1346        | Delay heat request            | С      | 0 s                      |                  |
| 1350        | Room influence                | S      | 20 %                     |                  |
| 1360        | Room temp limitation          | S      | 1 °C                     |                  |
| 1361        | Heating limit room controller | S      | %                        |                  |
| 1370        | Boost heating                 | S      | °C                       |                  |
| 1380        | Quick setback                 | S      | Down to reduced setpoint |                  |
| 1390        | Optimum start control max     | S      | 00:00                    |                  |
| 1391        | Optimum stop control max      | S      | 00:00                    |                  |
| 1400        | Reduced setp increase start   | S      | °C                       |                  |
| 1401        | Reduced setp increase end     | S      | -15 °C                   |                  |
| 1409        | Continuous pump operation     | S      | No                       |                  |
| 1420        | Overtemp prot pump circuit    | S      | On                       |                  |
| 1430        | Mixing valve boost            | S      | 3 °C                     |                  |
| 1432        | Actuator type                 | S      | 3-position               |                  |
| 1433        | TOR Switching differential    | S      | 2 °C                     |                  |
| 1434        | Actuator running time         | S      | 120 s                    |                  |
| 1435        | Mixing valve Xp               | S      | 32 °C                    |                  |
| 1436        | Mixing valve Tn               | S      | 120 s                    |                  |
| 1450        | Floor curing function         | С      | Off                      |                  |
| 1451        | Floor curing setp manually    | С      | 25 °C                    |                  |
| 1455        | Floor curing setp current     | E      | 0 °C                     |                  |
| 1456        | Floor curing day current      | E      | 0                        |                  |
| 1461        | Excess heat draw              | S      | Always                   |                  |
| 1470        | With buffer                   | S      | No                       |                  |
| 1472        | With prim contr/system pump   | S      | No                       |                  |
| 1481        | Starting speed                | S      | 100 %                    |                  |
| 1482        | Pump speed min                | S      | 100 %                    |                  |
| 1483        | Pump speed max                | S      | 100 %                    |                  |
| 1488        | Curve readj at 50% speed      | S      | 33 %                     |                  |
| 1489        | Filter time const speed ctrl  | S      | 5 min                    |                  |
| 1490        | Flow setp readj speed ctrl    | S      | Yes                      |                  |
| 1498        | Operating level changeover    | S      | Reduced                  |                  |
| 1500        | Optg mode changeover          | S      | Protection               |                  |
|             | Domestic hot water            |        |                          |                  |
| 1610        | Nominal setpoint              | E      | 50 °C                    |                  |
| 1612        | Reduced setpoint              | S      | 40 °C                    |                  |
| 1614        | Nominal setpoint max          | S      | 65 °C                    |                  |
| 1620        | Release                       | С      | Time programs HCs        |                  |
| 1630        | Charging priority             | С      | MC shifting, PC absolute |                  |
| 1640        | Legionella function           | S      | Off                      |                  |
| 1641        | Legionella funct periodically | S      | 3                        |                  |
| 1642        | Legionella funct weekday      | S      | Monday                   |                  |
| 1644        | Legionella funct time         | S      | 05:00                    |                  |
| 1645        | Legionella funct setpoint     | S      | 65 °C                    |                  |
| 1646        | Legionella funct duration     | S      | 30 min                   |                  |
| 1647        | Legionella funct circ pump    | S      | On                       |                  |
| 1660        | Circulating pump release      | S      | DHW release              |                  |
| 1661        | Circulating pump cycling      | S      | On                       |                  |
| 1663        | Circulation setpoint          | S      | 45 °C                    |                  |

| Line<br>No. | Programming                 | Access | Default value                                                                                                    | Customer setting |
|-------------|-----------------------------|--------|----------------------------------------------------------------------------------------------------|------------------|
| 1680        | Optg mode changeover        | S      | Off                                                                                                    |                  |
|             | Consumer circuit 1          |        | •                                                                                                    | •                |
| 1859        | Flow temp setp cons request | С      | 60 °C                                                                                                    |                  |
| 1875        | Excess heat draw            | S      | On                                                                                                    |                  |
| 1878        | With buffer                 | S      | No                                                                                                    |                  |
| 1880        | With prim contr/system pump | S      | No                                                                                                    |                  |
|             | Consumer circuit 2          | •      | •                                                                                                    | •                |
| 1909        | Flow temp setp cons request | С      | 60 °C                                                                                                    |                  |
| 1925        | Excess heat draw            | S      | On                                                                                                    |                  |
| 1928        | With buffer                 | S      | No                                                                                                    |                  |
| 1930        | With prim contr/system pump | S      | No                                                                                                    |                  |
|             | Consumer circuit 3          |        |                                                                                                    |                  |
| 1959        | Flow temp setp cons request | С      | 70 °C                                                                                                    |                  |
| 1975        | Excess heat draw            | S      | On                                                                                                    |                  |
| 1978        | With buffer                 | S      | No                                                                                                    |                  |
| 1980        | With prim contr/system pump | S      | No                                                                                                    |                  |
|             | Swimming pool               |        |                                                                                                    |                  |
| 2055        | Setpoint solar heating      | S      | 26 °C                                                                                                    |                  |
| 2056        | Setpoint source heating     | S      | 22 °C                                                                                                    |                  |
| 2065        | Charging priority solar     | S      | Priority 3                                                                                                    |                  |
| 2080        | With solar integration      | S      | Yes                                                                                                    |                  |
|             | Boiler                      |        | r                                                                                                    | 1                |
| 2203        | Release below outside temp  | S      | °C                                                                                                    |                  |
| 2208        | Full charging buffer        | S      | Off                                                                                                    |                  |
| 2210        | Setpoint min                | S      | 0° 8                                                                                                    |                  |
| 2212        | Setpoint max                | S      | 80 °C                                                                                                    |                  |
| 2214        | Setpoint manual control     | E      | 60 °C                                                                                                    |                  |
| 2217        | Setpoint frost protection   | S      | 7 °C                                                                                                    |                  |
| 2243        | Burner off time min         | S      | 5 min                                                                                                    |                  |
| 2245        | SD burner off time          | S      |                                                                                                    |                  |
| 2250        |                             | S      | 5 min                                                                                                    |                  |
| 2253        | Pump overr time after DHVV  | S      | 1 min                                                                                                    |                  |
| 2270        | Return setpoint min         | 5      | 8 0                                                                                                    |                  |
| 2321        | Starting speed              | 5      | S 50:     72 %       S 70:     57 %       S 95:     80 %       S 115:     79 %       S 135:     63 %                   |                  |
| 2322        | Pump speed min              | S      | S 50:       72 %         S 70:       57 %         S 95:       80 %         S 115:       79 %         S 135:       63 % |                  |
| 2323        | Pump speed max              | S      | S 50:       72 %         S 70:       57 %         S 95:       80 %         S 115:       79 %         S 135:       63 % |                  |
| 2330        | Output nominal              | S      | S 50:       60         S 70:       70         S 95:       100         S 115:       120         S 135:       134        |                  |

| Line<br>No. | Programming                  | Access | Default value                                                                                                    | Customer setting |
|-------------|------------------------------|--------|----------------------------------------------------------------------------------------------------|------------------|
| 2331        | Output basic stage           | S      | S 50:       12         S 70:       17         S 95:       20         S 115:       24         S 135:       28           |                  |
| 2334        | Output at pump speed min     | S      | 0 %                                                                                                    |                  |
| 2335        | Output at pump speed max     | S      | 0 %                                                                                                    |                  |
| 2441        | Fan speed heating max        | S      | S 50:       7250         S 70:       5480         S 95:       6450         S 115:       6950         S 135:       6350 |                  |
| 2442        | Fan speed full charging max  | S      | S 50:       7250         S 70:       5480         S 95:       6450         S 115:       6950         S 135:       6350 |                  |
| 2444        | Fan speed DHW max            | S      | S 50:       7250         S 70:       5480         S 95:       6450         S 115:       6950         S 135:       6350 |                  |
| 2454        | Switching diff on HCs        | S      | 3 °C                                                                                                    |                  |
| 2455        | Switching diff off min HCs   | S      | 3 °C                                                                                                    |                  |
| 2456        | Switching diff off max HCs   | S      | 6 °C                                                                                                    |                  |
| 2457        | Settling time HCs            | S      | 20 min                                                                                                    |                  |
| 2460        | Switching diff on DHW        | S      | 3 °C                                                                                                    |                  |
| 2461        | Switching diff off min DHW   | S      | 3 °C                                                                                                    |                  |
| 2462        | Switching diff off max DHW   | S      | 6 °C                                                                                                    |                  |
| 2463        | Settling time DHW            | S      | 20 min                                                                                                    |                  |
| 2470        | Delay heat req special op    | С      | 0 s                                                                                                    |                  |
| 2503        | Parameter                    | S      | 6 s                                                                                                    |                  |
| 2630        | Auto deaeration procedure    | S      | Off                                                                                                    |                  |
| 2655        | ON time deaeration           | S      | 10 s                                                                                                    |                  |
| 2656        | OFF time deaeration          | S      | 5 s                                                                                                    |                  |
| 2657        | Number of repetitions        | S      | 3                                                                                                    |                  |
| 2662        | Deaeration time heat circuit | S      | 10 min                                                                                                    |                  |
| 2663        | Deaeration time DHW          | S      | 5 min                                                                                                    |                  |
|             | Cascade                      |        |                                                                                                    |                  |
| 3510        | Lead strategy                | S      | Late on, late off                                                                                                    |                  |
| 3511        | Output band min              | S      | 30 %                                                                                                    |                  |
| 3512        | Output band max              | S      | 90 %                                                                                                    |                  |
| 3530        | Release integral source seq  | S      | 300 °Cmin                                                                                                    |                  |
| 3531        | Reset integral source seq    | S      | 100 °Cmin                                                                                                    |                  |
| 3532        | Restart lock                 | S      | 300 s                                                                                                    |                  |
| 3533        | Switch on delay              | S      | 5 min                                                                                                    |                  |
| 3534        | Forced time basic stage      | S      | 60 s                                                                                                    |                  |
| 3540        | Auto source seq ch'over      | S      | 500 h                                                                                                    |                  |
| 3541        | Auto source seq exclusion    | S      | none                                                                                                    |                  |
| 3544        | Leading source               | S      | source 1                                                                                                    |                  |
| 3560        | Return setpoint min          | S      | 3° 8                                                                                                    |                  |
| 3562        | Return influence consumers   | S      | On                                                                                                    |                  |
|             | DHW storage tank             | 1      |                                                                                                    |                  |
| 5020        | Flow setpoint boost          | S      | 16 °C                                                                                                    |                  |
| 5021        | Transfer boost               | S      | 3° 8                                                                                                    |                  |

| 502       Type of charging       S       Full charging         6030       Charging time imitation       S       —min         6050       Charging temp max       S       80 °C         6055       Recoding temp       S       80 °C         6056       Recoding temp       S       00 °C         6057       Recoding temp calledor       S       0ff         6060       Elimmesion heater control       S       0ff         6061       Elimmesion heater control       S       0ff         6062       Elimmesion heater control       S       No         6068       With buffar       S       No         6069       With buffar       S       No         6070       Mith infur contrivystem pump       S       No         6080       With solar integration       S       100 %         6081       With solar integration       S       100 %         6109       Baring speed nam       S       100 %         6100       Baring speed nam       S       100 %         6101       S       20 °C       577         6100                                                                                                    | Line<br>No. | Programming                  | Access   | Default value    | Customer setting |
|----------------------------------------------------------------------------------------------------|-------------|------------------------------|----------|------------------|------------------|
| 530       Charging time limitation       S       —min         6000       Charging temp max       S       60 "C         6056       Recoding temp       S       60 "C         6056       Recoding temp       S       00 "C         6056       Recoding collector       S       Off         6067       Recoding collector       S       Otf         6068       Elimmesion heater coll mode       S       Substitute         6061       Elimmesion heater coll mode       S       Oth/W release         6062       Elimmesion heater coll mode       S       No         6063       With buffer       S       No         6064       With prim contrifystem pump       S       No         6070       Muns pased max       S       100 %         6102       Pump speed max       S       100 %         6103       With out in the set on out mode       S       100 %         6104       Pump speed max       S       100 %         6105       Pump speed max       S       100 %         6106       Entrop diff of C cont 1       S       0 "C <td>5022</td> <td>Type of charging</td> <td>S</td> <td>Full charging</td> <td></td>                                                                                                    | 5022        | Type of charging             | S        | Full charging    |                  |
| 6950       Charging temp max       S       80 °C         6056       Recooling heat gen/HCs       S       80 °C         6056       Recooling heat gen/HCs       S       Off         6057       Recooling heat gen/HCs       S       Off         6058       Recooling heat gen/HCs       S       Off         6050       Elimm heater control       S       Subbitule         6061       Elimmersion heater control       S       Oht/Wissee         6062       Elimmersion heater control       S       No         6063       With point contr/system pump       S       No         6063       Barting speed min       S       100 %         6101       Pump speed min       S       100 %         6102       Pump speed max       S       100 %         6103       Barting speed charg pump       S       100 %         6104       Barting speed charg pump       S       100 %         6107       Temp diff of T contr 1       S       20 °C         6571       Temp min of Contr 1       S       0 °C         6575       On tem min of Contr 1       S                                                                                                    | 5030        | Charging time limitation     | S        | min              |                  |
| 5055       Recoding herry per-NCs       S       80 °C         5056       Recoding herry per-NCs       S       Off         5057       Recoding collector       S       Off         5050       El Imm heater opig mode       S       Substituta         5051       Recoding herry per-Network       S       DHW release         5052       El Imm heater opig mode       S       DHW release         5052       Excess heat draw       S       On         5050       With brin contr/system pump       S       No         5051       Pump speed min       S       100 %         5102       With prin contr/system pump       S       100 %         5103       Batting speed hary pump       S       100 %         5104       Batting speed hary pump       S       100 %         5105       Batting speed hary pump       S       100 %         5108       Satting speed hary pump       S       100 %         5103       Satting speed hary pump       S       100 %         5104       Batting speed hary pump       S       100 %         5175       On thery mind Contr 1<                                                                                                    | 5050        | Charging temp max            | S        | 80 °C            |                  |
| 5056       Recooling collector       S       Off         5067       Recooling collector       S       Odf         5060       Elimmesion heater control       S       Substitute         5062       Elimmesion heater control       S       DHW sensor         5062       Elimmesion heater control       S       DHW sensor         5068       Excess heat draw       S       On         5080       With buffer       S       No         5081       Excess heat draw       S       No         5082       With prim contr/system pump       S       No         5083       With solar integration       S       Yes         5101       Pump speed min       S       100 %         5102       Pump speed max       S       100 %         5103       Starting speed charg pump       S       100 %         5104       Tamp diff of T Contr 1       S       20 °C         5570       Tamp diff of T Contr 1       S       0 °C         5571       Tamp diff of T Contr 1       S       0 s         5572       Sensor 2 controller 1       S       0 s                                                                                                    | 5055        | Recooling temp               | S        | 80 °C            |                  |
| 5057       Recooling collector       S       Off         El imm heater opig mode       S       Substitute         5061       El immersion heater release       S       DHW release         5062       El immersion heater control       S       DHW release         5063       Excess heat draw       S       On         5090       With prim contr/system pump       S       No         5093       With prim contr/system pump       S       No         5093       With prim contr/system pump       S       100 %         5094       With prim contr/system pump       S       100 %         5010       Pump speed max       S       100 %         5010       Pump signed nax       S       100 %         5010       Pump dift off contr 1       S       20 °C         5571       Temp dift off contr 1       S       0 °C         5571       Temp dift off contr 1       S       0 °C         5573       Sensor 2 controller 1       S       None         5575       On time min off contr 1       S       0 s         5577       Pump valve kick K21       S                                                                                                    | 5056        | Recooling heat gen/HCs       | S        | Off              |                  |
| 5060       El imm heater cptg mode       S       Stubstitute         5071       El immersion heater celease       S       DHW release         5082       El immersion heater control       S       DHW sensor         5080       With buffer       S       No         5090       With buffer       S       No         5090       With buffer       S       No         5092       With prim contrifystem pump       S       No         5093       With solar integration       S       Yes         5101       Pump speed max       S       100 %         5102       Brum gaeed charg pump       S       100 %         5103       Starding speed charg pump       S       100 %         5104       Temp diff of Toontr 1       S       20 °C         5574       Detrop min off contr 1       S       0 °C         5575       On term min off contr 1       S       None         5574       Detrop min off contr 2       S       20 °C         5580       Temp diff of Toontr 2       S       20 °C         5581       Teom min off contr 2       S <td< td=""><td>5057</td><td>Recooling collector</td><td>S</td><td>Off</td><td></td></td<>                                                                                                    | 5057        | Recooling collector          | S        | Off              |                  |
| 5061       El Immersion heater ontrol       S       DHW release         5062       El Immersion heater control       S       DHW sensor         5085       Excess heat draw       S       On         5080       With buffer       S       No         5080       With solar integration       S       No         5080       With solar integration       S       Yes         5081       Pump speed man       S       100 %         5102       Pump speed max       S       100 %         5108       Starling speed charg pump       S       100 %         5108       Starling speed charg pump       S       100 %         5570       Temp diff of T contr 1       S       20 °C         5571       Temp diff of T contr 1       S       0 °C         5572       On temp min of control 1       S       0 °C         5573       Sensor 2 controller 1       S       None         5575       On temp min of contr 2       S       0 °C         5580       Temp diff of T contr 2       S       0 °C         5581       Temp min of contr 2       S <td< td=""><td>5060</td><td>El imm heater optg mode</td><td>S</td><td>Substitute</td><td></td></td<>                                                                                                    | 5060        | El imm heater optg mode      | S        | Substitute       |                  |
| 5062       El immersion heater control       S       DHW sensor         5056       Excess heat draw       S       On         5090       With buffer       S       No         5092       With prim contr/system pump       S       No         5093       With solar integration       S       Yes         5011       Pump speed min       S       100 %         5102       Pump speed nax       S       100 %         5103       Starting speed charg pump       S       100 %         5104       Bump speed nax       S       100 %         5105       Temp diff of T contr 1       S       20 °C         5570       Temp diff of T contr 1       S       0 °C         5577       Pump/valve kick K21       S       0 s         5577       Pump/valve kick K21       S       0 °C         5580       Temp diff of T contr 2       S       10 °C         5681       Temp diff of T contr 2       S       0 °C         5583       Sensor 1 controller 2       S       0 °C         5584       Sensor 1 controller 2       S       0 °C                                                                                                    | 5061        | El immersion heater release  | S        | DHW release      |                  |
| 5085       Excess heat draw       S       On         5090       With buffer       S       No         5092       With prim contr/system pump       S       No         5093       With solr integration       S       Yes         5101       Pump speed main       S       100 %         5102       Pump speed max       S       100 %         5108       Starting speed charg pump       S       100 %         60eral       functions           5570       Temp diff oft Contr 1       S       20 °C         5571       Temp diff oft Contr 1       S       0 °C         5572       On temp min dT contr 1       S       0 °C         5573       Sensor 1 controller 1       S       None         5574       Sensor 2 controller 1       S       None         5575       On time min dT contr 2       S       20 °C         5580       Temp diff oft oft contr 2       S       20 °C         5581       Temp diff oft contr 2       S       0 °C         5582       On temp min dT contr 2       S       0 °C                                                                                                    | 5062        | El immersion heater control  | S        | DHW sensor       |                  |
| 5090       With buffer       S       No         5092       With prim contr/system pump       S       No         5093       With solar integration       S       Yes         5010       Pump speed min       S       100 %         5102       Pump speed max       S       100 %         5102       Pump speed max       S       100 %         5103       Starting speed charg pump       S       100 %         General functions         5771         Temp diff off Contr 1       S       20 °C         5773       Sensor 1 controller 1       S       0 °C         5773       Sensor 1 controller 1       S       None         575       On temp min dT contr 1       S       0 s         575       On time min dT contr 2       S       20 °C         586       Temp diff off Contr 2       S       20 °C         587       Pump/valve kick K21       S       0 s         588       Iesnor 2       S       0 °C         588       Sensor 2                                                                                                    | 5085        | Excess heat draw             | S        | On               |                  |
| 5092       With prim contr/system pump       S       No         5093       With solar integration       S       Yes         5101       Pump speed min       S       100 %         5102       Pump speed max       S       100 %         5108       Starting speed charg pump       S       100 %         General functions         Unit off off off contr 1       S       20 °C         5570       Temp diff off off contr 1       S       0 °C         5571       Temp diff off off contr 1       S       0 °C         5573       Sensor 1 controller 1       S       None         5574       Sensor 1 controller 1       S       0 s         5575       On item min dT contr 1       S       0 s         5577       Pump/valve kick K21       S       On         5580       Temp diff of dT contr 2       S       20 °C         5581       Temp diff of dT contr 2       S       0 °C         5582       On temp min dT contr 2       S       0 °C         5583       Sensor 1 controller 2       S       None         5584 <td< td=""><td>5090</td><td>With buffer</td><td>S</td><td>No</td><td></td></td<>                                                                                                    | 5090        | With buffer                  | S        | No               |                  |
| 5033       With solar integration       S       Yes         5101       Pump speed min       S       100 %         5102       Pump speed max       S       100 %         5108       Starting speed charg pump       S       100 %         General functions                                                                                                    | 5092        | With prim contr/system pump  | S        | No               |                  |
| 5101       Pump speed max       S       100 %         5102       Pump speed max       S       100 %         5108       Starling speed charg pump       S       100 %         6000       Ceneral functions       0 °C         5570       Temp diff off all contr 1       S       20 °C         5571       Temp diff off all contr 1       S       10 °C         5572       On temp min all contr 1       S       0 °C         5573       Sensor 1 controller 1       S       None         5574       Sensor 2 controller 1       S       None         5575       On time min dT contr 1       S       0 s         5575       On time min dT contr 2       S       0 s         5575       On time min dT contr 2       S       0 s         5580       Temp diff off contr 2       S       0 °C         5581       Temp min dT contr 2       S       0 °C         5582       On temp min dT contr 2       S       0 s         5583       Sensor 2 controller 2       S       None         5584       Sensor 2 controller 2       S       On                                                                                                    | 5093        | With solar integration       | S        | Yes              |                  |
| 5102       Pump speed max       S       100 %         5108       Starting speed charg pump       S       100 %         General functions         5570       Temp diff off of cont 1       S       20 °C         5571       Temp diff off of cont 1       S       10 °C         5572       On temp min dT cont 1       S       0 °C         5573       Sensor 1 controller 1       S       None         5574       Sensor 2 controller 1       S       None         5575       On temp min dT cont 1       S       0 s         5576       Sensor 1 controller 1       S       None         5577       Pump/valve kick K21       S       On         5580       Temp diff off Contr 2       S       20 °C         5581       Temp diff off dT contr 2       S       0 °C         5582       On temp min dT contr 2       S       None         5583       Sensor 2 controller 2       S       None         5584       Sensor 1 controller 2       S       Os         5710       Heating circuit 1       C       Off         5711       C                                                                                                    | 5101        | Pump speed min               | S        | 100 %            |                  |
| 5108       Staring speed charg pump       S       100 %         General functions         5570       Temp diff of d contr 1       S       20 °C         5571       Temp diff of d contr 1       S       10 °C         5572       On temp min dT contr 1       S       0 °C         5573       Sensor 1 controller 1       S       None         5574       Sensor 2 controller 1       S       None         5575       On time min dT contr 1       S       0 s         5577       Pump/alve kick K21       S       O s         5580       Temp diff of T contr 2       S       20 °C         5581       Temp diff of T contr 2       S       10 °C         5583       Sensor 2 controller 2       S       None         5584       Sensor 2 controller 2       S       None         5585       On time min dT contr 2       S       0 s         5586       On time min dT contr 2       S       0 s         5587       Pump/valve kick K22       S       On         5710       Heating circuit 1       C       Off         5721 <td< td=""><td>5102</td><td>Pump speed max</td><td>S</td><td>100 %</td><td></td></td<>                                                                                                    | 5102        | Pump speed max               | S        | 100 %            |                  |
| General functions         5570       Temp diff of T contr 1       S       20 °C         5571       Temp diff of T contr 1       S       10 °C         5572       On temp min dT contr 1       S       0 °C         5573       Sensor 1 controller 1       S       None         5575       On time min dT contr 1       S       0 s         5575       On time min dT contr 1       S       0 s         5577       Pump/valve kick K21       S       On         5580       Temp diff of dT contr 2       S       20 °C         5581       Temp diff of dT contr 2       S       0 °C         5580       Temp diff of dT contr 2       S       10 °C         5581       Temp diff of T contr 2       S       None         5582       On time min dT contr 2       S       None         5584       Sensor 2 controller 2       S       None         5585       On time min dT contr 2       S       On         5587       Pump/valve kick K22       S       On         5710       Heating circuit 1       C       Off         5711       Cooling ci                                                                                                    | 5108        | Starting speed charg pump    | S        | 100 %            |                  |
| 570       Temp diff on dT contr 1       S       20 °C         5571       Temp diff of dT contr 1       S       10 °C         5572       On temp min dT contr 1       S       0 °C         5573       Sensor 1 controller 1       S       None         5574       Sensor 2 controller 1       S       None         5575       On time min dT contr 1       S       0 °s         5575       On time min dT contr 1       S       0 °s         5575       On time min dT contr 2       S       20 °C         5580       Temp diff of dT contr 2       S       10 °C         5581       Temp diff of dT contr 2       S       0 °C         5582       On temp min dT contr 2       S       0 °C         5583       Sensor 1 controller 2       S       None         5584       Sensor 2 controller 2       S       None         5585       On time min dT contr 2       S       0 s         5586       On time min dT contr 2       S       0 s         5710       Heating circuit 1       C       Off         5711       Coling circuit 1       C       O                                                                                                    |             | General functions            |          |                  |                  |
| 5571       Temp diff off dT contr 1       S       10 °C         5572       On temp min dT contr 1       S       0 °C         5573       Sensor 1 controller 1       S       None         5574       Sensor 2 controller 1       S       None         5575       On time min dT contr 1       S       0 s         5575       On time min dT contr 1       S       0 s         5577       Pumpivalve kick K21       S       On         5580       Temp diff of T contr 2       S       20 °C         5581       Temp diff off at contr 2       S       10 °C         5582       On temp min dT contr 2       S       0 °C         5583       Sensor 1 controller 2       S       None         5584       Sensor 2 controller 2       S       None         5585       On time min dT contr 2       S       0 s         5586       Do time min dT contr 2       S       0 s         5587       Pumpivalve kick K22       S       On         5710       Heating circuit 1       C       Off         5711       Coling circuit 1       C       Off                                                                                                    | 5570        | Temp diff on dT contr 1      | s        | 20 °C            |                  |
| 5572       On temp min dT contr 1       S       0 °C         5573       Sensor 1 controller 1       S       None         5574       Sensor 2 controller 1       S       None         5575       On time min dT contr 1       S       0 s         5577       Pump/valve kick K21       S       0 s         5577       Pump/valve kick K21       S       0 n         5580       Temp diff off dT contr 2       S       20 °C         5581       Temp diff off dT contr 2       S       0 °C         5582       On temp min dT contr 2       S       0 °C         5583       Sensor 1 controller 2       S       None         5584       Sensor 2 controller 2       S       None         5585       On time min dT contr 2       S       0 s         5586       On time min dT contr 2       S       0 s         5587       Pump/valve kick K22       S       On         5710       Heating circuit 1       C       Off         5711       Coling circuit 1       C       Off         5721       Heating circuit 3       C       Off                                                                                                    | 5571        | Temp diff off dT contr 1     | S        | 10 °C            |                  |
| 5573       Sensor 1 controller 1       S       None         5674       Sensor 2 controller 1       S       None         5575       On time min dT contr 1       S       0 s         5577       Pumplytalve kick K21       S       0 s         5580       Temp diff off Contr 2       S       20 °C         5581       Temp diff off T contr 2       S       10 °C         5582       On temp min dT contr 2       S       0 °C         5583       Sensor 1 controller 2       S       None         5584       Sensor 2 controller 2       S       None         5585       On time min dT contr 2       S       0 s         5587       Pumplytalve kick K22       S       On         5587       Pumplytalve kick K22       S       On         5710       Heating circuit 1       C       Off         5711       Cooling circuit 1       C       Off         5721       Heating circuit 3       C       Off         5730       DHW sensor       C       Off         5731       DHW controlling element       C       Charging pump <t< td=""><td>5572</td><td>On temp min dT contr 1</td><td>S</td><td>0°C</td><td></td></t<>                                                                                                    | 5572        | On temp min dT contr 1       | S        | 0°C              |                  |
| 5574       Sensor 2 controller 1       S       None         5575       On time min dT contr 1       S       0 s         5577       Pumpl/valve kick K21       S       On         5580       Temp diff on dT contr 2       S       20 °C         5581       Temp diff off dT contr 2       S       10 °C         5582       On temp min dT contr 2       S       0 °C         5583       Sensor 1 controller 2       S       None         5584       Sensor 2 controller 2       S       None         5585       On time min dT contr 2       S       None         5586       Sensor 2 controller 2       S       None         5585       On time min dT contr 2       S       O s         5587       Pump/valve kick K22       S       O n         5710       Heating circuit 1       C       Off         5711       Cooling circuit 1       C       Off         5711       Cooling circuit 3       C       Off         5730       DHW sensor       C       DiHW sensor B3         5731       DHW contolling element       C       O s                                                                                                    | 5573        | Sensor 1 controller 1        | S        | None             |                  |
| 575       On time min dT contr 1       S       0 s         5577       Pump/valve kick K21       S       On         5580       Temp diff on dT contr 2       S       20 °C         5581       Temp diff off dT contr 2       S       10 °C         5582       On temp min dT contr 2       S       0 °C         5583       Sensor 1 controller 2       S       None         5584       Sensor 2 controller 2       S       None         5585       On time min dT contr 2       S       0 s         5585       On time min dT contr 2       S       None         5585       On time min dT contr 2       S       0 s         5586       Pump/valve kick K22       S       On         Configuration         Totol Heating circuit 1       C         5710       Heating circuit 1       C       Off         5711       Cooling circuit 1       C       Off         5712       Heating circuit 3       C       Off         5730       DHW sensor       C       DHW sensor B3         5731       DHW controlling element       C                                                                                                    | 5574        | Sensor 2 controller 1        | S        | None             |                  |
| 577       Pumplvalve kick K21       S       On         5580       Temp diff on T contr 2       S       20 °C         5581       Temp diff oft T contr 2       S       10 °C         5582       On temp min dT contr 2       S       0 °C         5583       Sensor 1 controller 2       S       None         5584       Sensor 2 controller 2       S       None         5585       On time min dT contr 2       S       0 s         5586       On time min dT contr 2       S       0 s         5587       Pumplvalve kick K22       S       On         5587       Pumplvalve kick K22       S       On         Configuration         5710       Heating circuit 1       C       Off         5711       Cooling circuit 1       C       Off         5712       Heating circuit 2       C       Off         5730       DHW sensor       C       DHW sensor B3         5731       DHW controlling element       C       Charging pump         5732       Pump off change div valve       C       0 s         5733       Delay pump of                                                                                                    | 5575        | On time min dT contr 1       | S        | 0.5              |                  |
| bit       Display       Display       Display         5580       Temp diff on dT contr 2       S       20 °C         5581       Temp diff oft C contr 2       S       10 °C         5582       On temp min dT contr 2       S       0 °C         5583       Sensor 1 controller 2       S       None         5584       Sensor 2 controller 2       S       None         5585       On time min dT contr 2       S       0 s         5587       Pump/valve kick K22       S       On         5587       Pump/valve kick K22       S       On         5710       Heating circuit 1       C       Off         5711       Cooling circuit 1       C       Off         5711       Cooling circuit 2       C       Off         5711       Leating circuit 3       C       Off         5712       Heating circuit 3       C       Off         5730       DHW sensor       C       DHW sensor B3         5731       DHW controlling element       C       O s         5732       Pump off change div valve       S       Last request                                                                                                    | 5577        | Pump/valve kick K21          | S        | On               |                  |
| 5681       Temp diff off dT contr 2       S       10 °C         5582       On temp min dT contr 2       S       0 °C         5583       Sensor 1 controller 2       S       None         5584       Sensor 2 controller 2       S       None         5585       On teme min dT contr 2       S       O s         5587       Pump/valve kick K22       S       On         Configuration         5710       Heating circuit 1       C       Off         5711       Cooling circuit 1       C       Off         5711       Cooling circuit 1       C       Off         5711       Heating circuit 2       C       Off         5712       Heating circuit 3       C       Off         5731       DHW sensor       C       DHW sensor B3         5732       Pump off change div valve       C       O s         5733       Delay pump off       C       O s         5734       Basic position DHW div valve       S       Last request         5735       DHW separate circuit       C       Off         5734       Basic position DHW di                                                                                                    | 5580        | Temp diff on dT contr 2      | s<br>S   | 20 °C            |                  |
| 5001None of the controlCNone5582On temp min dT contr 2S0 °C5583Sensor 1 controller 2SNone5584Sensor 2 controller 2SNone5585On time min dT contr 2S0 s5587Pump/valve kick K22SOnConfiguration5710Heating circuit 1C5711Cooling circuit 1C5715Heating circuit 2C5716Heating circuit 3C5717Heating circuit 3C5730DHW sensorC5731DHW controlling elementC5732Pump off change div valveC5733Delay pump offC5734Basic position DHW div valveS5737Optg action DHW div valveS5738Midposition DHW div valveS5734Ctrl boiler pump/DHW valveC5734Ctrl boiler pump/DHW valveC5734Ctrl boiler pump/DHW valveS5734Ctrl boiler pump/DHW valveS5734Ctrl boiler pump/DHW valveS5734Ctrl boiler pump/DHW valveS5734Ctrl boiler pump/DHW valveC5734Ctrl boiler pump/DHW valveS5734Ctrl boiler pump/DHW valveS5734Ctrl boiler pump/DHW valveS5734Ctrl boiler pump/DHW valveC5734Ctrl boiler pump/DHW valveS5734 <t< td=""><td>5581</td><td>Temp diff off dT contr 2</td><td>S</td><td>10 °C</td><td></td></t<>                                                                                                    | 5581        | Temp diff off dT contr 2     | S        | 10 °C            |                  |
| 5032On temp tank of out a largeCO C5583Sensor 1 controller 2SNone5584Sensor 2 controller 2SNone5585On time min dT contr 2SO s5587Pump/valve kick K22SOnConfiguration5710Heating circuit 1C5711Cooling circuit 1COff5715Heating circuit 2COff5716Heating circuit 3COff5721Heating circuit 3COff5730DHW sensorCDHW sensor B35731DHW controlling elementCO s5732Pump off change div valveC0 s5734Basic position DHW div valveSLast request5736DHW separate circuitCOff5737Optg action DHW div valveSPosition on DHW5738Midposition DHW div valveSOff5734Basic position DHW div valveSOff5737Optg action DHW div valveSPosition on DHW5738Midposition DHW div valveSOff5734Ctrl boiler pump/DHW valveCAll requests                                                                                                    | 5582        | On temp min dT contr 2       | s        | 0°C              |                  |
| 5580Defice From the function of the function of the f | 5583        | Sensor 1 controller 2        | s        | None             |                  |
| Oshor Lositosit 2Online Lositosit 2Online Lositosit 2Online Lositosit 25585On time min dT contr 2S0 sConfiguration5710Heating circuit 1COff5711Cooling circuit 1COff5715Heating circuit 2COff5721Heating circuit 3COff5730DHW sensorCDHW sensor B35731DHW controlling elementCO s5732Pump off change div valveC0 s5733Delay pump offC0 s5734Basic position DHW div valveSLast request5735DHW separate circuitCOff5736DHW separate circuitCOff5737Optg action DHW div valveSPosition on DHW5738Midposition DHW div valveSOff5734Ctrl boiler pump/DHW valveCAll requests                                                                                                    | 5584        | Sensor 2 controller 2        | s        | None             |                  |
| SocietyOr and Part of the Part of the Par | 5585        | On time min dT contr 2       | s        | 0 s              |                  |
| Configuration5710Heating circuit 1COff5711Cooling circuit 1COff5715Heating circuit 2COff5721Heating circuit 3COff5730DHW sensorCDHW sensor B35731DHW controlling elementCO s5732Pump off change div valveC0 s5733Delay pump offC0 s5734Basic position DHW div valveSLast request5737Optg action DHW div valveSPosition on DHW5738Midposition DHW div valveSOff5774Ctrl boiler pump/DHW valveCAll requests                                                                                                    | 5587        | Pump/valve kick K22          | s        | On               |                  |
| 5710Heating circuit 1COff5711Cooling circuit 1COff5715Heating circuit 2COff5721Heating circuit 3COff5730DHW sensorCDHW sensor B35731DHW controlling elementCC5732Pump off change div valveC0 s5733Delay pump offC0 s5734Basic position DHW div valveSLast request5736DHW separate circuitCOff5738Midposition DHW div valveSOff5774Ctrl boiler pump/DHW valveCAll requests                                                                                                    |             | Configuration                |          | •                |                  |
| 5710Noting work 1CO5711Cooling circuit 1COff5715Heating circuit 2COff5721Heating circuit 3COff5730DHW sensorCDHW sensor B35731DHW controlling elementCC harging pump5732Pump off change div valveC0 s5733Delay pump offC0 s5734Basic position DHW div valveSLast request5735DHW separate circuitCOff5736DHW separate circuitCOff5738Midposition DHW div valveSOff5774Ctrl boiler pump/DHW valveCAll requests                                                                                                    | 5710        | Heating circuit 1            | С        | Off              |                  |
| 5711John Strand ParkCOrifit5715Heating circuit 2COff5721Heating circuit 3COff5730DHW sensorCDHW sensor B35731DHW controlling elementCC harging pump5732Pump off change div valveC0 s5733Delay pump offC0 s5734Basic position DHW div valveSLast request5736DHW separate circuitCOff5737Optg action DHW div valveSPosition on DHW5738Midposition DHW div valveSOff5774Ctrl boiler pump/DHW valveCAll requests                                                                                                    | 5711        |                              | C<br>C   | Off              |                  |
| 5710Notating anoth LCO fit5721Heating circuit 3COff5730DHW sensorCDHW sensor B35731DHW controlling elementCC harging pump5732Pump off change div valveC0 s5733Delay pump offC0 s5734Basic position DHW div valveSLast request5736DHW separate circuitCOff5737Optg action DHW div valveSPosition on DHW5738Midposition DHW div valveSOff5774Ctrl boiler pump/DHW valveCAll requests                                                                                                    | 5715        | Heating circuit 2            | C<br>C   | Off              |                  |
| 5730DHW sensorCDHW sensor B35731DHW controlling elementCCharging pump5732Pump off change div valveC0 s5733Delay pump offC0 s5734Basic position DHW div valveSLast request5736DHW separate circuitCOff5737Optg action DHW div valveSPosition on DHW5738Midposition DHW div valveSOff5734Strone DHW div valveSPosition on DHW                                                                                                    | 5721        | Heating circuit 3            | C C      | Off              |                  |
| 5730DHW controlling elementCDHW controlling plement5731DHW controlling elementCCO s5732Pump off change div valveCO s0 s5733Delay pump offCO s0 s5734Basic position DHW div valveSLast request5736DHW separate circuitCOff5737Optg action DHW div valveSPosition on DHW5738Midposition DHW div valveSOff5774Ctrl boiler pump/DHW valveCAll requests                                                                                                    | 5730        | DHW sensor                   | C C      | DHW sensor B3    |                  |
| 5731Drive controlling contentCO is5732Pump off change div valveC0 s5733Delay pump offC0 s5734Basic position DHW div valveSLast request5736DHW separate circuitCOff5737Optg action DHW div valveSPosition on DHW5738Midposition DHW div valveSOff5774Ctrl boiler pump/DHW valveCAll requests                                                                                                    | 5731        | DHW controlling element      | C C      | Charging pump    |                  |
| 5732Full point outling out valueC0 s5733Delay pump offC0 s5734Basic position DHW div valueSLast request5736DHW separate circuitCOff5737Optg action DHW div valueSPosition on DHW5738Midposition DHW div valueSOff5774Ctrl boiler pump/DHW valueCAll requests                                                                                                    | 5732        | Pump off change div valve    | C C      |                  |                  |
| 5736Debty pump onC0 or o5734Basic position DHW div valveSLast request5736DHW separate circuitCOff5737Optg action DHW div valveSPosition on DHW5738Midposition DHW div valveSOff5774Ctrl boiler pump/DHW valveCAll requests                                                                                                    | 5733        |                              | C C      | 0.5              |                  |
| 5736   DHW separate circuit   C   Off     5737   Optg action DHW div valve   S   Position on DHW     5738   Midposition DHW div valve   S   Off     5774   Ctrl boiler pump/DHW valve   C   All requests                                                                                                    | 5734        | Basic position DHW div valve | S        | Last request     |                  |
| 5737   Optg action DHW div valve   S   Position on DHW     5738   Midposition DHW div valve   S   Off     5774   Ctrl boiler pump/DHW valve   C   All requests                                                                                                    | 5736        | DHW senarate circuit         | C C      | Off              |                  |
| 5738   Midposition DHW div valve   S   Off     5774   Ctrl boiler pump/DHW valve   C   All requests                                                                                                    | 5737        | Onto action DHW div valve    | <u>s</u> | Position on DHW  |                  |
| 5750   Midposition Drive diverse   3   On     5774   Ctrl boiler pump/DHW valve   C   All requests                                                                                                    | 5738        | Midnosition DHW div valve    | 0<br>0   |                  |                  |
|                                                                                                    | 577/        | Ctrl boiler pump/DHW/ valve  |          |                  |                  |
| 5840 Solar controlling element                                                                                                    | 58/0        | Solar controlling element    |          | Charging nump    |                  |
| 5841 External solar exchanger C lointly                                                                                                    | 58/1        | External solar exchanger     |          |                  |                  |
| 5870 Combi storage tank C No                                                                                                    | 5870        | Combi storage tank           |          | No               |                  |
| 5890 Relay output OX1 C Alarm output K10                                                                                                    | 5890        | Relay output OX1             | с<br>С   | Alarm outout K10 |                  |

| 5891   Relay output QX2   C   DHW ctrl elem Q3     5892   Relay output QX3   C   Boiler pump Q1 |  |
|-------------------------------------------------------------------------------------------------|--|
| 5892 Relay output QX3 C Boiler pump Q1                                                          |  |
|                                                                                                 |  |
| 5931 Sensor input BX2 C None                                                                    |  |
| 5932 Sensor input BX3 C None                                                                    |  |
| 5950 Function input H1 C None                                                                   |  |
| 5951 Contact type H1 C NO                                                                       |  |
| 5953 Voltage value 1 H1 (U1) C 0 V                                                              |  |
| 5954 Function value 1 H1 (F1) C 0                                                               |  |
| 5955 Voltage value 2 H1 (U2) C 10 V                                                             |  |
| 5956 Function value 2 H1 (F2) C 1000                                                            |  |
| 5977 Function input H5 C None                                                                   |  |
| 5978 Contact type H5 C NO                                                                       |  |
| 6020 Function extension module 1 C None                                                         |  |
| 6021 Function extension module 2 C None                                                         |  |
| 6022 Function extension module 3 C None                                                         |  |
| 6030 Relay output QX21 module 1 C None                                                          |  |
| 6031 Relay output QX22 module 1 C None                                                          |  |
| 6032 Relay output QX23 module 1 C None                                                          |  |
| 6033 Relay output QX21 module 2 C None                                                          |  |
| 6034 Relay output 0X22 module 2 C None                                                          |  |
| 6035 Relay output 0X23 module 2 C None                                                          |  |
| 6036 Relay output 0X21 module 3 C None                                                          |  |
| 6037 Relay output 0X22 module 3 C None                                                          |  |
| 6038 Relay output 0X23 module 3 C None                                                          |  |
| 6040 Sensor input BX21 module 1 C None                                                          |  |
| 6041 Sensor input BX22 module 1 C None                                                          |  |
| 6042 Sensor input BX21 module 2 C None                                                          |  |
| 6043 Sensor input BX22 module 2 C None                                                          |  |
| 6044 Sensor input BX21 module 3 C None                                                          |  |
| 6045 Sensor input BX22 module 3 C None                                                          |  |
| 6046 Eunction input H2 module 1 C None                                                          |  |
| 6047 Contact type H2 module 1 C NO                                                              |  |
| 6049 Voltage value 1 H2 module 1(U1) C 0 V                                                      |  |
| 6050 Function value 1 H2 module 1 (F1) C 0                                                      |  |
| 6051 Voltage value 2 H2 module 1 (U2) C 0 V                                                     |  |
| 6052 Function value 2 H2 module 1 (F2) C 0                                                      |  |
| 6054 Eunction input H2 module 2 C None                                                          |  |
| 6055 Contact type H2 module 2 C NO                                                              |  |
| 6057 Voltage value 1 H2 module 2(U1) C 0 V                                                      |  |
| 6058 Eunction value 1 H2 module 2 (E1) C 0                                                      |  |
| 6059 Voltage value 2 H2 module 2 (U2)                                                           |  |
| 6060 Function value 2 (F2)                                                                      |  |
| 6062 Function input H2 module 3 C None                                                          |  |
| 6063 Contact type H2 module 3 C NO                                                              |  |
| 6065 Voltage value 1 H2 module 3(111) C 0 V                                                     |  |
| 6066 Eunction value 1 H2 module 3 (E1) C 0                                                      |  |
| 6067 Voltage value 2 H2 module 3 (U2)                                                           |  |
| 6068 Eunction value 2 H2 module 3 (E2) C 0                                                      |  |
| 6078 Function output UX2 S Boiler pump Q1                                                       |  |

| Line<br>No. | Programming                 | Access | Default value     | Customer setting |
|-------------|-----------------------------|--------|-------------------|------------------|
| 6079        | Signal logic output UX2     | S      | Standard          |                  |
| 6089        | Function output UX3         | S      | None              |                  |
| 6090        | Signal logic output UX3     | S      | Standard          |                  |
| 6097        | Sensor type collector       | S      | NTC               |                  |
| 6098        | Readjustm collector sensor  | S      | 0 °C              |                  |
| 6100        | Readjustm outside sensor    | S      | 0 °C              |                  |
| 6110        | Time constant building      | S      | 15 h              |                  |
| 6116        | Const tmps compens consig.  | S      | 1 min             |                  |
| 6117        | Compens centr T° consigne   | S      | 5 °C              |                  |
| 6120        | Frost protection plant      | S      | Off               |                  |
| 6127        | Pump/valve kick duration    | S      | 30 s              |                  |
| 6200        | Save sensors                | С      | No                |                  |
| 6205        | Reset to default parameter  | S      | No                |                  |
| 6230        | Info 1 OEM                  | S      | 16                |                  |
| 6231        | Info 2 OEM                  | S      | S 50: 3           |                  |
|             |                             | _      | S 70: 4           |                  |
|             |                             |        | S 115: 8          |                  |
|             |                             |        | S 135: 9          |                  |
|             | LPB system                  |        | · · ·             |                  |
| 6600        | Device address              | C      | 1                 |                  |
| 6601        | Segment address             | S      | 0                 |                  |
| 6604        | Bus power supply function   | S      | Automatically     |                  |
| 6605        | Bus power supply state      | S      | Automatically     |                  |
| 6610        | Display system messages     | S      | No                |                  |
| 6611        | Syst messages alarm relay   | S      | No                |                  |
| 6620        | Action changeover functions | S      | System            |                  |
| 6621        | Summer changeover           | S      | Locally           |                  |
| 6623        | Optg mode changeover        | S      | Centrally         |                  |
| 6624        | Manual source lock          | S      | Locally           |                  |
| 6625        | DHW assignment              | S      | All HCs in system |                  |
| 6631        | Ext source in Eco mode      | S      | Off               |                  |
| 6640        | Clock mode                  | С      | Autonomously      |                  |
| 6650        | Outside temp source         | S      | 0                 |                  |
|             | Fault                       |        |                   |                  |
| 6705        | SW diagnostic code          | E      | 0                 |                  |
| 6706        | Burn ctrl phase lockout pos | E      | 0                 |                  |
| 6710        | Reset alarm relay           | С      | No                |                  |
| 6740        | Flow temp 1 alarm           | S      | 120 min           |                  |
| 6741        | Flow temp 2 alarm           | S      | 120 min           |                  |
| 6742        | Flow temp 3 alarm           | S      | 120 min           |                  |
| 6743        | Boiler temp alarm           | S      | 120 min           |                  |
| 6745        | DHW charging alarm          | S      | 8 h               |                  |
| 6800        | History 1                   | S      | 00:00             |                  |
| 6803        | Error code 1                | S      | 0                 |                  |
| 6805        | SW diagnostic code 1        | S      | 0                 |                  |
| 6806        | Burner control phase 1      | S      | 0                 |                  |
| 6810        | History 2                   | S      | 00:00             |                  |
| 6813        | Error code 2                | S      | 0                 |                  |
| 6815        | SW diagnostic code 2        | S      | 0                 |                  |

| Line<br>No. | Programming             | Access | Default value | Customer setting |
|-------------|-------------------------|--------|---------------|------------------|
| 6816        | Burner control phase 2  | S      | 0             |                  |
| 6820        | History 3               | S      | 00:00         |                  |
| 6823        | Error code 3            | S      | 0             |                  |
| 6825        | SW diagnostic code 3    | S      | 0             |                  |
| 6826        | Burner control phase 3  | S      | 0             |                  |
| 6830        | History 4               | S      | 00:00         |                  |
| 6833        | Error code 4            | S      | 0             |                  |
| 6835        | SW diagnostic code 4    | S      | 0             |                  |
| 6836        | Burner control phase 4  | S      | 0             |                  |
| 6840        | History 5               | S      | 00:00         |                  |
| 6843        | Error code 5            | S      | 0             |                  |
| 6845        | SW diagnostic code 5    | S      | 0             |                  |
| 6846        | Burner control phase 5  | S      | 0             |                  |
| 6850        | History 6               | S      | 00:00         |                  |
| 6853        | Error code 6            | S      | 0             |                  |
| 6855        | SW diagnostic code 6    | S      | 0             |                  |
| 6856        | Burner control phase 6  | S      | 0             |                  |
| 6860        | History 7               | S      | 00:00         |                  |
| 6863        | Error code 7            | S      | 0             |                  |
| 6865        | SW diagnostic code 7    | S      | 0             |                  |
| 6866        | Burner control phase 7  | S      | 0             |                  |
| 6870        | History 8               | S      | 00:00         |                  |
| 6873        | Error code 8            | S      | 0             |                  |
| 6875        | SW diagnostic code 8    | S      | 0             |                  |
| 6876        | Burner control phase 8  | S      | 0             |                  |
| 6880        | History 9               | S      | 00:00         |                  |
| 6883        | Error code 9            | S      | 0             |                  |
| 6885        | SW diagnostic code 9    | S      | 0             |                  |
| 6886        | Burner control phase 9  | S      | 0             |                  |
| 6890        | History 10              | S      | 00:00         |                  |
| 6893        | Error code 10           | S      | 0             |                  |
| 6895        | SW diagnostic code 10   | S      | 0             |                  |
| 6896        | Burner control phase 10 | S      | 0             |                  |
| 6900        | History 11              | S      | 00:00         |                  |
| 6903        | Error code 11           | S      | 0             |                  |
| 6905        | SW diagnostic code 11   | S      | 0             |                  |
| 6906        | Burner control phase 11 | S      | 0             |                  |
| 6910        | History 12              | S      | 00:00         |                  |
| 6913        | Error code 12           | S      | 0             |                  |
| 6915        | SW diagnostic code 12   | S      | 0             |                  |
| 6916        | Burner control phase 12 | S      | 0             |                  |
| 6920        | History 13              | S      | 00:00         |                  |
| 6923        | Error code 13           | S      | 0             |                  |
| 6925        | SW diagnostic code 13   | S      | 0             |                  |
| 6926        | Burner control phase 13 | S      | 0             |                  |
| 6930        | History 14              | S      | 00:00         |                  |
| 6933        | Error code 14           | S      | 0             |                  |
| 6935        | SW diagnostic code 14   | S      | 0             |                  |
| 6936        | Burner control phase 14 | S      | 0             |                  |

| Line<br>No. | Programming                  | Access | Default value    | Customer setting |
|-------------|------------------------------|--------|------------------|------------------|
| 6940        | History 15                   | S      | 00:00            |                  |
| 6943        | Error code 15                | S      | 0                |                  |
| 6945        | SW diagnostic code 15        | S      | 0                |                  |
| 6946        | Burner control phase 15      | S      | 0                |                  |
| 6950        | History 16                   | S      | 00:00            |                  |
| 6953        | Error code 16                | S      | 0                |                  |
| 6955        | SW diagnostic code 16        | S      | 0                |                  |
| 6956        | Burner control phase 16      | S      | 0                |                  |
| 6960        | History 17                   | S      | 00:00            |                  |
| 6963        | Error code 17                | S      | 0                |                  |
| 6965        | SW diagnostic code 17        | S      | 0                |                  |
| 6966        | Burner control phase 17      | S      | 0                |                  |
| 6970        | History 18                   | S      | 00:00            |                  |
| 6973        | Error code 18                | S      | 0                |                  |
| 6975        | SW diagnostic code 18        | S      | 0                |                  |
| 6976        | Burner control phase 18      | S      | 0                |                  |
| 6980        | History 19                   | S      | 00:00            |                  |
| 6983        | Error code 19                | S      | 0                |                  |
| 6985        | SW diagnostic code 19        | S      | 0                |                  |
| 6986        | Burner control phase 19      | S      | 0                |                  |
| 6990        | History 20                   | S      | 00:00            |                  |
| 6993        | Error code 20                | S      | 0                |                  |
| 6995        | SW diagnostic code 20        | S      | 0                |                  |
| 6996        | Burner control phase 20      | S      | 0                |                  |
|             | Service/special operation    |        |                  | A.               |
| 7040        | Burner hours interval        | S      | 1500 h           |                  |
| 7041        | Burn hrs since maintenance   | S      | 0 h              |                  |
| 7042        | Burner start interval        | S      | 9000             |                  |
| 7043        | Burn starts since maint      | S      | 0                |                  |
| 7044        | Maintenance interval         | S      | 24 months        |                  |
| 7045        | Time since maintenance       | S      | 0 months         |                  |
| 7050        | Fan speed ionization current | S      | 0                |                  |
| 7051        | Message ionization current   | S      | No               |                  |
| 7130        | Chimney sweep function       | E      | Off              |                  |
| 7131        | Burner output                | E      | Max heating load |                  |
| 7140        | Manual control               | E      | Off              |                  |
| 7143        | Controller stop function     | S      | Off              |                  |
| 7145        | Controller stop setpoint     | S      | 0 %              |                  |
| 7146        | Deaeration function          | С      | On               |                  |
| 7147        | Type of venting              | C      | None             |                  |
| 7170        | Telephone customer service   | C      | 0                |                  |
|             | Input/output test            |        |                  |                  |
| 7700        | Relay test                   | С      | No test          |                  |
| 7716        | Output test UX2              | C      | %                |                  |
| 7724        | Output test UX3              | C      | %                |                  |
| 7730        | Outside temp B9              | C      | 0 °C             |                  |
| 7750        | DHW temp B3/B38              | C      | 0 °C             |                  |
| 7760        | Boiler temp B2               | C      | 0°C              |                  |
| 7820        | Sensor temp BX1              | C      | 0 °C             |                  |

| Line<br>No. | Programming                | Access | Default value | Customer setting |
|-------------|----------------------------|--------|---------------|------------------|
| 7821        | Sensor temp BX2            | С      | 0 °C          |                  |
| 7822        | Sensor temp BX3            | С      | 0 °C          |                  |
| 7823        | Sensor temp BX4            | С      | 0 °C          |                  |
| 7830        | Sensor temp BX21 module 1  | С      | 0 °C          |                  |
| 7831        | Sensor temp BX22 module 1  | С      | 0 °C          |                  |
| 7832        | Sensor temp BX21 module 2  | С      | 0 °C          |                  |
| 7833        | Sensor temp BX22 module 2  | С      | 0 °C          |                  |
| 7834        | Sensor temp BX21 module 3  | С      | 0 °C          |                  |
| 7835        | Sensor temp BX22 module 3  | С      | 0°C           |                  |
| 7840        | Voltage signal H1          | С      | 0 V           |                  |
| 7841        | Contact state H1           | С      | Open          |                  |
| 7845        | Voltage signal H2 module 1 | С      | 0 V           |                  |
| 7846        | Contact state H2 module 1  | С      | Open          |                  |
| 7848        | Voltage signal H2 module 2 | С      | 0 V           |                  |
| 7849        | Contact state H2 module 2  | С      | Open          |                  |
| 7851        | Voltage signal H2 module 3 | С      | 0 V           |                  |
| 7852        | Contact state H2 module 3  | С      | Open          |                  |
| 7854        | Voltage signal H3          | С      | 0 V           |                  |
| 7855        | Contact state H3           | С      | Open          |                  |
| 7860        | Contact state H4           | С      | Open          |                  |
| 7862        | Frequency H4               | С      | 0             |                  |
| 7865        | Contact state H5           | С      | Open          |                  |
| 7872        | Contact state H6           | С      | Open          |                  |
| 7874        | Contact state H7           | С      | Open          |                  |
| 7950        | Input EX21 module 1        | С      | 0 V           |                  |
| 7951        | Input EX21 module 2        | С      | 0 V           |                  |
| 7952        | Input EX21 module 3        | С      | 0 V           |                  |
|             | State                      |        |               |                  |
| 8000        | State heating circuit 1    | С      | 0             |                  |
| 8001        | State heating circuit 2    | С      | 0             |                  |
| 8002        | State heating circuit 3    | С      | 0             |                  |
| 8003        | State DHW                  | С      | 0             |                  |
| 8005        | State boiler               | С      | 0             |                  |
| 8007        | State solar                | С      | 0             |                  |
| 8008        | State solid fuel boiler    | С      | 0             |                  |
| 8009        | State burner               | С      | 0             |                  |
| 8010        | State buffer               | С      | 0             |                  |
| 8011        | State swimming pool        | С      | 0             |                  |
|             | Diagnostics cascade        |        |               |                  |
| 8100        | Priority source 1          | С      | 0             |                  |
| 8101        | State source 1             | С      | Missing       |                  |
| 8102        | Priority source 2          | С      | 0             |                  |
| 8103        | State source 2             | С      | Missing       |                  |
| 8104        | Priority source 3          | С      | 0             |                  |
| 8105        | State source 3             | С      | Missing       |                  |
| 8106        | Priority source 4          | С      | 0             |                  |
| 8107        | State source 4             | С      | Missing       |                  |
| 8108        | Priority source 5          | С      | 0             |                  |
| 8109        | State source 5             | С      | Missing       |                  |

| Line<br>No. | Programming                 | Access   | Default value | Customer setting |  |
|-------------|-----------------------------|----------|---------------|------------------|--|
| 8110        | Priority source 6           | С        | 0             |                  |  |
| 8111        | State source 6              | С        | Missing       |                  |  |
| 8112        | Priority source 7           | С        | 0             |                  |  |
| 8113        | State source 7              | С        | Missing       |                  |  |
| 8114        | Priority source 8           | С        | 0             |                  |  |
| 8115        | State source 8              | С        | Missing       |                  |  |
| 8116        | Priority source 9           | С        | 0             |                  |  |
| 8117        | State source 9              | С        | Missing       |                  |  |
| 8118        | Priority source 10          | С        | 0             |                  |  |
| 8119        | State source 10             | С        | Missing       |                  |  |
| 8120        | Priority source 11          | С        | 0             |                  |  |
| 8121        | State source 11             | С        | Missing       |                  |  |
| 8122        | Priority source 12          | С        | 0             |                  |  |
| 8123        | State source 12             | С        | Missing       |                  |  |
| 8124        | Priority source 13          | С        | 0             |                  |  |
| 8125        | State source 13             | С        | Missing       |                  |  |
| 8126        | Priority source 14          | С        | 0             |                  |  |
| 8127        | State source 14             | С        | Missing       |                  |  |
| 8128        | Priority source 15          | С        | 0             |                  |  |
| 8129        | State source 15             | С        | Missing       |                  |  |
| 8130        | Priority source 16          | С        | 0             |                  |  |
| 8131        | State source 16             | С        | Missing       |                  |  |
| 8138        | Cascade flow temp           | С        | 0 °C          |                  |  |
| 8139        | Cascade flow temp setp      | С        | 0 °C          |                  |  |
| 8140        | Cascade return temp         | С        | 0°C           |                  |  |
| 8141        | Cascade return temp setp    | С        | 0 °C          |                  |  |
| 8150        | Source seq ch'over current  | С        | 0 h           |                  |  |
|             | Diagnostics heat generation | <u> </u> |               |                  |  |
| 8304        | Boiler pump Q1              | S        | Off           |                  |  |
| 8308        | Boiler pump speed           | S        | 0 %           |                  |  |
| 8309        | Bypass pump speed           | S        | 0 %           |                  |  |
| 8310        | Boiler temp                 | E        | 0 °C          |                  |  |
| 8311        | Boiler setpoint             | E        | 0 °C          |                  |  |
| 8312        | Boiler switching point      | С        | 0 °C          |                  |  |
| 8313        | Control sensor              | С        | 0 °C          |                  |  |
| 8314        | Boiler return temp          | E        | 0 °C          |                  |  |
| 8315        | Boiler return temp set      | С        | 0 °C          |                  |  |
| 8316        | Flue gas temp               | E        | 0 °C          |                  |  |
| 8318        | Flue gas temp max           | E        | 0 °C          |                  |  |
| 8321        | Primary exchanger temp      | С        | 0 °C          |                  |  |
| 8323        | Fan speed                   | E        | 0 tr/min      |                  |  |
| 8324        | Set point fan               | E        | 0 tr/min      |                  |  |
| 8325        | Current fan control         | С        | 0 %           |                  |  |
| 8326        | Burner modulation           | E        | 0 %           |                  |  |
| 8327        | Water pressure              | E        | 0             |                  |  |
| 8329        | Ionization current          | E        | 0 µA          |                  |  |
| 8330        | Hours run 1st stage         | E        | 00:00:00 h    |                  |  |
| 8331        | Start counter 1st stage     | E        | 0             |                  |  |
| 8338        | Hours run heating mode      | E        | 00:00:00 h    |                  |  |

| Line<br>No. | Programming                  | Access | Default value | Customer setting |
|-------------|------------------------------|--------|---------------|------------------|
| 8339        | Hours run DHW                | E      | 00:00:00 h    |                  |
| 8366        | Boiler throughput            | E      | I / min       |                  |
| 8390        | Current phase number         | S      | TNB           |                  |
| 8499        | Collector pump 1             | S      | 0             |                  |
| 8501        | Solar ctrl elem buffer       | S      | 0             |                  |
| 8502        | Solar ctrl elem swi pool     | S      | 0             |                  |
| 8505        | Speed collector pump 1       | S      | 0 %           |                  |
| 8506        | Speed solar pump ext exch    | S      | 0 %           |                  |
| 8507        | Speed solar pump buffer      | S      | 0 %           |                  |
| 8508        | Speed solar pump swi pool    | S      | 0 %           |                  |
| 8510        | Collector temp 1             | С      | 0 °C          |                  |
| 8511        | Collector temp 1 max         | С      | -28 °C        |                  |
| 8512        | Collector temp 1 min         | С      | 350 °C        |                  |
| 8513        | dt collector 1/DHW           | С      | 0°C           |                  |
| 8514        | dt collector 1/buffer        | С      | 0 °C          |                  |
| 8515        | dt collector 1/swimming pool | С      | 0 °C          |                  |
| 8519        | Solar flow temp              | С      | 0°C           |                  |
| 8520        | Solar return temp            | С      | 0 °C          |                  |
| 8526        | 24-hour yield solar energy   | E      | 0 kW/h        |                  |
| 8527        | Total yield solar energy     | E      | 0 kW/h        |                  |
| 8530        | Hours run solar yield        | E      | 00:00:00 h    |                  |
| 8531        | Hours run collect overtemp   | E      | 00:00:00 h    |                  |
| 8532        | Hours run collector pump     | E      | 00:00:00 h    |                  |
| 8560        | Solid fuel boiler temp       | С      | 0 °C          |                  |
| 8570        | Hours run solid fuel boiler  | E      | 00:00:00 h    |                  |
|             | Diagnostics consumers        |        |               |                  |
| 8700        | Outside temp                 | E      | 0 °C          |                  |
| 8701        | Outside temp min             | E      | 50 °C         |                  |
| 8702        | Outside temp max             | E      | -50 °C        |                  |
| 8703        | Outside temp attenuated      | С      | 0 °C          |                  |
| 8704        | Outside temp composite       | E      | 0 °C          |                  |
| 8730        | Heating circuit pump 1       | E      | Off           |                  |
| 8731        | Heat circ mix valv 1 open    | E      | Off           |                  |
| 8732        | Heat circ mix valv 1 close   | E      | Off           |                  |
| 8735        | Speed heating circuit pump 1 | S      | 0 %           |                  |
| 8740        | Room temp 1                  | С      | 20 °C         |                  |
| 8741        | Room setpoint 1              | С      | 20 °C         |                  |
| 8743        | Flow temp 1                  | E      | 60 °C         |                  |
| 8744        | Flow temp setpoint 1         | E      | 60 °C         |                  |
| 8749        | Room thermostat 1            | С      | No demand     |                  |
| 8760        | Heating circuit pump 2       | E      | Off           |                  |
| 8761        | Heat circ mix valv 2 open    | E      | Off           |                  |
| 8762        | Heat circ mix valv 2 close   | E      | Off           |                  |
| 8765        | Speed heating circuit pump 2 | S      | 0 %           |                  |
| 8770        | Room temp 2                  | С      | 20 °C         |                  |
| 8771        | Room setpoint 2              | С      | 20 °C         |                  |
| 8773        | Flow temp 2                  | E      | 60 °C         |                  |
| 8774        | Flow temp setpoint 2         | E      | 60 °C         |                  |
| 8779        | Room thermostat 2            | С      | No demand     |                  |

| Line<br>No. | Programming                  | Access | Default value | Customer setting |
|-------------|------------------------------|--------|---------------|------------------|
| 8790        | Heating circuit pump 3       | E      | Off           |                  |
| 8791        | HC mixing valve 3 open       | E      | Off           |                  |
| 8792        | HC mixing valve 3 closed     | E      | Off           |                  |
| 8795        | Speed heating circuit pump 3 | S      | 0 %           |                  |
| 8800        | Room temp 3                  | С      | 20 °C         |                  |
| 8801        | Room setpoint 3              | С      | 20 °C         |                  |
| 8803        | Flow temp 3                  | E      | 60 °C         |                  |
| 8804        | Flow temp setpoint 3         | E      | 60 °C         |                  |
| 8809        | Room thermostat 3            | С      | No demand     |                  |
| 8820        | DHW pump                     | С      | Off           |                  |
| 8825        | Speed DHW pump               | S      | 0 %           |                  |
| 8826        | Speed DHW interm circ pump   | S      | 0 %           |                  |
| 8827        | Speed inst DHW heater pump   | S      | 0 %           |                  |
| 8830        | DHW temp 1                   | С      | 0°C           |                  |
| 8831        | DHW temp setpoint            | С      | 55 °C         |                  |
| 8832        | DHW temp 2                   | С      | 0°C           |                  |
| 8835        | DHW circulation temp         | С      | 0°C           |                  |
| 8836        | DHW charging temp            | С      | 0°C           |                  |
| 8852        | DHW consumption temp         | С      | 0°C           |                  |
| 8853        | Instant WH setpoint          | С      | 0°C           |                  |
| 8860        | DHW flow                     | С      | 0 l/min       |                  |
| 8875        | Flow temp setp VK1           | С      | 5 °C          |                  |
| 8885        | Flow temp setp VK2           | С      | 5 °C          |                  |
| 8895        | Flow temp setp swimming pool | С      | 5 °C          |                  |
| 8900        | Swimming pool temp           | С      | 0°C           |                  |
| 8901        | Swimming pool setpoint       | С      | 24 °C         |                  |
| 8930        | Primary controller temp      | С      | 0°C           |                  |
| 8931        | Primary controller set       | С      | 0°C           |                  |
| 8950        | Common flow temp             | С      | 0°C           |                  |
| 8951        | Common flow temp setp        | С      | 0°C           |                  |
| 8952        | Common return temp           | С      | 0°C           |                  |
| 8962        | Common output setpoint       | С      | 0 %           |                  |
| 8980        | Buffer temp 1                | С      | 0°C           |                  |
| 8981        | Buffer setpoint              | С      | 0°C           |                  |
| 8982        | Buffer temp 2                | С      | 0°C           |                  |
| 8983        | Buffer temp 3                | С      | 0°C           |                  |
| 9005        | Water pressure H1            | С      | 0 bar         |                  |
| 9006        | Water pressure H2            | С      | 0 bar         |                  |
| 9009        | Water pressure H3            | С      | 0 bar         |                  |
| 9031        | Relay output QX1             | С      | Off           |                  |
| 9032        | Relay output QX2             | С      | Off           |                  |
| 9033        | Relay output QX3             | С      | Off           |                  |
| 9034        | Relay output QX4             | с      | Off           |                  |
| 9050        | Relay output QX21 module 1   | С      | Off           |                  |
| 9051        | Relay output QX22 module 1   | с      | Off           |                  |
| 9052        | Relay output QX23 module 1   | с      | Off           |                  |
| 9053        | Relay output QX21 module 2   | с      | Off           |                  |
| 9054        | Relay output QX22 module 2   | с      | Off           |                  |
| 9055        | Relay output QX23 module 2   | С      | Off           |                  |

| Line<br>No. | Programming                | Access | Default value                                                                                                    | Customer setting |
|-------------|----------------------------|--------|----------------------------------------------------------------------------------------------------|------------------|
| 9056        | Relay output QX21 module 3 | С      | Off                                                                                                    |                  |
| 9057        | Relay output QX22 module 3 | С      | Off                                                                                                    |                  |
| 9058        | Relay output QX23 module 3 | С      | Off                                                                                                    |                  |
|             | Burner control             |        |                                                                                                    |                  |
| 9504        | Required speed prepurging  | S      | S 50:       3130         S 70:       2450         S 95:       2750         S 115:       2590         S 135:       3410 |                  |
| 9512        | Required speed ignition    | S      | S 50:       3130         S 70:       2300         S 95:       2350         S 115:       2480         S 135:       3410 |                  |
| 9524        | Required speed LF          | S      | S 50:       1920         S 70:       1760         S 95:       1750         S 115:       1820         S 135:       1610 |                  |
| 9529        | Required speed HF          | S      | S 50:       7250         S 70:       5480         S 95:       6450         S 115:       6950         S 135:       6350 |                  |
| 9650        | Chimney drying             | S      | Off                                                                                                    |                  |
| 9651        | Req speed chimney drying   | S      | 500 tr/min                                                                                                    |                  |
| 9652        | Duration chimney drying    | S      | 10 min                                                                                                    |                  |

# 12. APPENDIX A

### Data on products $\leq$ 70 kW

| Product reference                       |                      |          |        |        |  |  |
|-----------------------------------------|----------------------|----------|--------|--------|--|--|
| Trade mark                              |                      | IDEAL    |        |        |  |  |
| Models                                  | EVO S 50             | EVO S 70 |        |        |  |  |
| Code                                    |                      |          | 219427 | 219428 |  |  |
|                                         |                      |          |        |        |  |  |
| Nominal power                           | Prated               | kW       | 56     | 70     |  |  |
| Seasonal energy efficiency class        | Class                |          | А      | А      |  |  |
| Seasonal energy efficiency              | η <sub>s</sub> (PCS) | %        | 93     | 93     |  |  |
| Useful heat production                  |                      |          |        |        |  |  |
| At nominal power and in 80°C / 60°C     | P <sub>4</sub>       | kW       | 56,4   | 69,9   |  |  |
| regime                                  | $\eta_4$ (PCS)       | %        | 87,6   | 87,4   |  |  |
| At 30% nominal power and in 30°C return | P <sub>1</sub>       | kW       | 18,9   | 23,4   |  |  |
| temperature regime                      | η <sub>1</sub> (PCS) | %        | 98,0   | 97,4   |  |  |
| Auxiliary electricity consumption       |                      |          |        |        |  |  |
| Under full load                         | elmax                | kW       | 0,138  | 0,096  |  |  |
| Under partial load                      | elmin                | kW       | 0,028  | 0,025  |  |  |
| In standby mode                         | P <sub>SB</sub>      | kW       | 0,003  | 0,003  |  |  |
| Other properties                        |                      |          |        |        |  |  |
| Heat loss                               | Pstby                | kW       | 0,051  | 0,087  |  |  |
| Nitrogen oxide emissions                | NOx (PCS)            | mg/kWh   | 35     | 35     |  |  |
| Annual energy consumption               | QHE                  | kWh      | 2      | 2      |  |  |
| Acoustic power                          | L <sub>wa</sub>      | dB       | 60     | 57     |  |  |

## Data on products $\leq 400 \text{ kW}$

| Product reference                                   |                      |        |          |           |           |
|-----------------------------------------------------|----------------------|--------|----------|-----------|-----------|
| Trade mark                                          |                      |        | IDEAL    |           |           |
| Models                                              |                      |        | EVO S 95 | EVO S 115 | EVO S 135 |
|                                                     |                      |        |          |           |           |
| Nominal power                                       | Prated               | kW     | 96       | 120       | 134       |
| Useful heat production                              |                      |        |          |           |           |
| At nominal neuror and in 20°C / 60°C regime         | P <sub>4</sub>       | kW     | 96,0     | 119,9     | 134       |
| At nominal power and in 80°C / 60°C regime          | $\eta_4$ (PCS)       | %      | 87,8     | 87,8      | 87,5      |
| At 30% nominal power and in 30°C return temperature | P <sub>1</sub>       | kW     | 32,1     | 40,1      | 44,8      |
| regime                                              | η <sub>1</sub> (PCS) | %      | 97,8     | 97,7      | 97,6      |
| Auxiliary electricity consumption                   |                      |        |          |           |           |
| Under full load                                     | elmax                | kW     | 0,160    | 0,206     | 0,263     |
| Under partial load                                  | elmin                | kW     | 0,030    | 0,030     | 0,031     |
| In standby mode                                     | P <sub>SB</sub>      | kW     | 0,003    | 0,003     | 0,003     |
| Other properties                                    |                      |        |          |           |           |
| Heat loss                                           | Pstby                | kW     | 0,094    | 0,104     | 0,117     |
| Nitrogen oxide emissions                            | NOx (PCS)            | mg/kWh | 34       | 36        | 35        |

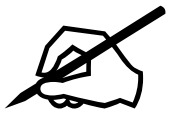

| <br> |
|------|
| <br> |
|      |
|      |
|      |
|      |
| <br> |
|      |
|      |
| <br> |
|      |
|      |
|      |
| <br> |
|      |
|      |
|      |
|      |
|      |
|      |
|      |
|      |
|      |
|      |
|      |
| <br> |
|      |
|      |
| <br> |
|      |

**Technical Training** 

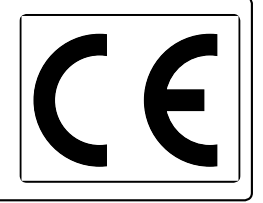

Ideal Boilers Ltd. pursues a policy of continuing improvement in the design and performance of its products. The right is therefore reserved to vary specification without notice.

> Ideal is a trademark of Ideal Boilers. Registered Office Ideal Boilers Ltd., PO Box 103, National Avenue, Kingston Upon Hull, HU5 4JN Tel 01482 492251 Fax 01482 448858 Registration No. London 322 137

Ideal Technical Helpline: 01482 498376 www.idealcommercialboilers.com

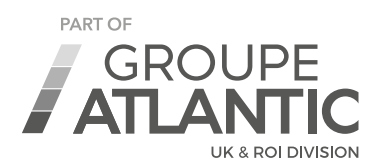

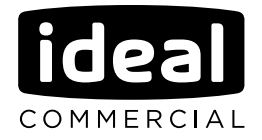